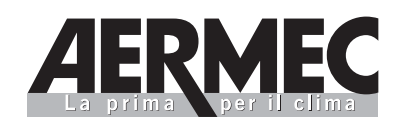

# GR3

## **USAGE MANUAL**

Electronic regulation for chillers and air and water cooled heat pumps

# MANUEL D'UTILISATION

Réglage électronique pour producteurs d'eau glacée et pompes à chaleur à condensation par air et par eau

## BEDIENUNGSANLEITUNG

Elektronische Regelvorrichtung für Kaltwassersätze und Wärmepumpen mit Luft- und Wasserkondensation

## MANUAL DE USO

Regulación electrónica para enfriadores y bombas de calor condensadas por aire y por agua

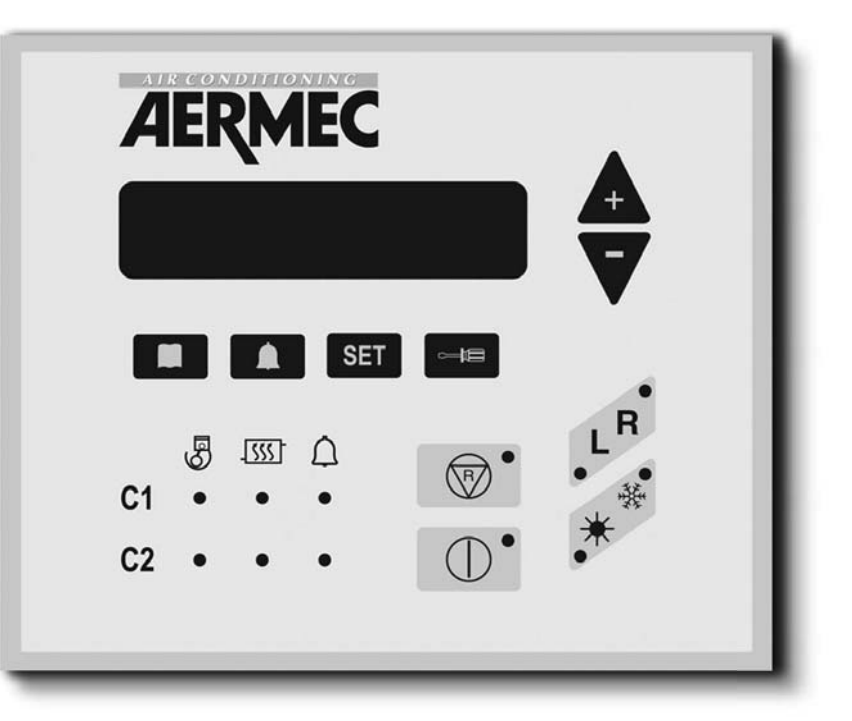

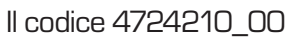

sostituisce i seguenti codici: 6872102 01 • 6872103 01 • 4572701 • 4572702 • 4844510 • 6872120

IGR3FX. 0810. 4724210\_00

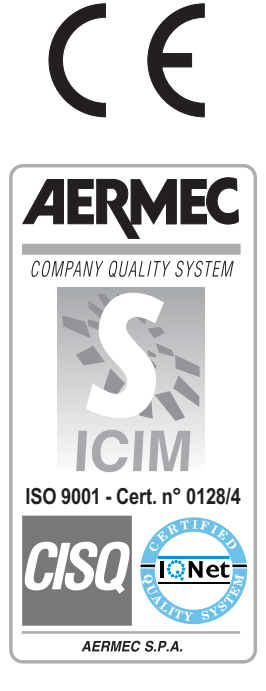

# Summary

| 1.         | Characteristics of the regulation   |
|------------|-------------------------------------|
| 2.         | User interface                      |
| 3.         | Control panel description4          |
| <b>4</b> . | Reading menu5                       |
| 5.         | Turning on/off (local mode)7        |
| 6.         | Season change7                      |
| 7.         | Working temperature setting8        |
| 8.         | Setting menu13                      |
| 9.         | Control settings for remote panel15 |
| 10.        | Alarms                              |

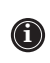

The device must be installed in compliance with the local legislation currently in force in the country of destination.

## 1. CHARACTERISTICS OF THE REGULATION

The command panel of the unit allows the quick setting of the machine's operating parameters, their visualisation at any time, and the immediate summary of the machine's operating status. The display is made up of 3 figures and 4 LEDs to signal, the type of working, the visualisation of the parameters set or measured, and any alarms that have been activated. The card memorises all the settings saved with each modification and used for re-ignition after a switch-off owing to lack of voltage. With the installation of the remote control panel PR3, it is possible to control, from a distance, the turning on and off, the setting of working mode (cold-hot), and the visualisation of the alarms summary with a red indicator light (alarms).

## 2. USER INTERFACE

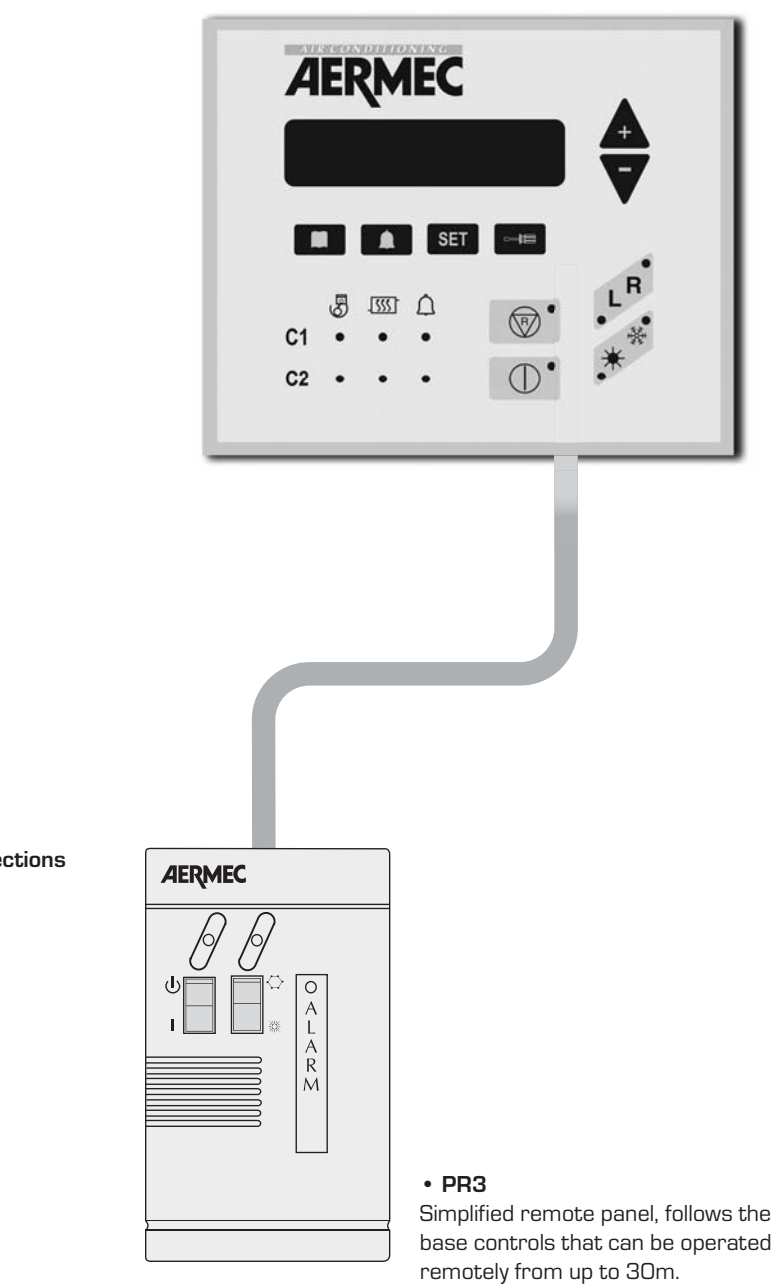

Remote connections

## 3. CONTROL PANEL DESCRIPTION

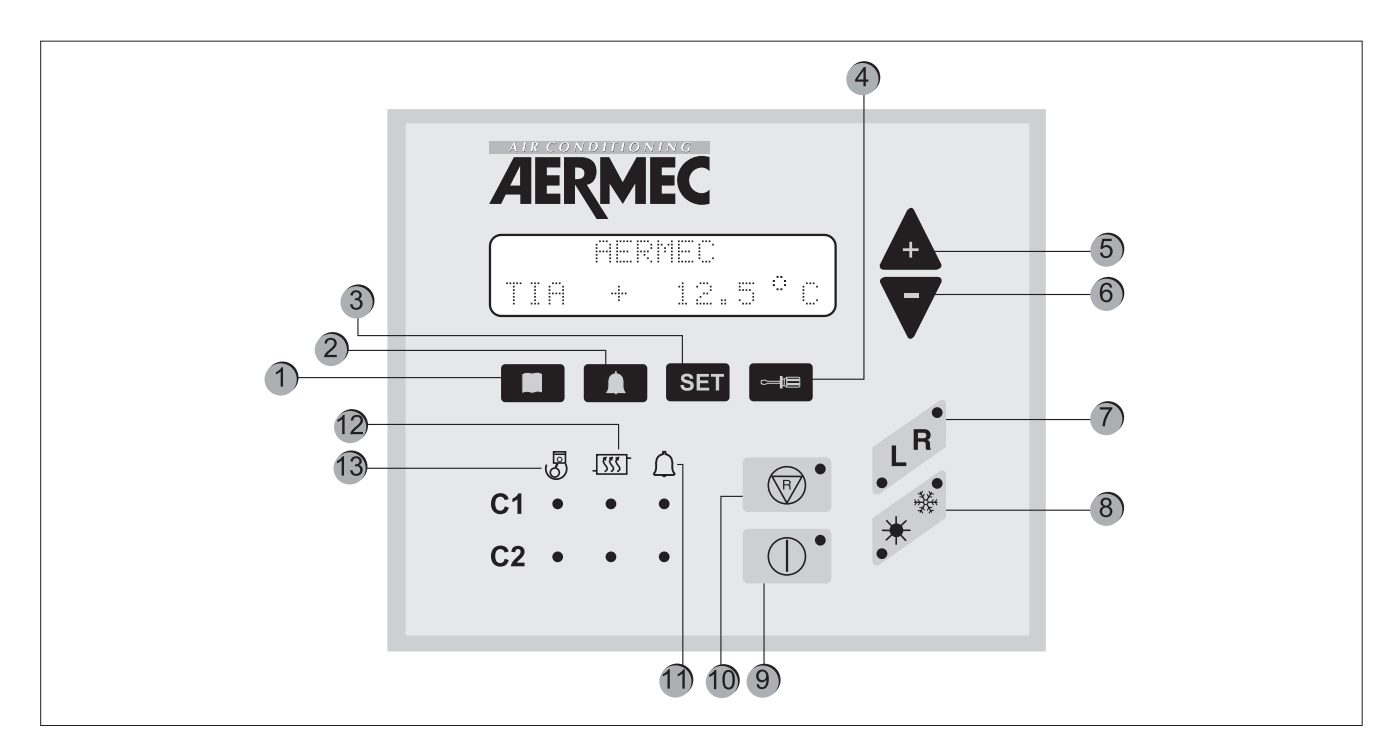

| Key     | Meaning                                                                                                    |
|---------|----------------------------------------------------------------------------------------------------|
| 1       | Visualisation of machine probe readings                                                                                                    |
| 2       | Visualisation of triggered alarm list                                                                                                    |
| 3       | Visualisation of operational parameters menu                                                                                                    |
| 4       | Key to change operational parameters                                                                                                    |
| 5 and 6 | Navigation keys                                                                                                    |
| 7       | Sets the unit control, which can be local (L), from the panel on board the machine, or remote (R), from remote panel or supervisor. The active setting is indicated by the switching on of the corresponding indicator light. |
| 8       | Sets heating * or cooling * mode;                                                                                                    |
| 9       | Turns the machine on or off by setting it to STAND-BY, (only the electronic card and the electric heater are powered);                                                                                                    |
| 10      | Cancels machine alarms and restarts it (for further information, see alarm table)                                                                                                    |
| 11      | Led indicator of current alarms                                                                                                    |
| 12      | Led indicator of current defrosting mode                                                                                                    |
| 13      | Led indicator of operating compressor                                                                                                    |

#### FIRST TIME THE MACHINE IS SWITCHED ON

The first time the machine is switched on, it carries out a selfconfiguration operation and a series of checks through which operating parameters and electrical connections of the machine are checked. After the autotest, the company logo and the machine type are displayed for some seconds. Then, the panel is prepared for displaying the machine probe readings (key activated).

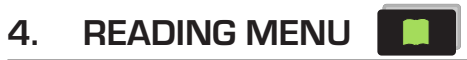

| Reading acronym | Meaning                                                                                             | NRA | NRC          | NRL | NBW | NLW |
|-----------------|----------------------------------------------------------------------------------------------------|-----|--------------|-----|-----|-----|
| TIA             | Read temperature at the evaporator inlet                                                            |     |              |     |     |     |
| TIAH            | Temperature read at the condenser inlet                                                             |     |              |     | *   | *   |
| TAE             | Outside air temperature                                                                             | V   |              |     |     |     |
| TUA C1          | Temperature read at evaporator outlet for circuit 1 (or the single-evaporator model)                |     |              |     |     |     |
| DELTA C1        | Temperature between evaporator inlet and outlet for circuit 1 (or the single-evaporator model)      |     |              |     |     |     |
| TUAH C1         | Temperature read at the condensator outlet for circuit 1 or single-condenser.                       |     |              |     | *   | *   |
| DELTA C1        | Temperature between condenser inlet and<br>outlet for circuit 1 (or the single-evaporator<br>model) |     |              |     | *   | *   |
| P.B.C1          | Low-pressure reading in circuit 1                                                                   |     |              |     |     |     |
| P.A.C1          | High-pressure reading in circuit 1                                                                  |     |              |     |     |     |
| TL C1           | Liquid temperature in circuit 1                                                                     | *   | *            | *   |     |     |
| P.IN S1         | Calculation of defrosting initial pressure for circuit 1                                            | *   | *            | *   |     |     |
| ATTESA C1       | Minimum waiting time to restart compressor 1                                                        |     |              |     |     |     |
| ATTE.C1A        | Minimum waiting time to restart compressor 1A                                                       |     |              |     |     |     |
| ATTE.C1B        | Minimum waiting time to restart<br>compressor 1B                                                    |     |              |     |     |     |
| P.B.C2          | Low pressure reading in circuit 2                                                                   |     | $\checkmark$ |     |     |     |
| TUAH C2         | Temperature read at the condenser<br>outlet for circuit 2                                           |     |              |     | Cx2 | Cx2 |
| P.A.C2          | High-pressure reading in circuit 2                                                                  |     |              |     |     |     |
| TL C2           | Liquid temperature in circuit 2                                                                     | *   | *            | *   |     |     |

| Reading acronym | Meaning                                                       | NRA                  | NRC        | NRL   | NBW   | NLW  |
|-----------------|---------------------------------------------------------------|----------------------|------------|-------|-------|------|
| P.IN S2         | Calculation of defrosting initial pressure for circuit 2      | *                    | *          | *     |       |      |
| ATTESA C2       | Minimum waiting time to restart compressor 2                  |                      |            |       |       |      |
| ATTE. C2A       | Minimum waiting time to restart<br>compressor 2A              |                      |            |       |       |      |
| ATTE. C2B       | Minimum waiting time to restart<br>compressor 2B              | CPx6<br>1111<br>1111 |            |       |       |      |
| SBRINA C1       | Minimum waiting time before defrosting circuit 1              | *                    | *          | *     |       |      |
| SBRINA C2       | Minimum waiting time before defrosting circuit 2              | *                    | *          | *     |       |      |
| TEV1            | Gas temperature read at evaporator inlet of circuit 1         |                      |            |       |       |      |
| TEV2            | Gas temperature read at evaporator inlet of circuit 2         |                      |            |       |       |      |
| TAC             | Temperature read in storage                                   | V                    |            |       |       |      |
| TIR             | Reading of inlet temperature for heat recovery                | verT                 | verT       | verT  | verT  | verT |
| TUR1            | Temperature read at the outlet for heat recovery of circuit 1 | verT                 | ver T<br>• | verT  | Ver T | verT |
| TUR2            | Temperature read at the outlet for heat recovery of circuit 2 | verT                 | verT       | ver T | VerT  | verT |
| TFC             | Temperature read at the freecooling battery inlet             | Free                 | Free       | Free  |       |      |

| KEY    |                                                                         |  |  |  |
|--------|-------------------------------------------------------------------------|--|--|--|
|        | Reading available both in cooling only and heat pump models             |  |  |  |
|        | Reading available only in 6-compressor models                           |  |  |  |
| *      | Reading present in all versions, but available only in heat pump models |  |  |  |
|        | Reading available only in bi-condenser models                           |  |  |  |
| (IIII) | Reading available in models with Total Recovery                         |  |  |  |
| Free   | Reading available only in FREE COOLING models                           |  |  |  |

# 5. TURNING ON/OFF (local mode)

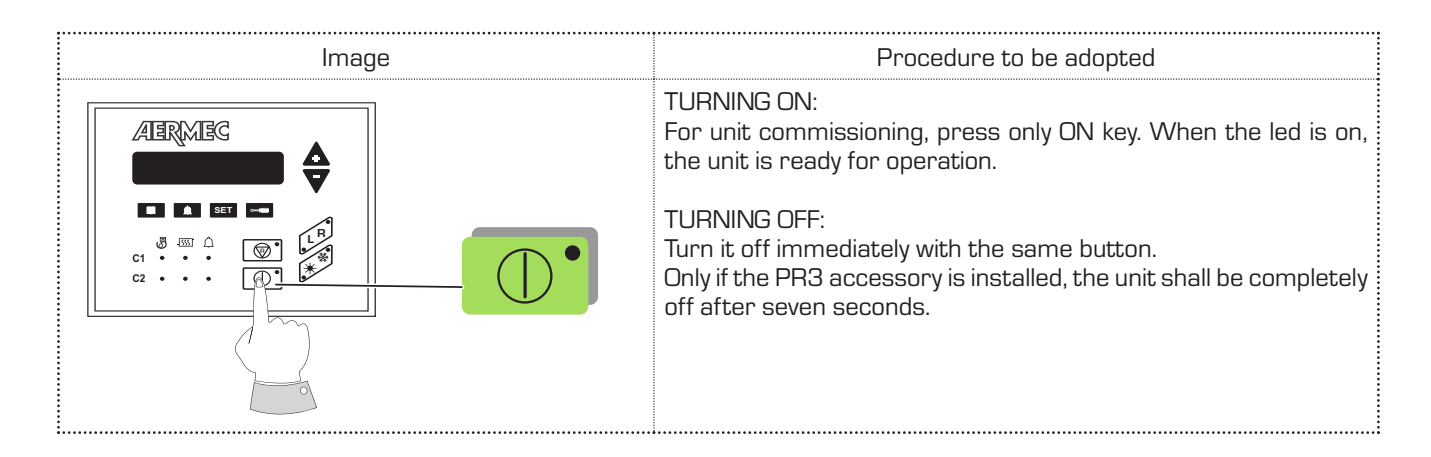

## 6. SEASON CHANGE

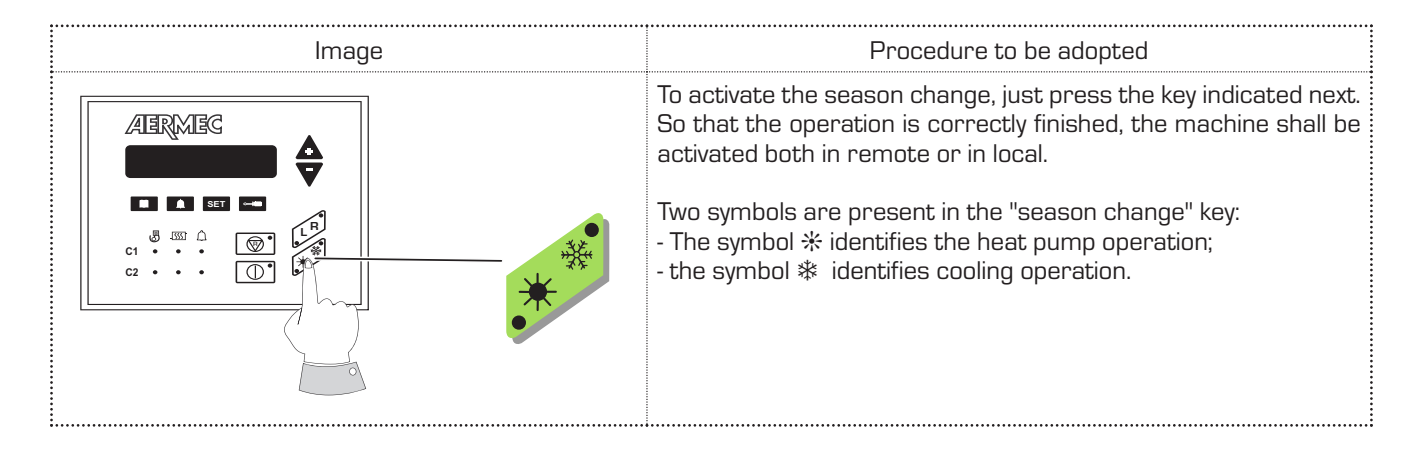

#### **DISPLAY OF THE FUNCTIONING PARAMETERS**

For displaying operation parameters, the key **SET** is pressed; the indicator light key **SET** is on and the parameters indicated in chapter "SETTING MENU" are displayed. Parameters can be sequentially displayed by using the arrow keys + e -. The writing "Set Setting" appears on the first line and the set value on the second line.

To change the set parameter, press the key 🔲 and the key

led will also be on. The setting displayed can be modified by using the arrow keys.

The wording on the first line changes to "Modified Setting". By pressing the key end again, the modification is saved and, by using the arrow keys, it is possible to scan set parameters again to find a new parameter to be changed.

## 7. WORKING TEMPERATURE SETTING

| COOLING SET POINT SETTING                       |                                                                                                    |
|-------------------------------------------------|----------------------------------------------------------------------------------------------------|
| Image                                           | Procedure to be adopted                                                                                                    |
| ABRMBG<br>ABRMBG<br>SETTING<br>Cold Set +20.0"C | To access the parameter menu, first press the SET key and<br>browse through by means of the arrow keys up to "Cooling Set".                                                                                                    |
| ABRMBG                                          | Then, to set the COOLING SET value, just press the screwdriver<br>key and enter into the modification of the set involved.                                                                                                    |
| ABRABE<br>Cold Set +19.9"C<br>Cold Set +19.9"C  | At this stage, by increasing or decreasing its value, the parameter<br>can be changed by means of the arrows (+ and -). Once the desired<br>temperature is decided, just confirm the operation by pressing<br>again the screwdriver key. |
| HEATING SET POINT SETTING                       |                                                                                                    |
| Image                                           | Procedure to be adopted                                                                                                    |
| AERMEG                                          | To access the parameter menu, first press the SET key and browse through by means of the arrow keys up to "Heating Set".                                                                                                    |
| ABRABG                                          | Then, to set the COOLING SET value, just press the screwdriver key and enter into the modification of the set involved.                                                                                                    |
| SETTING ADJUST<br>Hot Set +49.9"C               | At this stage, by increasing or decreasing its value, the parameter<br>can be changed by means of the arrows (+ and -). Once the desired<br>temperature is decided, just confirm the operation by pressing<br>again the screwdriver key. |
|                                                 |                                                                                                    |

| Cooling set<br>point values |        |  | Heating s<br>point valu | et<br>es |  |
|-----------------------------|--------|--|-------------------------|----------|--|
| Minimum                     | -10 °C |  | Minimum 30°C            |          |  |
| Maximum 20°C                |        |  | Maximum                 | 50°C     |  |

#### N.B.

There is a second cooling operation set point (parameter: 2nd C. set). and a second heating working set point (parameter: 2nd H. set). Both parameters (2nd C. set - 2nd H. set) can be operated when the digital input (M11 3-4) is closed. For further information, consult the installer or the Technical After Sales Service.

| SETTING OF TIME AND DAY OF THE WEEK (available with PGS accessory only)                                                                                                    |                                                                                                    |  |  |  |
|----------------------------------------------------------------------------------------------------|----------------------------------------------------------------------------------------------------|--|--|--|
| Image                                                                                                    | Procedure to be adopted                                                                                                    |  |  |  |
| ABRMES<br>CONTRACTOR<br>CONTRACTOR<br>CONTRACTON | To access the parameter menu, first press the SET key and<br>browse through by means of the arrow keys up to TIME and DAY<br>visualisation.                                                                                                    |  |  |  |
|                                                                                                    | To set the TIME and DAY, just press the screwdriver key. At this stage the writing "ENTER CODE" will be displayed. The code is that by default (00 00 00).                                                                                                 |  |  |  |
| ABRMES                                                                                                    | Just press the screwdriver key to confirm. Thus, the modification of the set involved is accessed.                                                                                                    |  |  |  |
| AERMEG                                                                                                    | By means of the arrow keys, first the time is modified (first led on).<br>Once the time is decided, press the key SET to confirm and the<br>third led will be automatically on. Then, modify the day of the week<br>with the arrow keys.                   |  |  |  |
| ARMEG<br>SETTING ADJUST<br>10 07 08                                                                                                    | Press the screwdriver key and the display visualisation will shift to<br>DAY, MONTH and YEAR setting. With the arrow keys and the first<br>led on, the day can be modified; with the second led on, the month<br>is modified and with the third, the year. |  |  |  |
| ARMEG<br>C<br>C<br>C<br>C<br>C<br>C<br>C<br>C<br>C<br>C<br>C<br>C<br>C                                                                                                    | Once time, day, month and year are set, just press the screwdriver<br>key again to save the set values. The display will return to the initial<br>screen.                                                                                                  |  |  |  |

| TIMER OPERATION MODE (available with PGS accessory only)                                                                                                    |                                                                                                    |  |  |  |
|----------------------------------------------------------------------------------------------------|----------------------------------------------------------------------------------------------------|--|--|--|
| Image                                                                                                    | Procedure to be adopted                                                                                                    |  |  |  |
| ABRMEG<br>CONTRACTOR<br>CONTRACTOR<br>CONTRACTON | To access the parameter menu, first press the SET key<br>and browse through by means of the arrow keys up to the<br>parameter "Timer".                                                                 |  |  |  |
|                                                                                                    | Press the screwdriver key. At this stage, the writing "ENTER<br>CODE" will be displayed. The code is the one by default (OO<br>OO OO). Just press the screwdriver key for a second time<br>to confirm. |  |  |  |
|                                                                                                    | By acting on the arrows, move to the programming mode<br>desired. There are three alternatives:<br>(NONE - DAY -WEEK).                                                                                 |  |  |  |

| SET IMPOSTATO<br>Timer NONE | NONE mode:<br>The programming timer is disabled.                                                                                                    |
|-----------------------------|----------------------------------------------------------------------------------------------------|
| SET IMPOSTATO<br>Timer DAY  | DAY mode:<br>It is possible to set, along the day, two operation time bands.<br>- The Daily setting is visualised<br>- Monday to Sunday settings are not visualised.         |
| SET IMPOSTATO<br>Timer WEEK | WEEK mode:<br>It is possible, for each day of the week, two operation time<br>bands.<br>- Monday to Sunday settings are visualised.<br>- The Daily setting is not visualised |

Once the desired option is selected, confirm by pressing the screwdriver key.

N.B. ON/OFF TIMER:

To program the timer, it is necessary to have access either to the remote or the local panel.

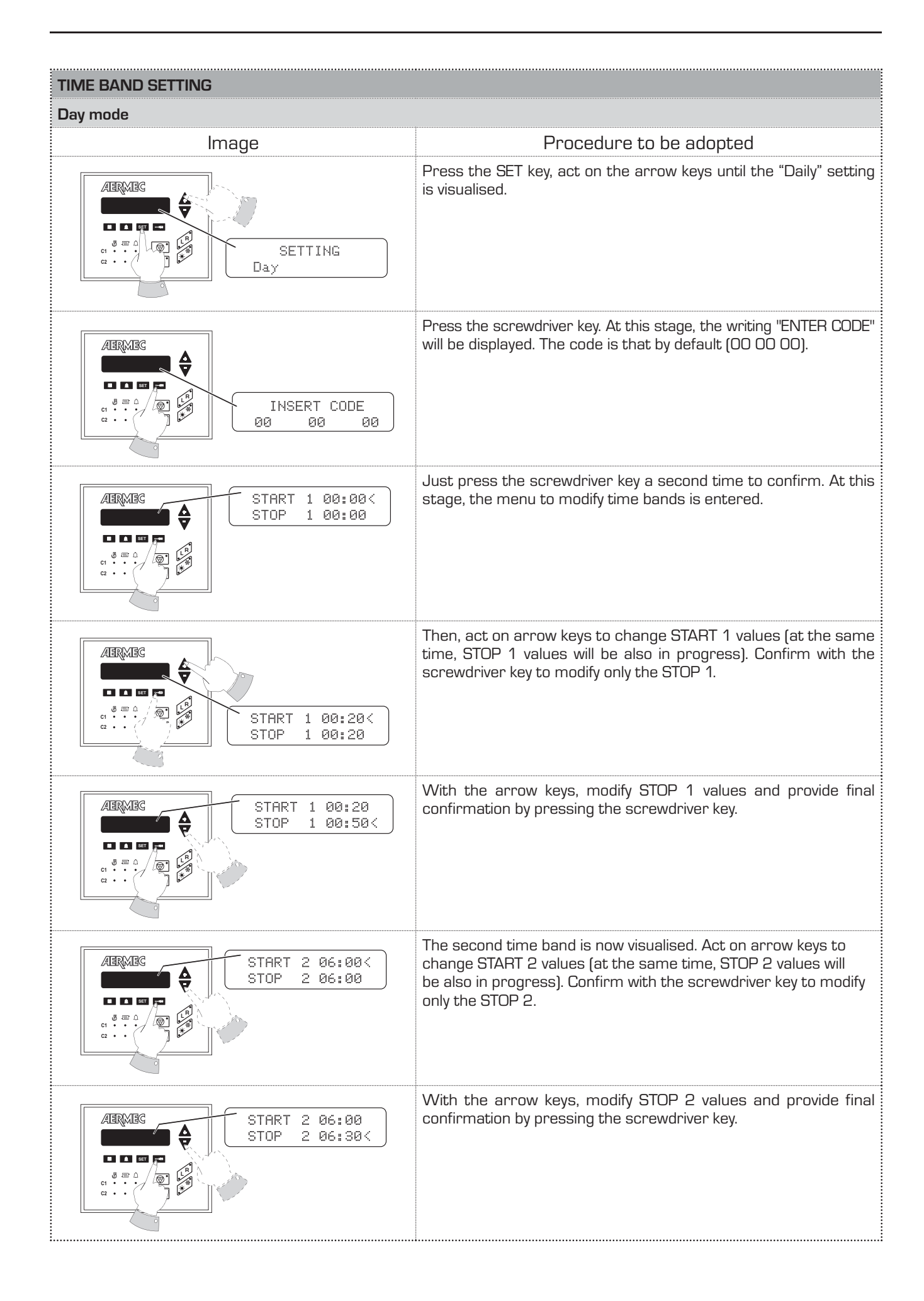

| TIME BAND SETTING                                                                                                    |                                                                                                    |
|----------------------------------------------------------------------------------------------------|----------------------------------------------------------------------------------------------------|
| Week mode                                                                                                    |                                                                                                    |
| Image                                                                                                    | Procedure to be adopted                                                                                                    |
| ABERMEC<br>V<br>COMPANIE<br>COMPANIE<br>COMPANIE<br>COMPANIE<br>Monday                                                                                                    | Press the SET key, act on the arrow keys until the "Monday"<br>setting is visualised. With the arrow keys, the days from "Monday"<br>to "Sunday" will sequentially appear.                                             |
| ABRMES                                                                                                    | Press the screwdriver key to select the day. Thus, the menu for that day is entered.                                                                                                    |
| ABRMEG<br>V<br>START 1 00:20<br>STOP 1 00:20                                                                                                    | Then, act on arrow keys to change START 1 values (at the same<br>time, STOP 1 values will be also in progress). Confirm with the<br>screwdriver key to modify only the STOP 1.                                         |
| ABRMEG<br>START 1 00:20<br>STOP 1 00:50<                                                                                                    | With the arrow keys, modify STOP 1 values and provide final confirmation by pressing the screwdriver key.                                                                                                    |
| ABRMBG<br>ABRMBG<br>C TO<br>C TO | The second time band is now visualised. Act on arrow keys to<br>change START 2 values (at the same time, STOP 2 values will<br>be also in progress). Confirm with the screwdriver key to modify<br>only the STOP 2.    |
| ABRMBG<br>ABRMBG<br>C C C C C C C C C C C C C C C C C C C                                                                                                     | With the arrow keys, modify STOP 2 values and provide final confirmation by pressing the screwdriver key.                                                                                                    |
| ABRMEG                                                                                                    | The display visualisation will return to the initial "SET SETTING -<br>Monday". At this stage, it is possible to move the rest of the days<br>one by one and program the timer with the procedure previously<br>shown. |

## 8. SETTING MENU SET

Remember that the range within which these parameters are set is provided by the machine operating limits. The minimum and

maximum values to be set only represent one characteristic of regulation.

| USER SETTING    | Description                                     | Min.   | Default | Max. | Water/Air | Water/Water |
|-----------------|-------------------------------------------------|--------|---------|------|-----------|-------------|
| Cold Setting    | Water inlet temperature in Cold mode operation. | -10 °C | 7.0°C   | 20°C |           | V           |
| Heating Setting | Water inlet temperature in Cold mode operation. | 30°C   | 50°C    | 50°C | *         | ~           |
| 2nd C. Set      | Second Cooling set.                             | -10 °C | 11°C    | 20°C |           |             |
| 2nd H. Set      | SECOND HEATING SET.                             | 30°C   | 45°C    | 50°C | *         | V           |

### WARNING

The settings listed in the following table can be visualised by the user, but they can be only modified by the technical After Sales Service. If these settings are modified by non-authorised personnel, the warranty shall be considered void.

| INSTALLATOR SET | Description                                                                              | Default value |
|-----------------|------------------------------------------------------------------------------------------|---------------|
| Tot. diff.      | Proportional temperature band within which the compressors are activated and deactivated | 5°C           |
| Set AG          | Antifreeze Alarm temperature, EV side (water outlet temperature).                        | 3°C           |
| Esc.B.P.        | Low Pressure Alarm bypass time, after the compressor start-<br>up.                       | 3'            |
| AG Evap         | Antifreeze setting for evaporator input gas temperature.<br>Can be overridden.           | -8 °C         |
| B.AG Evap       | Evaporator antifreeze alarm bypass from On CP, end defrosting.                           | 20 sec.       |
| CP1 Power       | % power of compressor 1 compared with the machine 100% value.                            | 25%           |
| CP2 Power       | % power of compressor 2 compared with the machine 100% value.                            | 25%           |
| CP1A Power      | % power of compressor 1A compared with the machine 100% value.                           | 25%           |
| CP2A Power      | % power of compressor 2A compared with the machine 100% value.                           | 25%           |
| CP1B Power      | <b>B Power</b> % power of compressor 1B compared with the machine 100% value.            |               |
| CP2B Power      | % power of compressor 2B compared with the machine 100% value.                           | 0             |
| CP 1 Time       | Compressor 1 operating hours.<br>This value can only be reset.                           | 0             |
| CP 2 Time       | Compressor 2 operating hours.<br>This value can only be reset.                           | 0             |
| OreCP1A         | Number of worked hours for the 1A compressor.<br>This value can only be reset.           | 0             |
| OreCP2A         | Number of worked hours for the 2A compressor.<br>This value can only be reset.           | 0             |
| OreCP1B         | Compressor 1B operating hours.<br>This value can only be reset.                          | 0             |
| OreCP2B         | Compressor 2B operating hours.<br>This value can only be reset.                          | O             |

| INSTALLATOR SET        | Description                                                                                                    | Default value |  |
|------------------------|----------------------------------------------------------------------------------------------------|---------------|--|
| Cond.low               | Condensation regulation setting corresponding to the external temperature T.C.low 17 bar                                               |               |  |
| Diff.low               | Condensation regulation differential setting corresponding to the external temperature T.C.low 20 bar                                  |               |  |
| Cond.hig               | Condensation regulation setting corresponding to the external temperature T.C.high 17 bar                                              |               |  |
| Diff.hig               | Condensation regulation differential setting corresponding to the external temperature T.C.high                                        | 12 bar        |  |
| Cond. PC               | Corresponding condensation regulation setting in the heat pump                                                                         | 45 bar        |  |
| Diff. PC               | Condensation regulation differential corresponding to the heat pump                                                                    | 5 bar         |  |
| T.C.low                | Low outside temperature limit for the selection of the setting and selection differential                                              | -5 °C         |  |
| T.C.high               | High outside temperature limit for the selection of the setting and selection differential                                             | 40°C          |  |
| Volt Min               | Minimum DCP output voltage when cold                                                                                                   | 1۷            |  |
| DcpR Off               | High pressure value below which DCP output is 0 volts during low temperature pre-ventilation.                                          | 22 bar        |  |
| DcpR On                | High pressure value above which DCP output is 10 volts during low temperature pre-ventilation                                          | 23 bar        |  |
| S. R Heating           | Thermostat setting to manage the water inlet recovery.                                                                                 | 50°C          |  |
| D.Tot.R                | Setting to determine the distance between one step and the following one, in the recovery operation setting.                           | 5℃            |  |
| T. OutS.               | Temperature (read by the probe on the fluid) above which the DEFROSTING action can END                                                 | 20°C          |  |
| Number of<br>resistors | Number of supplementary heaters (number of steps).                                                                                     | 0             |  |
| Set Res                | External air setting under which electrical elements are enabled                                                                       | 5°C           |  |
| Power Res              | % power of each supplementary heater step compared with the machine 100 $%$ value                                                      | 0             |  |
| Set Ta CP              | Setting in comparison with the external air. Below this value, compressors will be disabled if P.C. supplementary heaters are present. | -5 °C         |  |
| Numb. of pumps         | Total number of evaporator pumps                                                                                                    | 0             |  |
| Numb. of pumps<br>ON   | No. of pumps switched on at the same time.                                                                                             | 0             |  |
| In/Out H2O             | Temperature regulation selection on the water inlet/outlet                                                                             | IN            |  |
| Time Int               | Integration time (integral error calculation) for regulation in water outlet.                                                          | 600           |  |
| CP1-CP2B               | Compressor override mask if the power limit control is active:<br>CP1-CP2-CP1A-CP2A-CP1B-CP2B 111111                                   |               |  |
| V.max FC               | Maximum DCP voltage in freecooling                                                                                                    | 10V           |  |
| AG pump                | Enabling of the pump powering up as antifreeze protection together with the evaporator electrical elements.                            | OFF           |  |
| MultiTRIO              | Enabling at the multichiller control (network control of more than one chiller with master and slaves)                                 | OFF           |  |
| Language               | Language selections used: Italian, English, German, and French                                                                         |               |  |

| INSTALLATOR SET | Description                                                                      | Default value |
|-----------------|----------------------------------------------------------------------------------|---------------|
| Code            | New access code to modify protected Settings.<br>Initially the code is 00-00-00. | 000000        |
| Time *          | Time, day of the week, month, year                                               |               |
| Timer Setting * | Timer operation mode:<br>disabled, daily, weekly                                 | none          |
| Daily *         | Timer setting: daily<br>Visualised if Timer Setting = Day.                       |               |
| Monday *        | Weekly timer setting<br>Visualised if Timer Setting = Week.                      |               |
| Tuesday *       | Weekly timer setting<br>Visualised if Timer Setting = Week.                      |               |
| Wednesday *     | Weekly timer setting<br>Visualised if Timer Setting = Week.                      |               |
| Thursday *      | Weekly timer setting<br>Visualised if Timer Setting = Week.                      |               |
| Friday *        | Weekly timer setting<br>Displayed if Timer Setting = Week.                       |               |
| Saturday *      | Weekly timer setting<br>Visualised if Timer Setting = Week.                      |               |
| Sunday *        | Weekly timer setting<br>Visualised if Timer Setting = Week.                      |               |

\* Available with PGS accessory

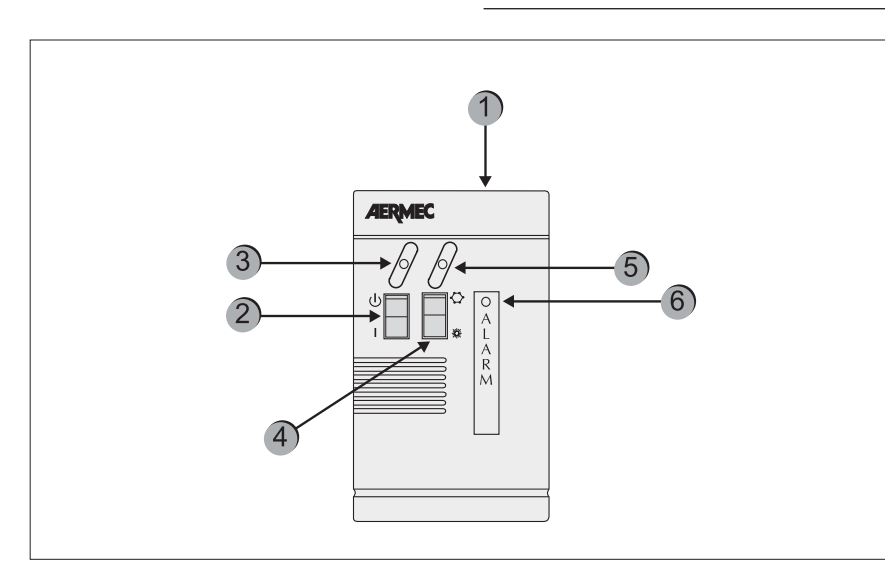

## 9. CONTROL SETTINGS FOR REMOTE PANEL

#### CONTROL BOARD SETTING

The command "remote" must be set on the machine control board. The timer operates either in local or remote mode. In both cases, the timer is ignored if the machine is in OFF. Moreover, the remote panel must be set to "ON"; otherwise, the machine remains off (OFF) in spite of the timer approval. The remote panel is used to manage ON/OFF and Cooling/Heating commands from a distance.

| Component | Description                                                                                                    |
|-----------|----------------------------------------------------------------------------------------------------|
| 1         | simplified remote control panel PR3                                                                                                    |
| 2         | On/Off switch                                                                                                    |
| 3         | Yellow ON/OFF indicator light when the yellow led is on = ON                                                                                                |
| 4         | Shift to COOLING/HEATING operation mode<br>* = cooling operation<br>* = heat pump operation                                                                 |
| 5         | Operation mode (bicolour indicator light)<br>Blue indicator light = it is operating in cold mode<br>Red indicator light = it is operating in heat pump mode |
| 6         | Red indicator light: when on, it indicates alarm status                                                                                                    |
|           |                                                                                                    |

## 10. ALARMS

#### **HISTORY OF SAFETIES**

The safety management records the last Pre-alarms or Alarms occurred. This list is always active. Once the parameter is set, press the key to visualise the list and, for scrolling, press the arrow keys and . The following visualisations will appear on the display depending on whether the electronic card has or not the PGS accessory.

#### With PGS

In the first line, the first letter shows the intervention type (A for Alarm or W for Pre-alarm). Then, and only with PGS, the date (dd/mm/yy) and the time, on the right end, are indicated. If the PGS is not present, the compressor operation time shall be shown on the right end.

In the second line, the pair of figures shows the page number (from O1 to 999)

and occurred alarms and pre-alarms are listed at the centre of the line.

N.B. = although page enumeration is up to 999, all these pages cannot be saved. The number of saving operations (minimum 25) may change according to the type of memory with which the electronic card has been provided.

#### 10.1. Alarm history page format with PGS accessory

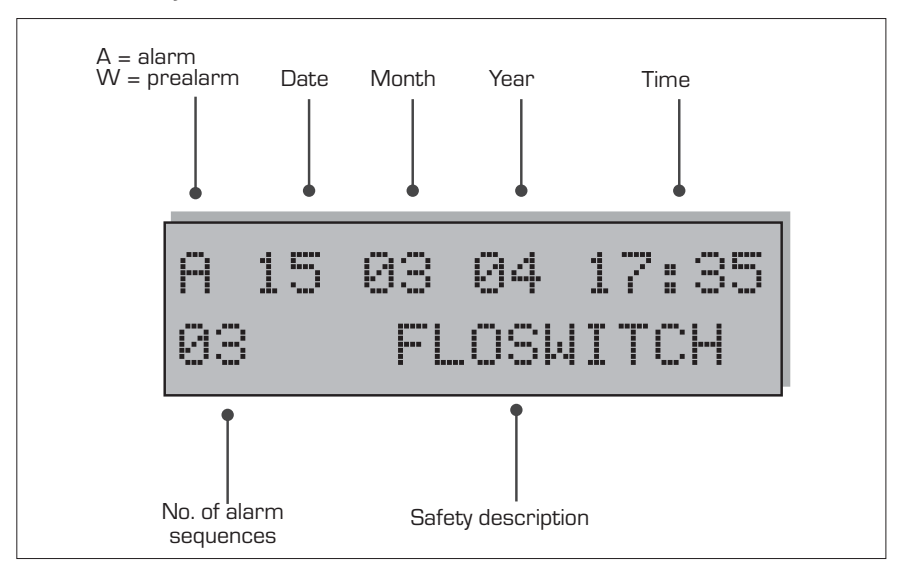

#### 10.2. Alarm history page format without PGS accessory

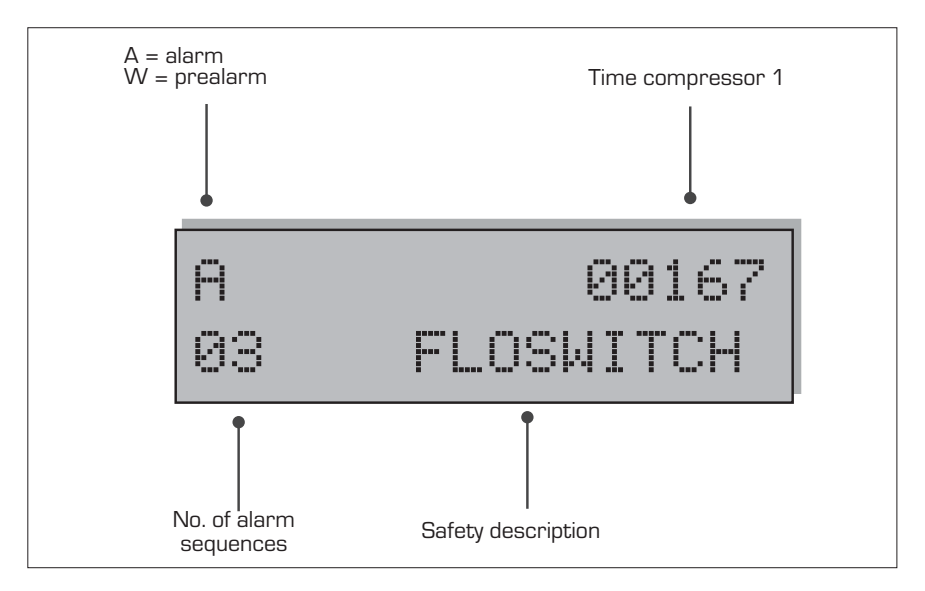

| VISUALISATION OF ( | DCCURRED ALAF | RMS         |                                                                       |
|--------------------|---------------|-------------|-----------------------------------------------------------------------|
| Alarm              | Water/air     | Water/water | Description                                                           |
| Flow switch        | ~             | ~           | Intervention of water differential pressure switch and/or flow switch |
| Cond. Pump/FL      |               | ~           | Intervention of condenser pump thermal protection/flow switch         |
| MT CP 1            | ~             | ~           | Intervention of compressor magneto-thermal 1                          |
| MT CP 2            | ~             | ~           | Intervention of compressor magneto-thermal 2                          |
| MT CP 1A           | ~             | ~           | Intervention of compressor magneto-thermal 1A                         |
| MT CP 2A           | ~             | ~           | Intervention of compressor magneto-thermal 2A                         |
| MT CP 1B           | ~             | ~           | Intervention of compressor magneto-thermal 1B                         |
| MT CP 2B           | ~             | ~           | Intervention of compressor magneto-thermal 2B                         |
| Low Pres. 1        | ~             | ~           | Intervention of pressure switch/low-pres. transducer circuit 1        |
| Low Pres. 2        | ~             | ~           | Intervention of pressure switch/low-pres. transducer circuit 2        |
| High Pres. 1       | ~             | ~           | Intervention of pressure switch/high-pres. transducer circuit 1       |
| High Pres. 2       | ~             | ~           | Intervention of pressure switch/high-pres. transducer circuit 2       |
| Antifreeze 1       | ~             | ~           | Intervention of antifreeze circuit 1                                  |
| Antifreeze 2       | ~             | ~           | Intervention of antifreeze circuit 2                                  |
| MT MV 1            | ~             |             | Intervention of fan magneto-thermal circuit 1                         |
| MT MV 2            | ~             |             | Intervention of fan magneto-thermal circuit 2                         |
| Probe 1            | ~             | ~           | Probe alarm circuit 1                                                 |
| Probe 2            | ~             | ~           | Probe alarm circuit 2                                                 |
| Monitor            | ~             | ~           | Intervention of power supply control                                  |
| Pumpdown 1         | ~             | ~           | Failure when unloading compressor cylinders of circuit 1              |
| Pumpdown 2         | ~             | ~           | Failure when unloading compressor cylinders of circuit 2              |
| Eprom              | ~             | ~           | Abnormal operation of the electronic board                            |
| Ram                | ~             | ~           | Abnormal operation of the electronic board                            |
| Flow Recovery      | ~             | ~           | Flow switch of heat recovery circuit (only D and T versions)          |
| MT MPOE 1          | ~             | ~           | Intervention of the evaporator pump magneto-thermal 1                 |
| MT MPOE 2          | ~             |             | Intervention of the evaporator pump magneto-thermal 2                 |
| MP MPOE 3          | ~             |             | Intervention of the evaporator pump magneto-thermal 3                 |
| B.AG Evap1         | ~             | ~           | Evaporator outlet gas anti-freeze alarm 1                             |
| B.AG Evap 2        | ~             | V           | Evaporator outlet gas anti-freeze alarm 2                             |

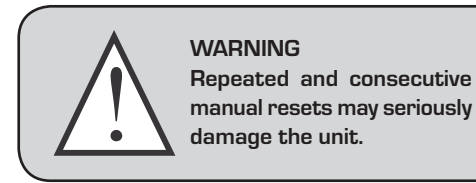

#### 10.3. Manual reset on board the machine

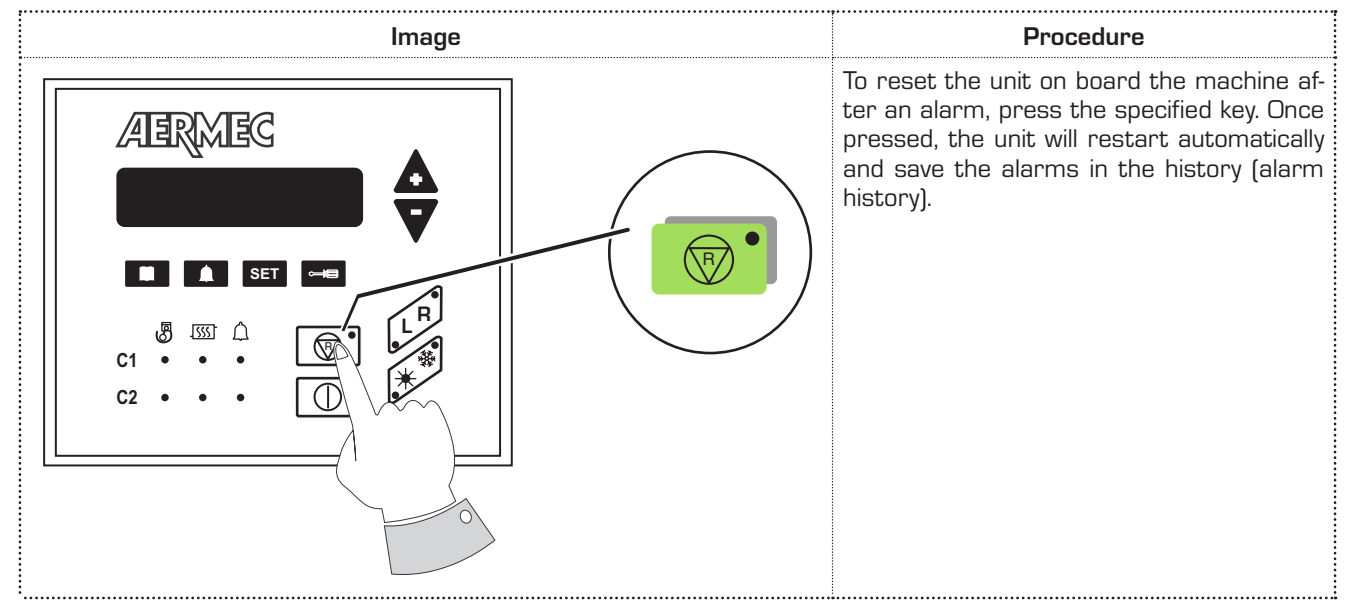

#### 10.4. Manual reset from remote panel

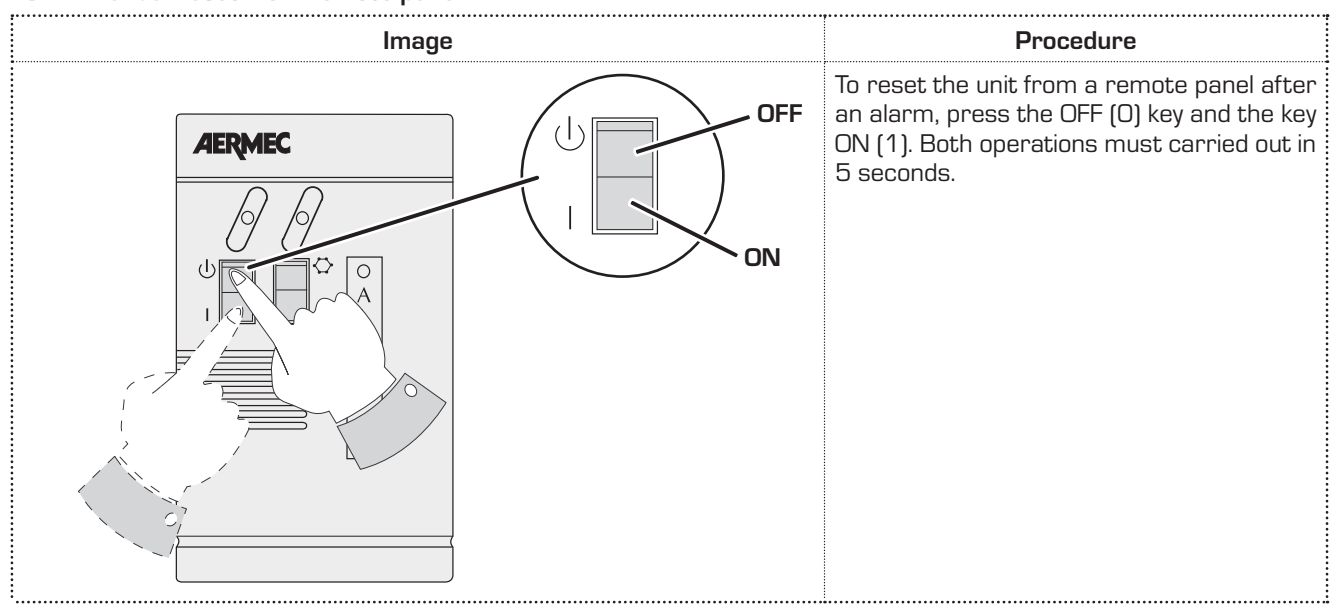

# Sommaire

| 1.  | Caractéristiques du réglage                          |
|-----|------------------------------------------------------|
| 2.  | Interface utilisateur22                              |
| 3.  | Description du panneau de commande                   |
| 4.  | Menu lecture24                                       |
| 5.  | Allumage / arrêt (mode local)                        |
| 6.  | Changement de saison26                               |
| 7.  | Réglage de la température de fonctionnement 27       |
| 8.  | Menu set                                             |
| 9.  | Réglages du contrôle du panneau à distance <b>34</b> |
| 10. | Alarmes                                              |

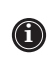

L'appareil doit être utilisé conformément à la législation nationale en vigueur dans le pays de destination.

## 1. CARACTÉRISTIQUES DU RÉGLAGE

Le panneau de commande de l'unité permet de programmer rapidement les paramètres de fonctionnement de la machine, de les afficher à tout moment et de résumer immédiatement l'état de fonctionnement de la machine. L'écran est constitué de 3 chiffres et de 4 DEL pour la signalisation du type de fonctionnement, l'affichage des paramètres réglés ou mesurés et des alarmes éventuellement intervenues. Sur la carte sont mémorisés tous les paramètres enregistrés à chaque modification et utilisés pour le rallumage après un arrêt pour coupure de tension. Avec l'installation de l'accessoire panneau à distance PR3, il est possible de commander à distance l'allumage et l'arrêt, le réglage du mode de fonctionnement (froid / chaud) et l'affichage du récapitulatif des alarmes avec témoin rouge (alarmes).

## 2. INTERFACE UTILISATEUR

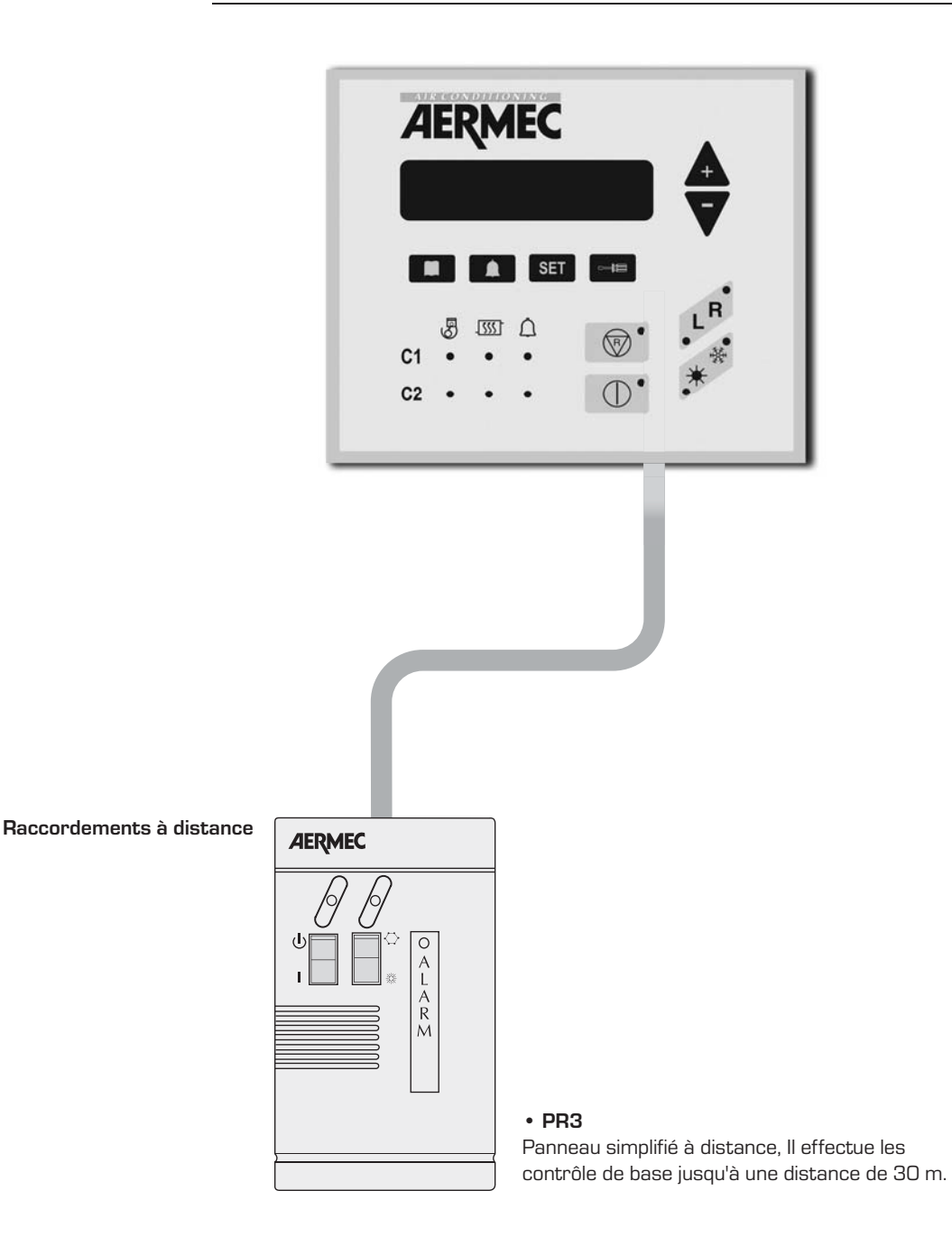

## 3. DESCRIPTION DU PANNEAU DE COMMANDE

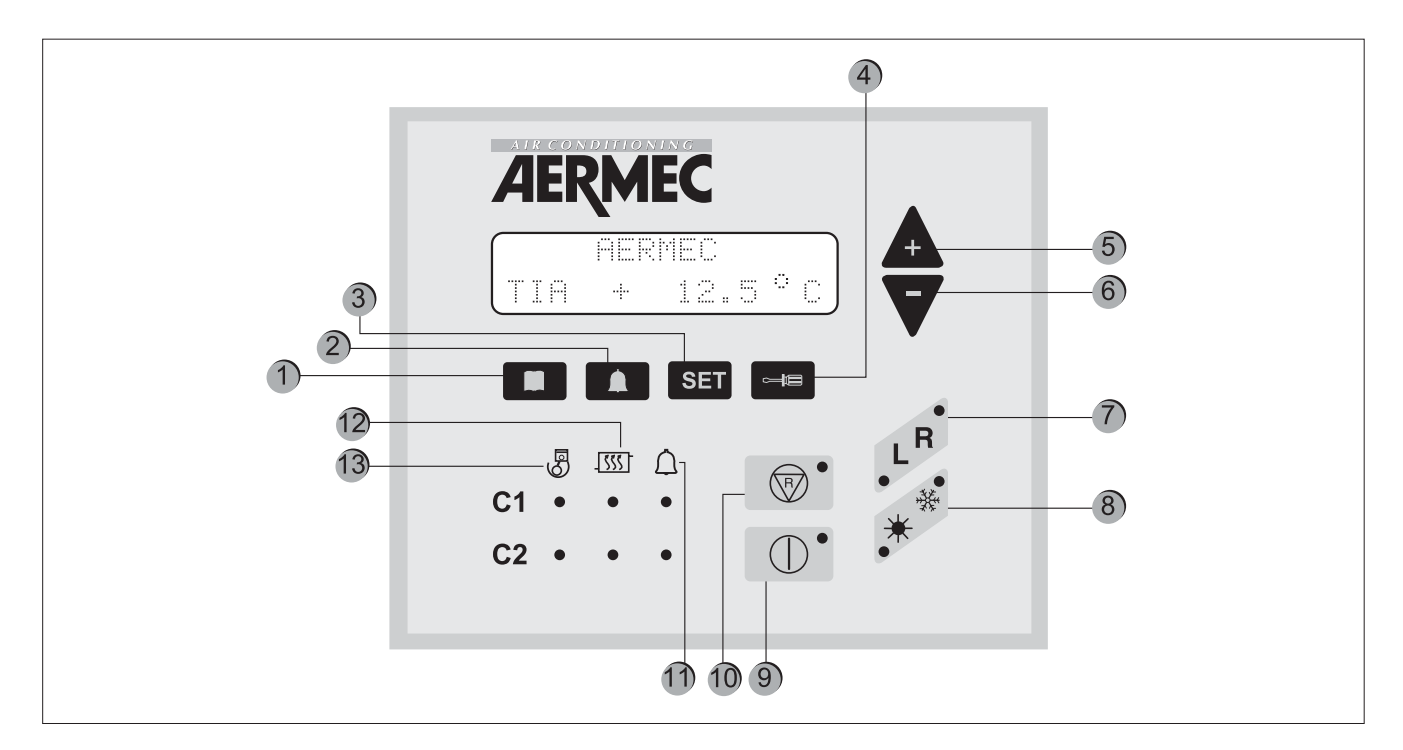

| Touche | Signification                                                                                                    |
|--------|----------------------------------------------------------------------------------------------------|
| 1      | Affichage des lectures des sondes de la machine                                                                                                    |
| 2      | Affichage de la liste des alarmes déclenchées                                                                                                    |
| 3      | Affichage du menu des paramètres opérationnels                                                                                                    |
| 4      | Touche de modification des paramètres opérationnels                                                                                                    |
| 5 et 6 | Touches de navigation                                                                                                    |
| 7      | Réglage du contrôle de l'appareil, qui peut être local (L, depuis le panneau à bord de la machine) ou à distance (R, depuis le panneau à distance ou superviseur). L'allumage du témoin respectif indique un réglage actif. |
| 8      | Réglage du fonctionnement par chauffage $st$ ou refroidissement $st$ ;                                                                                                    |
| 9      | Allumage ou arrêt de la machine, en activant l'état de STAND-BY (seulement la carte électronique et<br>la résistance électrique sont alimentées) ;                                                                          |
| 10     | Annulation des alarmes de la machine et redémarrage (pour de plus amples informations, se référer<br>au tableau des alarmes)                                                                                                |
| 11     | Signal du DEL d'alarmes en cours                                                                                                    |
| 12     | Signal du DEL de dégivrage en cours                                                                                                    |
| 13     | Signal du DEL du compresseur en fonctionnement                                                                                                    |

#### PREMIER ALLUMAGE

Lors du premier allumage, la machine effectue une auto-configuration ainsi qu'une séquence de vérifications par l'intermédiaire desquelles sont contrôlés les paramètres opérationnels et les raccordements électriques de la machine. Après l'autotest, le logo de l'entreprise puis le type de machine sont affichés pendant quelques secondes. Ensuite, le panneau se prépare à l'affichage des lectures des sondes de la machine (touche **ensuit**).

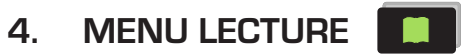

| Sigle de lecture | Signification                                                                                                    | NRA                  | NRC                  | NRL | NBW | NLW |
|------------------|----------------------------------------------------------------------------------------------------|----------------------|----------------------|-----|-----|-----|
| TIA              | Température lue à l'entrée de l'évaporateur                                                                           |                      | V                    |     |     |     |
| TIAH             | Température lue à l'entrée du condenseur                                                                              |                      |                      |     | *   | *   |
| TAE              | Température extérieure                                                                                                | V                    |                      |     |     |     |
| TUA C1           | Température lue à la sortie de l'évaporateur<br>pour le circuit 1 (ou du modèle à un seul<br>évaporateur)             |                      |                      |     |     |     |
| DELTA C1         | Température entre l'entrée et la sortie<br>de l'évaporateur pour le circuit 1 (ou du<br>modèle à un seul évaporateur) |                      |                      |     |     |     |
| TUAH C1          | Température lue à la sortie du condenseur<br>pour le circuit 1 ou du modèle à un seul<br>condenseur.                  |                      |                      |     | *   | *   |
| DELTA C1         | Température entre l'entrée et la sortie<br>du condenseur pour le circuit 1 (ou du<br>modèle à un seul évaporateur)    |                      |                      |     | *   | *   |
| P.B.C1           | Lecture de basse pression dans le circuit 1                                                                           |                      |                      |     |     |     |
| P.A.C1           | Lecture de haute pression dans le circuit 1                                                                           |                      | V                    |     |     |     |
| TL C1            | Température du liquide dans le circuit 1                                                                              | *                    | *                    | *   |     |     |
| P.IN S1          | Calcul de la pression de début du dégi-<br>vrage pour le circuit 1                                                    | *                    | *                    | *   |     |     |
| ATTESA C1        | Temps minimum d'attente pour le redé-<br>marrage du compresseur 1                                                     |                      |                      |     |     |     |
| ATTE.C1A         | Temps minimum d'attente pour le redé-<br>marrage du compresseur 1A                                                    |                      |                      |     |     |     |
| ATTE.C1B         | Temps minimum d'attente pour le redé-<br>marrage du compresseur 1B                                                    | CPx6<br>1011<br>1011 | CPx6<br>1001<br>1001 |     |     |     |
| P.B.C2           | Lecture de basse pression dans le circuit 2                                                                           |                      | V                    |     |     |     |
| TUAH C2          | Température lue à la sortie du condenseur<br>pour le circuit 2                                                        |                      |                      |     | Cx2 | Cx2 |
| P.A.C2           | Lecture de haute pression dans le circuit 2                                                                           |                      |                      |     |     |     |
| TL C2            | Température du liquide dans le circuit 2                                                                              | *                    | *                    | *   |     |     |

| Sigle de lecture | Signification                                                                     | nra  | NRC  | NRL   | NBW   | NLW   |
|------------------|-----------------------------------------------------------------------------------|------|------|-------|-------|-------|
| P.IN S2          | Calcul de la pression de début du dégi-<br>vrage pour le circuit 2                | *    | *    | *     |       |       |
| ATTESA C2        | Temps minimum d'attente pour le redé-<br>marrage du compresseur 2                 |      |      |       |       |       |
| ATTE. C2A        | Temps minimum d'attente pour le redé-<br>marrage du compresseur 2A                |      |      |       |       |       |
| ATTE. C2B        | Temps minimum d'attente pour le redé-<br>marrage du compresseur 2B                |      |      |       |       |       |
| SBRINA C1        | Temps d'attente minimum avant le dégi-<br>vrage du circuit 1                      | *    | *    | *     |       |       |
| SBRINA C2        | Temps d'attente minimum avant le dégi-<br>vrage du circuit 2                      | *    | *    | *     |       |       |
| TEV1             | Température des gaz lue à l'entrée de<br>l'évaporateur du circuit 1               |      | V    |       |       |       |
| TEV2             | Température des gaz lue à l'entrée de<br>l'évaporateur du circuit 2               |      |      |       |       |       |
| TAC              | Température lue dans le ballon tampon                                             |      | V    |       |       |       |
| TIR              | Lecture de la température à l'entrée de<br>l'unité de récupération de chaleur     | verT | verT | ver T | verT  | verT  |
| TUR1             | Température lue à la sortie de l'unité de<br>récupération de chaleur du circuit 1 | verT | verT | ver T | ver T | ver T |
| TUR2             | Température lue à la sortie de l'unité de<br>récupération de chaleur du circuit 2 | verT | verT | ver T | verT  | VerT  |
| TFC              | Température lue à l'entrée de la batterie<br>freecooling                          | Free | Free | Free  |       |       |

|      | LEGENDE                                                                                                  |
|------|----------------------------------------------------------------------------------------------------|
|      | Lecture disponible tant sur les modèles froid seul que sur les pompes à chaleur                          |
|      | Lecture disponible seulement sur les modèles avec 6 compresseurs                                         |
| *    | Lecture présente sur toutes les versions, mais disponible seulement sur les modèles avec pompe à chaleur |
|      | Lecture disponible seulement sur les modèles à deux condenseurs                                          |
| VerT | Lecture disponible seulement sur les modèles pourvus de récupération totale                              |
| Free | Lecture disponible seulement sur les modèles freecooling                                                 |

# 5. ALLUMAGE / ARRÊT (mode local)

| lmage | Procédure à adopter                                                                                                    |  |
|-------|----------------------------------------------------------------------------------------------------|--|
|       | ALLUMAGE :<br>Pour la mise en marche de l'unité, il suffira d'appuyer sur la touche<br>« ON ». Lorsque la DEL est allumée, l'unité est prête à fonctionner.<br>ARRÊT :<br>Pour un arrêt immédiat de l'unité, appuyer sur la même touche.<br>Seulement lorsque l'accessoire PR3 est installé, l'unité s'arrê-<br>tera complètement sept secondes plus tard. |  |

## 6. CHANGEMENT DE SAISON

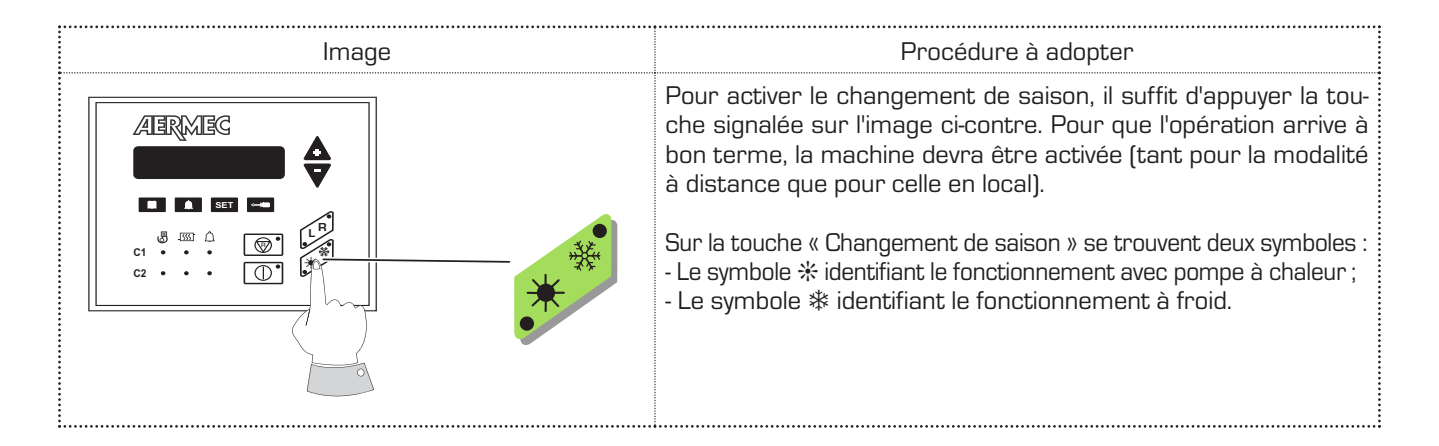

## AFFICHAGE DES PARAMÈTRES DE FONCTIONNEMENT

Pour afficher les paramètres de fonctionnement, appuyer sur la touche **SET** ; le témoin de la touche **SET** s'allume, en montrant sur l'afficheur les paramètres indiqués dans le chapitre « MENU SET ». Les paramètres peuvent être affichés de manière séquentielle, en utilisant les touches de direction  $\mathbf{A}$  e **V**. Sur la première ligne, apparaît le message « Set réglée » et sur la deuxième, la valeur configurée. Pour modifier le paramètre configuré, il faut presser la touche e la DEL de la touche s'allumera et la configuration affichée pourra être modifiée avec les touches de direction. Les mots écrits sur la première ligne se modifient en « Set modifié ». En appuyant à nouveau sur la touche e la modification est enregistrée ; avec les flèches, il sera possible de balayer à nouveau les paramètres programmés à la recherche du nouveau paramètre à modifier.

# 7. RÉGLAGE DE LA TEMPÉRATURE DE FONCTIONNEMENT

| RÉGLAGE DU POINT DE CONSIGNEÀ FROID                                                      |                                                                                                    |  |  |  |
|------------------------------------------------------------------------------------------|----------------------------------------------------------------------------------------------------|--|--|--|
| Image                                                                                    | Procédure à adopter                                                                                                    |  |  |  |
| ABRABG<br>ABRABG<br>SET FIXE<br>Set Froid +20.0"C                                        | Pour accéder au menu des paramètres, appuyer d'abord sur la<br>touche « SET » et faire passer les options avec les flèches jusqu'à<br>atteindre « Set Froid ».                                                                                                 |  |  |  |
| ABMBC<br>ABMBC<br>ABMBC<br>C<br>C<br>C<br>C<br>C<br>C<br>C<br>C<br>C<br>C<br>C<br>C<br>C | Ensuite, pour configurer la valeur du « Set Froid », il suffira d'appu-<br>yer sur la touche « Tournevis », en ayant ainsi accès à la modifica-<br>tion de la configuration en question.                                                                       |  |  |  |
| MODIFICATION SET<br>Set Froid +19.9"C                                                    | À ce point, appuyer sur les flèches (+ et -) pour changer la valeur<br>du paramètre, en augmentant ou en diminuant sa valeur. Une fois<br>la température souhaitée décidée, il reste seulement confirmer<br>en appuyant à nouveau sur la touche « Tournevis ». |  |  |  |

## RÉGLAGE DU POINT DE CONSIGNE À CHAUD

| Image                                           | Procédure à adopter                                                                                                    |  |  |
|-------------------------------------------------|----------------------------------------------------------------------------------------------------|--|--|
| ABRMBG                                          | Pour accéder au menu des paramètres, appuyer d'abord sur la<br>touche «SET» et faire passer les options avec les flèches jusqu'à<br>atteindre «Set Chaud».                                                                                                    |  |  |
| ABRABE                                          | Ensuite, pour configurer la valeur du « Set Froid », il suffira d'appu-<br>yer sur la touche «Tournevis», en ayant ainsi accès à la modifica-<br>tion de la configuration en question.                                                                           |  |  |
| ABRMEG<br>MODIFICATION SET<br>Set Chaud +49.9"C | À ce point, appuyer sur les flèches (+ et -) pour changer la valeur<br>du paramètre, en augmentant ou en diminuant sa valeur. Une fois<br>la température souhaitée fixée, il reste seulement la confirmation<br>en appuyant à nouveau sur la touche «Tournevis». |  |  |
| Note :                                          |                                                                                                    |  |  |

| Valeurs du point<br>de consigne à froid |        |  | Valeurs du point de<br>consigne à chaud |       |  |
|-----------------------------------------|--------|--|-----------------------------------------|-------|--|
| Minimum                                 | -10 °C |  | Minimum                                 | 30 °C |  |
| Maximum                                 | 20 °C  |  | Maximum                                 | 50 °C |  |

Il existe un deuxième point de consigne de fonctionnement à froid (paramètre : 2° Set Fr.) et un deuxième point de consigne de fonctionnement à chaud (paramètre : 2° Set Ch.). Les deux paramètres (2° Set Fr. - 2° Set Ch.) peuvent entrer en fonctionnement lorsque l'entrée numérique (M11 3-4) est fermée. Pour de plus amples informations, s'adresser à l'installateur ou au Centre d'assistance technique.

| RÉGLAGE DE L'HEURE ET DU JOUR DE LA SEMA                                                                                                    | INE (disponible seulement avec l'accessoire PGS)                                                                                                    |
|----------------------------------------------------------------------------------------------------|----------------------------------------------------------------------------------------------------|
| Image                                                                                                    | Procédure à adopter                                                                                                    |
| AERMEG                                                                                                    | Pour accéder au menu des paramètres, appuyer d'abord sur la<br>touche «SET» et faire passer les options avec les flèches jusqu'à<br>l'affichage de «HEURE» et «JOUR».                                                                                                    |
|                                                                                                    | Pour régler l'HEURE et le JOUR, il suffira d'appuyer sur la touche<br>« Tournevis ». À ce point, apparaîtra le message « SAISIR LE CODE<br>». Le code par défaut est (00 00 00).                                                                                                    |
| ABRMEG<br>MODIFICATION SET<br>CONTRACTION SET<br>CONTRACTION SET | Il suffira d'appuyer sur la touche « Tournevis » pour confirmer. De<br>cette manière, on aura accès aux paramètres de modification de<br>la configuration en question.                                                                                                    |
| ABRMEG                                                                                                    | En agissant sur les touches de direction, il sera possible de modi-<br>fier d'abord l'heure (première DEL allumée) ; une fois l'heure fixée,<br>appuyer sur la touche « SET » pour confirmer. La troisième DEL<br>s'allumera automatiquement, et il sera donc possible de modifier<br>le jour de la semaine à l'aide des touches de direction.                                                                 |
| ARMEG<br>MODIFICATION SET<br>10 07 08                                                                                                    | Ensuite, appuyer sur la touche « Tournevis » ; l'afficheur montrera<br>les paramètres de configuration du JOUR, du MOIS et de l'ANNÉE.<br>Lorsque la première DEL s'allume, il est possible de modifier le<br>jour à l'aide des touches de direction ; lorsque la deuxième DEL<br>s'allume, il est possible de modifier le mois, et lorsque la troisième<br>DEL s'allume, il est possible de modifier l'année. |
| ABRMBG                                                                                                    | Une fois l'heure, le jour, le mois et l'année réglés, il reste seulement<br>appuyer à nouveau sur la touche « Tournevis » pour mémoriser les<br>valeurs configurées. L'afficheur retournera à l'écran principal.                                                                                                    |

| MODALITÉS DE FONCTIONNEMENT DU TEMPORISATEUR (disponible seulement avec l'accessoire PGS)                                                                                                    |                                                                                                    |  |
|----------------------------------------------------------------------------------------------------|----------------------------------------------------------------------------------------------------|--|
| Image                                                                                                    | Procédure à adopter                                                                                                    |  |
| ABRMEG<br>D D D D D<br>C D D D D<br>C D D D<br>C D D D<br>C D D D<br>C D D D<br>C D D D<br>C D D D<br>C D D<br>C D D D<br>C D D<br>C D D D<br>C D D D<br>C D D D<br>C D D D<br>C D D D<br>C D D D<br>C D D D<br>C D D D<br>C D D D D | Pour accéder au menu des paramètres, appuyer d'abord<br>sur la touche «SET» et faire passer les options avec les<br>flèches jusqu'à atteindre le paramètre « Timer ».                                                      |  |
|                                                                                                    | Appuyer sur la touche « Tournevis » ; à ce point, apparaîtra<br>le message « SAISIR LE CODE ». Le code par défaut est (OO<br>OO OO). Il suffira d'appuyer sur la touche « Tournevis » une<br>deuxième fois pour confirmer. |  |
|                                                                                                    | À l'aide des touches de direction, faire passer les options<br>jusqu'à atteindre la modalité de programmation souhaitée.<br>Il y a trois alternatives possibles :<br>(AUCUN - JOUR - SEMAINE).                             |  |

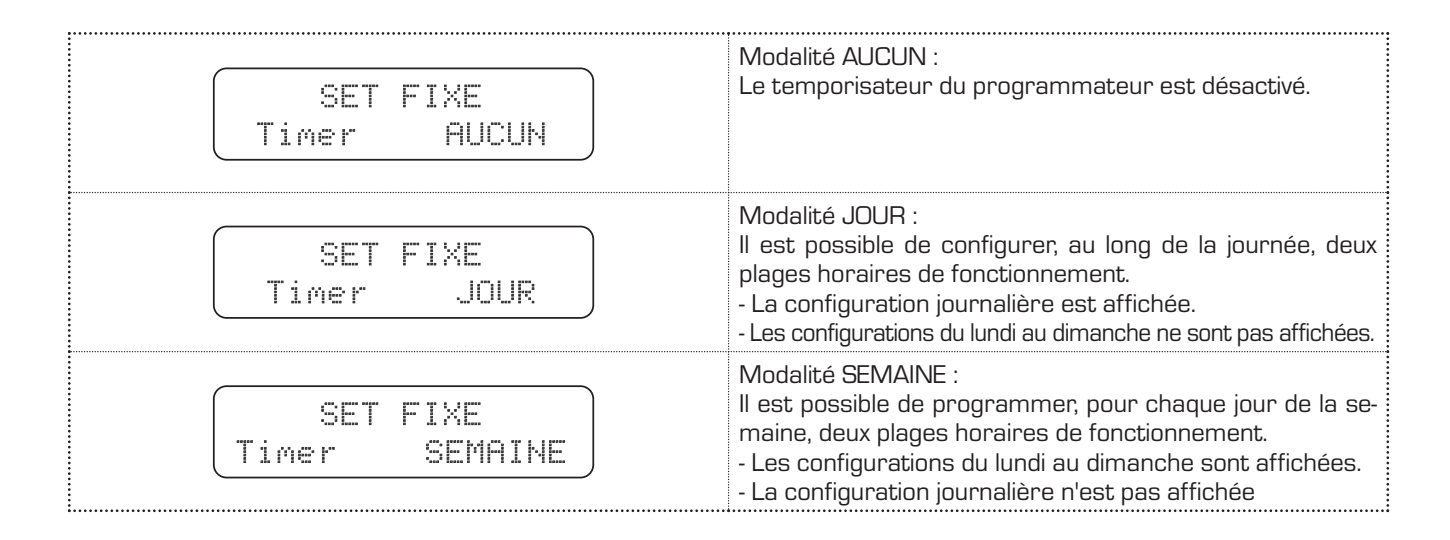

Une fois l'alternative souhaitée choisie, confirmer en appuyant sur la touche « Tournevis ».

**Remarque:** TEMPORISATEUR ON/OFF : Pour programmer le temporisateur, le panneau (à distance ou en local) doit être allumé.

| RÉGLAGE DES PLAGES HORAIRES<br>Modalité Jour                                                                                                    |                                                                                                    |
|----------------------------------------------------------------------------------------------------|----------------------------------------------------------------------------------------------------|
| Image                                                                                                    | Procédure à adopter                                                                                                    |
|                                                                                                    | Appuyer sur la touche « SET » et appuyer sur les touches de direc-<br>tion jusqu'à l'affichage de la configuration du jour.                                                                                                    |
|                                                                                                    | Appuyer sur la touche « Tournevis » ; à ce point, apparaîtra le mes-<br>sage « SAISIR LE CODE ». Le code par défaut est (00 00 00).                                                                                                    |
| ABRMES                                                                                                    | Il suffira d'appuyer sur la touche « Tournevis » une deuxième fois<br>pour confirmer. À ce point, on entre dans le menu de modification<br>des plages horaires.                                                                                                    |
| ABRMES                                                                                                    | Il suffit par la suite d'appuyer sur les flèches pour changer les<br>valeurs de START 1 (les valeurs de STOP 1 avanceront simultané-<br>ment). Confirmer avec la touche « Tournevis » pour se déplacer<br>jusqu'à la modification de chaque STOP 1.                    |
| AURMEG<br>START 1 00:20<br>STOP 1 00:50<br>STOP 1 00:50<br>STOP 1  | Avec les touches de direction, modifier les valeurs de STOP 1 et<br>confirmer ensuite en appuyant sur la touche « Tournevis ».                                                                                                    |
| ABRMEG<br>START 2 06:00<br>STOP 2 06:00<br>STOP 2 06:00<br>STOP 2 06:00<br>STOP 2 06:00                                                                                                    | La deuxième plage horaire sera donc affichée. Appuyer sur les flè-<br>ches pour changer les valeurs de START 2 (les valeurs de STOP 2<br>avanceront simultanément). Confirmer avec la touche «Tournevis»<br>pour se déplacer jusqu'à la modification de chaque STOP 2. |
| ATERMES<br>START 2 06:00<br>STOP 2 06:30<br>STOP 2 06:30<br>STOP 2 | Avec les touches de direction, modifier les valeurs de STOP 2 et<br>confirmer ensuite en appuyant sur la touche «Tournevis».                                                                                                    |

| RÉGLAGE DES PLAGES HORAIRES<br>Modalité Semaine                                                          |                                                                                                    |
|----------------------------------------------------------------------------------------------------|----------------------------------------------------------------------------------------------------|
| Image                                                                                                    | Procédure à adopter                                                                                                    |
| AIRMIBG                                                                                                  | Appuyer sur la touche «SET» et appuyer sur les touches de direc-<br>tion jusqu'à l'affichage du set "Lundi". En appuyant sur les touches<br>de direction, tous les jours (du « Lundi » au « Dimanche ») apparaî-<br>tront en séquence.                                                |
| ABRMEG<br>START 1 00:00<br>STOP 1 00:00<br>STOP 1 00:00<br>STOP 1 00:00                                  | Appuyer sur la touche « Tournevis » pour sélectionner le jour ; on<br>entre ainsi dans le menu de modification du jour concerné.                                                                                                    |
| ABMBG                                                                                                    | Il suffit par la suite d'appuyer sur les flèches pour changer les<br>valeurs de START 1 (les valeurs de STOP 1 avanceront simulta-<br>nément). Confirmer avec la touche «Tournevis» pour se déplacer<br>jusqu'à la modification de chaque STOP 1.                                     |
| ABRMBG START 1 00:20<br>STOP 1 00:50<                                                                    | Avec les touches de direction, modifier les valeurs de STOP 1 et confirmer ensuite en appuyant sur la touche «Tournevis».                                                                                                    |
| Alemed<br>Alemed<br>START 2 06:00<br>STOP 2 06:00<br>C C C C<br>C C C C<br>C C C C<br>C C C C<br>C C C C | La deuxième plage horaire sera donc affichée. Appuyer sur les<br>flèches pour changer les valeurs de START 2 (les valeurs de<br>STOP 2 avanceront simultanément). Confirmer avec la touche<br>«Tournevis» pour se déplacer jusqu'à la modification de chaque<br>STOP 2.               |
| ABRMBG<br>ABRMBG<br>C C C C C C C C C C C C C C C C C C C                                                | Avec les touches de direction, modifier les valeurs de STOP 2 et<br>confirmer ensuite en appuyant sur la touche «Tournevis».                                                                                                    |
| ABMEG                                                                                                    | L'affichage de l'écran sera celui du début « SET RÉGLÉ - Lundi<br>». À ce point, avec les touches de direction, il est possible de<br>faire passer, un à un, tous les autres jours de la semaine et de<br>programmer le temporisateur à travers la procédure décrite<br>précédemment. |

# 8. MENU SET SET

Il ne faut pas oublier que les rangs dans lesquels il est possible de programmer ces paramètres dépendent des limites opérationnels de la machine. Les valeurs minimum et maximum pouvant être programmées ne représentent qu'une caractéristique du réglage.

| SET UTILISATEUR | Description                                                         | Min.   | Par défaut | Max.  | Eau / Air | Eau / Eau    |
|-----------------|---------------------------------------------------------------------|--------|------------|-------|-----------|--------------|
| Set Froid       | Température d'entrée de l'eau en mode de fonctionnement à froid.    | -10 °C | 7.0°C      | 20 °C |           | $\checkmark$ |
| Set Chaud       | Température d'entrée de l'eau en<br>mode de fonctionnement à froid. | 30 °C  | 50 °C      | 50 °C | *         | $\checkmark$ |
| 2° Set Fr.      | Deuxième Set Froid.                                                 | -10 °C | 11°C       | 20 °C |           | $\checkmark$ |
| 2° Set Ch.      | Deuxième Set Chaud.                                                 | 30 °C  | 45°C       | 50 °C | *         | $\checkmark$ |

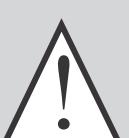

ATTENTION

Les configurations énumérées dans le tableau suivant peuvent être affichées par l'utilisateur, mais leur modification est un attribut exclusif du Centre d'assistance technique. La modification de ces configurations par le personnel non autorisé entraînera l'échéance immédiate de la garantie.

| SET INSTALLATEUR | Description                                                                                                | Valeur par défaut |
|------------------|----------------------------------------------------------------------------------------------------|-------------------|
| Dif. Tot         | Plage proportionnelle de température à l'intérieur de laquelle les compresseurs sont activés et désactivés | 5°C               |
| Set AG           | Température d'intervention de l'alarme antigel du côté EV (tem-<br>pérature de sortie de l'eau).           | 3°C               |
| Esc. B.P.        | Temps de dérivation de l'alarme de basse pression après le<br>démarrage du compresseur.                    | 3'                |
| AG Évap          | Configuration de l'antigel température des gaz à l'entrée de<br>l'évaporateur.<br>Peut être exclus.        | -8°C              |
| B.AG Évap        | By-pass alarme antigel évaporateur à partir de On CP, fin de<br>dégivrage.                                 | 20 s.             |
| Power CP1        | Puissance % compresseur 1 par rapport à 100 % de la machine.                                               | 25%               |
| Power CP2        | Puissance % compresseur 2 par rapport à 100 % de la machine.                                               | 25%               |
| Power CP1A       | Puissance % compresseur 1A par rapport à 100 % de la machine.                                              | 25%               |
| Power CP2A       | Puissance % compresseur 2A par rapport à 100 % de la machine.                                              | 25%               |
| Power CP1B       | Puissance % compresseur 1 B par rapport à 100 % de la machine.                                             | 0                 |
| Power CP2B       | Puissance % compresseur 2 B par rapport à 100 % de la machine.                                             | 0                 |
| Heures CP 1      | Heures de fonctionnement du compresseur 1.<br>Il n'est possible que de les remettre à zéro.                | 0                 |
| Heures CP 2      | Heures de fonctionnement du compresseur 2.<br>Il n'est possible que de les remettre à zéro.                | 0                 |
| Heures CP1A      | Heures de fonctionnement du compresseur 1A.<br>Il n'est possible que de les remettre à zéro.               | 0                 |
| Heures CP2A      | Heures de fonctionnement du compresseur 2A.<br>Il n'est possible que de les remettre à zéro.               | 0                 |
| OreCP1B          | Heures de fonctionnement du compresseur 1B.<br>Il n'est possible que de les remettre à zéro.               | 0                 |
| OreCP2B          | Heures de fonctionnement du compresseur 2B.<br>Il n'est possible que de les remettre à zéro.               | O                 |

| SET INSTALLATEUR  | Description                                                                                                    | Valeur par défaut |
|-------------------|----------------------------------------------------------------------------------------------------|-------------------|
| Cond. low         | Configuration de réglage de la condensation correspondant à la température extérieure T.C. low                                                                  | 17 bar            |
| Diff. low         | Différentiel de réglage de la condensation correspondant à la température extérieure T.C. low <b>20 bar</b>                                                     |                   |
| Cond. hig         | Configuration de réglage de la condensation correspondant à la température extérieure T.C. hig                                                                  | 17 bar            |
| Diff. hig         | Différentiel de réglage de la condensation correspondant à la température exté-<br>rieure T.C. hig                                                              | 12 bars           |
| Cond. PC          | Configuration de réglage de la condensation correspondant à la pompe à chaleur                                                                                  | 45 bar            |
| Diff. PC          | Différentiel de réglage de la condensation correspondant à la pompe à chaleur                                                                                   | 5 bar             |
| T.C. low          | Seuil bas de température extérieure pour la sélection de la configuration et du différentiel de sélection                                                       | -5°C              |
| T.C. high         | Seuil haut de température extérieure pour la sélection de la configuration et du différentiel de sélection                                                      | 40°C              |
| Volt Min          | Tension minimum de sortie DCP à froid                                                                                                    | 1V                |
| DcpR Off          | Valeur de haute pression sous laquelle la sortie DCP est de 0 volt pendant la préventilation à basse température                                                | 22 bar            |
| DcpR On           | Valeur de haute pression au-dessus de laquelle la sortie DCP est de 10 volts pen-<br>dant la préventilation à basse température                                 | 23 bar            |
| S. Chaud R        | Configuration du thermostat pour la gestion de récupération à l'entrée de l'eau au récupérateur.                                                                | 50 °C             |
| D.Tot.R           | Configuration pour déterminer la distance entre un étage de fonctionnement et<br>un autre, à l'intérieur de la configuration de fonctionnement du récupérateur. | 5°C               |
| T. OutS.          | Température (lue par la sonde sur le liquide ) au-delà de laquelle LE DÉGIVRAGE<br>PEUT SE TERMINER                                                             | 20 °C             |
| N° Resistor       | Nombre de résistances d'intégration (nombres d'étages).                                                                                                    | 0                 |
| Set Rés           | Configuration par rapport à l'air extérieur au-dessous duquel les résistances sont activées.                                                                    | 5°C               |
| Power Res         | Puissance (%) de chaque étage de résistances d'intégration par rapport à 100 $\%$ de la machine.                                                                | 0                 |
| Set Ta CP         | Configuration par rapport à l'air extérieur au-dessous duquel les compresseurs sont désactivés en présence de résistances d'intégration du type P.C.            | -5°C              |
| Nbre de<br>pompes | Nombre total de pompes de l'évaporateur.                                                                                                    | 0                 |
| Nbre pompes<br>ON | Nombre de pompes de l'évaporateur allumées simultanément.                                                                                                    | 0                 |
| In/Usc H2O        | Sélection du réglage de la température de l'eau à l'entrée ou à la sortie                                                                                       | IN                |
| Time Int          | Temps d'intégration (calcul d'erreur intégrale) pour le réglage de l'eau à la sortie                                                                            | 600               |
| CP1-CP2B          | Masque d'exclusion des compresseurs si le contrôle de limite de la puissance est<br>actif : CP1-CP2-CP1A-CP2A-CP1B-CP2B                                         | 111111            |
| V.max FC          | Tension maximum DCP en freecooling                                                                                                    | 10V               |
| Pompe AG          | Activation allumage pompe avec protection antigel en même temps que les résis-<br>tances évaporateur                                                            | OFF               |
| MultiTRIO         | Activation du contrôle du multichiller (contrôle en réseau de plusieurs chillers avec master et slave)                                                          | OFF               |
| Langue            | Sélection de la langue utilisée : italien, anglais, allemand et français                                                                                        |                   |

| SET INSTALLATEUR    | Description                                                                                          | Valeur par défaut |
|---------------------|----------------------------------------------------------------------------------------------------|-------------------|
| Code                | Nouveau code d'accès pour modifier les configurations protégées.<br>Le code par défaut est 00-00-00. | 000000            |
| Time *              | Heure, jour de la semaine, mois, année                                                               |                   |
| Set Temporisateur * | Mode de fonctionnement du temporisateur:<br>désactivé, journalier, hebdomadaire.                     | aucun             |
| Journalier *        | Programmation horaire temporisateur journalier<br>Affiché si le Set Temporisateur = Jour             |                   |
| Lundi *             | Programmation horaire temporisateur hebdomadaire<br>Affiché si le Set Temporisateur = Semaine        |                   |
| Mardi *             | Programmation horaire temporisateur hebdomadaire<br>Affiché si le Set Temporisateur = Semaine        |                   |
| Mercredi *          | Programmation horaire temporisateur hebdomadaire<br>Affiché si le Set Temporisateur = Semaine        |                   |
| Jeudi *             | Programmation horaire temporisateur hebdomadaire<br>Affiché si le Set Temporisateur = Semaine        |                   |
| Vendredi *          | Programmation horaire temporisateur hebdomadaire<br>Affiché si le Set Temporisateur = Semaine        |                   |
| Samedi *            | Programmation horaire temporisateur hebdomadaire<br>Affiché si le Set Temporisateur = Semaine        |                   |
| Dimanche *          | Programmation horaire temporisateur hebdomadaire<br>Affiché si le Set Temporisateur = Semaine        |                   |

\* Disponible avec accessoire PGS

# 9. RÉGLAGES DU CONTRÔLE DU PANNEAU À DISTANCE

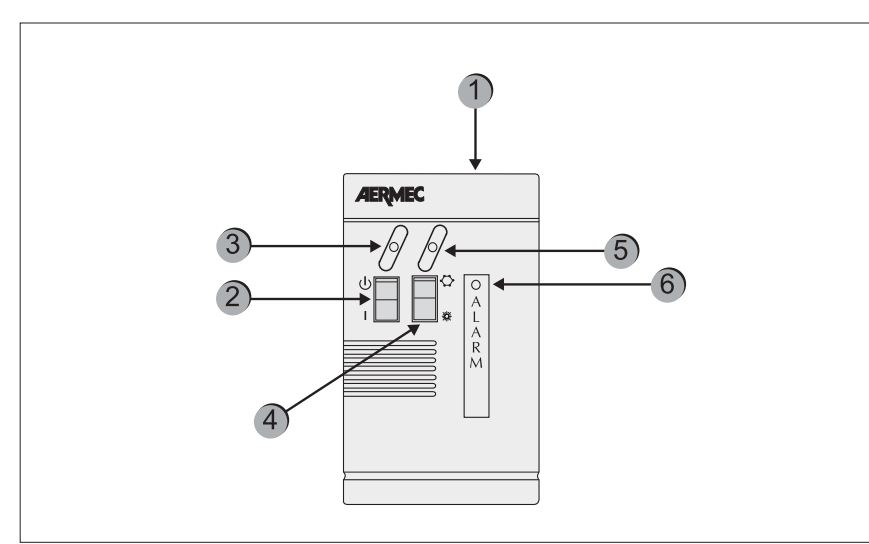

## CONFIGURATION DE LA CARTE DE CONTRÔLE

Sur la carte de contrôle de la machine, il faut régler la commande « à distance ». Le temporisateur fonctionne tantôt en local tantôt à distance ; dans les deux cas, si la machine est sur « OFF », le temporisateur est ignoré. En outre, le panneau à distance doit être placé sur « ON » ; autrement, la machine reste éteinte (OFF) malgré l'autorisation du temporisateur. Le panneau à distance sert à la gestion à distance des commandes ON/ OFF et Froid/Chaud.

| Composant | Description                                                                                                    |  |
|-----------|----------------------------------------------------------------------------------------------------|--|
| 1         | Panneau à distance simplifié PR3                                                                                               |  |
| 2         | Interrupteur ON/OFF                                                                                                    |  |
| 3         | Témoin jaune ON/OFF<br>quand la DEL jaune est allumée = ON                                                                     |  |
| 4         | Commutation du mode de fonctionnement FROID/CHAUD<br>* = fonctionnement à froid<br>* = fonctionnement avec pompe à chaleur     |  |
| 5         | Mode de fonctionnement (témoin bicolore)<br>Témoin bleu = fonctionne à froid<br>Témoin rouge = fonctionne avec pompe à chaleur |  |
| 6         | Témoin rouge : allumé, indique l'état de l'alarme                                                                              |  |

## 10. ALARMES

#### MÉMORISATION DE L'HISTORIQUE DES SÉCURITÉS

La gestion des sécurités prévoit la mémorisation des dernières pré-alarmes ou alarmes déclenchées. Cette liste est toujours active. Une fois le paramètre programmé, appuyer sur la touche ou pour afficher la liste et sur les touches de direction et pour parcourir les options. Sur l'afficheur, apparaîtront les informations suivantes, selon si la carte électronique est pourvue ou pas de l'accessoire PGS.

#### Avec PGS

Sur la première ligne, la première lettre indique le type d'intervention (A pour alarmes ou W pour pré-alarmes) ; vient ensuite la date (dd/mm/aa) et à droite, l'heure (seulement avec PGS). S'il n'y a pas de PGS, à droite apparaîtra l'heure de fonctionnement du compresseur.

Sur la deuxième ligne, les chiffres indiquent le numéro de page (de O1 à 999), tandis qu'au centre de la ligne apparaît la description de l'alarme ou la pré-alarme déclenchée. Remarque = même si la numérotation des pages arrive à 999, il n'est pas possible de mémoriser un tel nombre de pages. Le numéro de mémorisations (minimum 25) peut changer selon le type de mémoire de la carte électronique.

#### 10.1. Format de la page de l'historique des alarmes avec accessoire PGS

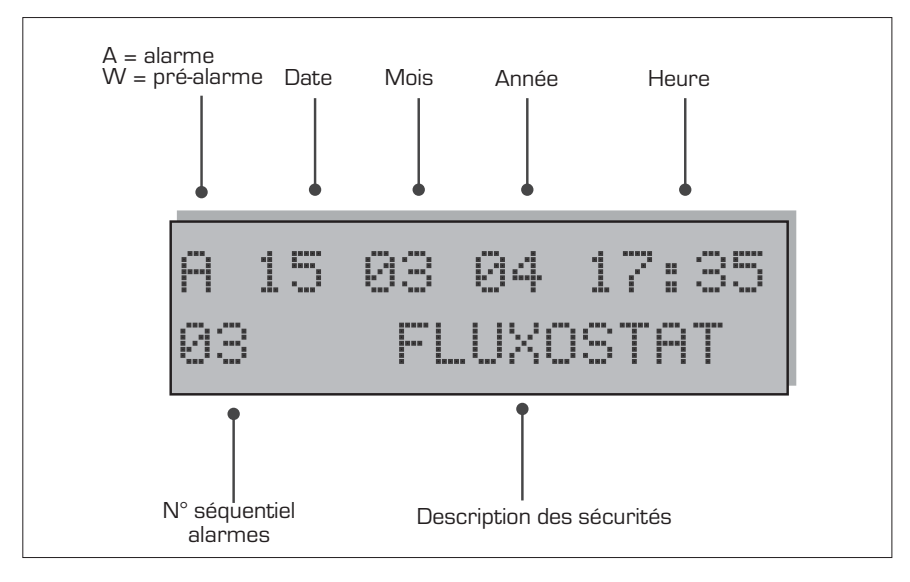

#### 10.2. Format de la page de l'historique des alarmes sans accessoire PGS

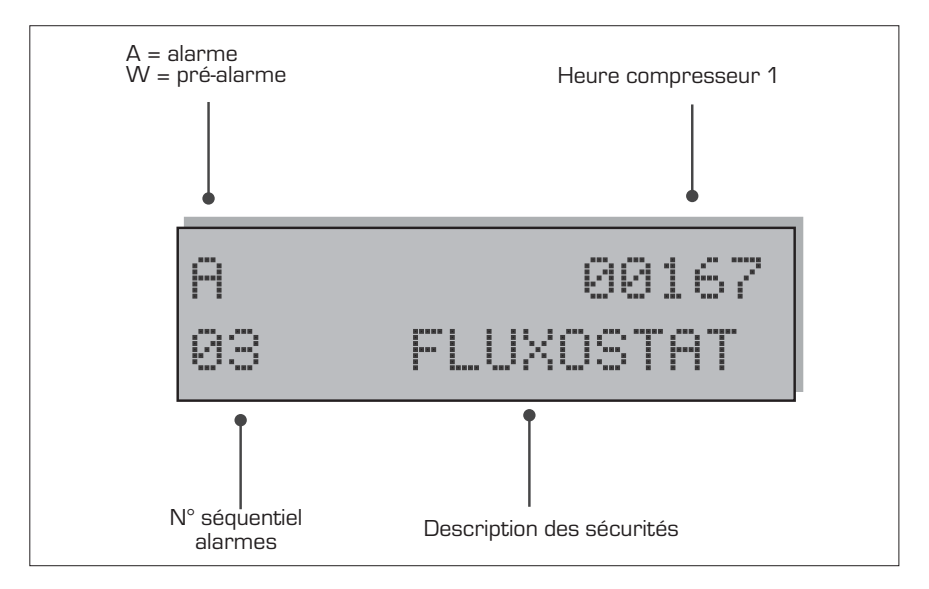

| AFFICHAGE DES ALARMES DÉCLENCHÉES |           |           |                                                                                |
|-----------------------------------|-----------|-----------|--------------------------------------------------------------------------------|
| Alarme                            | Eau / Air | Eau / Eau | Description                                                                    |
| Fluxostat                         | ~         | ~         | Intervention du pressostat différentiel d'eau et/ou fluxostat                  |
| Cond. pompe / Fl                  |           | ~         | Intervention thermique de la pompe du condenseur $ ear$ fluxostat              |
| MT CP 1                           | ~         | ~         | Intervention magnétothermique du compresseur 1                                 |
| MT CP 2                           | ~         | ~         | Intervention magnétothermique du compresseur 2                                 |
| MT CP 1A                          | ~         | ~         | Intervention magnétothermique du compresseur 1A                                |
| MT CP 2A                          | <b>v</b>  | ~         | Intervention magnétothermique du compresseur 2A                                |
| MT CP 1B                          | ~         | ~         | Intervention magnétothermique du compresseur 1B                                |
| MT CP 2B                          | ~         | ~         | Intervention magnétothermique du compresseur 2B                                |
| Basse Press. 1                    | ~         | ~         | Intervention du pressostat / transducteur de basse circuit 1                   |
| Basse Press. 2                    | ~         | ~         | Intervention du pressostat / transducteur de basse circuit 2                   |
| Haute Press. 1                    | ~         | ~         | Intervention du pressostat / transducteur de haute circuit 1                   |
| Haute Press. 2                    | <b>v</b>  | ~         | Intervention du pressostat / transducteur de haute circuit 2                   |
| Antigel 1                         | ~         | ~         | Intervention antigel circuit 1                                                 |
| Antigel 2                         | ~         | ~         | Intervention antigel circuit 2                                                 |
| MT MV 1                           | ~         |           | Intervention magnétothermique ventilateurs circuit 1                           |
| MT MV 2                           | <b>v</b>  |           | Intervention magnétothermique ventilateurs circuit 2                           |
| Sonde 1                           | ~         | ~         | Alarme sonde du circuit 1                                                      |
| Sonde 2                           | ~         | ~         | Alarme sonde du circuit 2                                                      |
| Moniteur                          | ~         | ~         | Intervention du contrôle de l'alimentation électrique                          |
| Pumpdown 1                        | ~         | ~         | Anomalie lors du déchargement des cylindres du compresseur du circuit 1        |
| Pumpdown 2                        | ~         | ~         | Anomalie lors du déchargement des cylindres du compresseur du circuit 2        |
| Eprom                             | <b>v</b>  | ~         | Fonctionnement anormal de la carte électronique                                |
| Ram                               | ✓         | V         | Fonctionnement anormal de la carte électronique                                |
| Flux. Récupéra-<br>tion           | <b>v</b>  | <b>v</b>  | Fluxostat du circuit de récupération de la chaleur (seulement versions D et T) |
| MT MPOE 1                         | ~         | ~         | Intervention du magnétothermique de la pompe de l'évaporateur 1                |
| MT MPOE 2                         | ~         |           | Intervention du magnétothermique de la pompe de l'évaporateur 2                |
| MP MPOE 3                         | ~         |           | Intervention du magnétothermique de la pompe de l'évaporateur 3                |
| AG Évap. 1                        | <b>v</b>  | V         | Alarme antigel des gaz sortie de l'évaporateur 1                               |
| AG Évap. 2                        | ~         | ~         | Alarme antigel des gaz sortie de l'évaporateur 2                               |
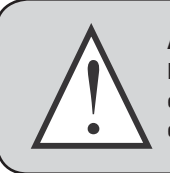

### ATTENTION

Des réarmements manuels répétés et consécutifs pourraient provoquer des dommages graves à l'unité.

### 10.3. Réarmement manuel à bord de la machine

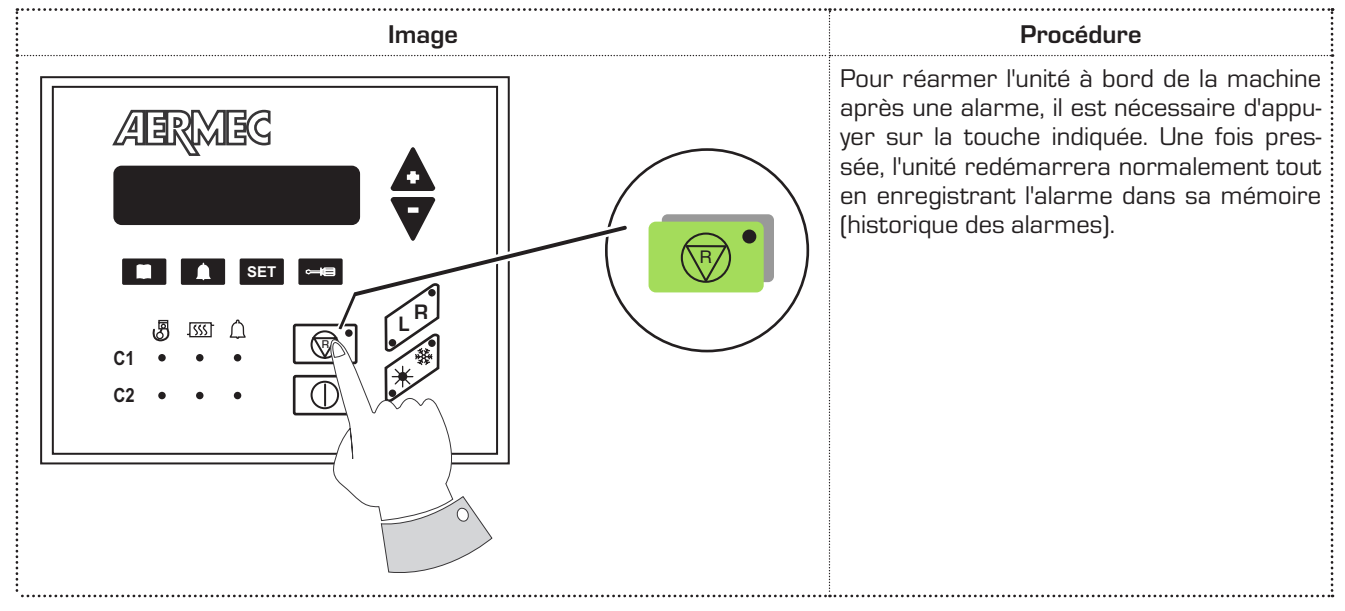

### 10.4. Réarmement manuel du panneau à distance

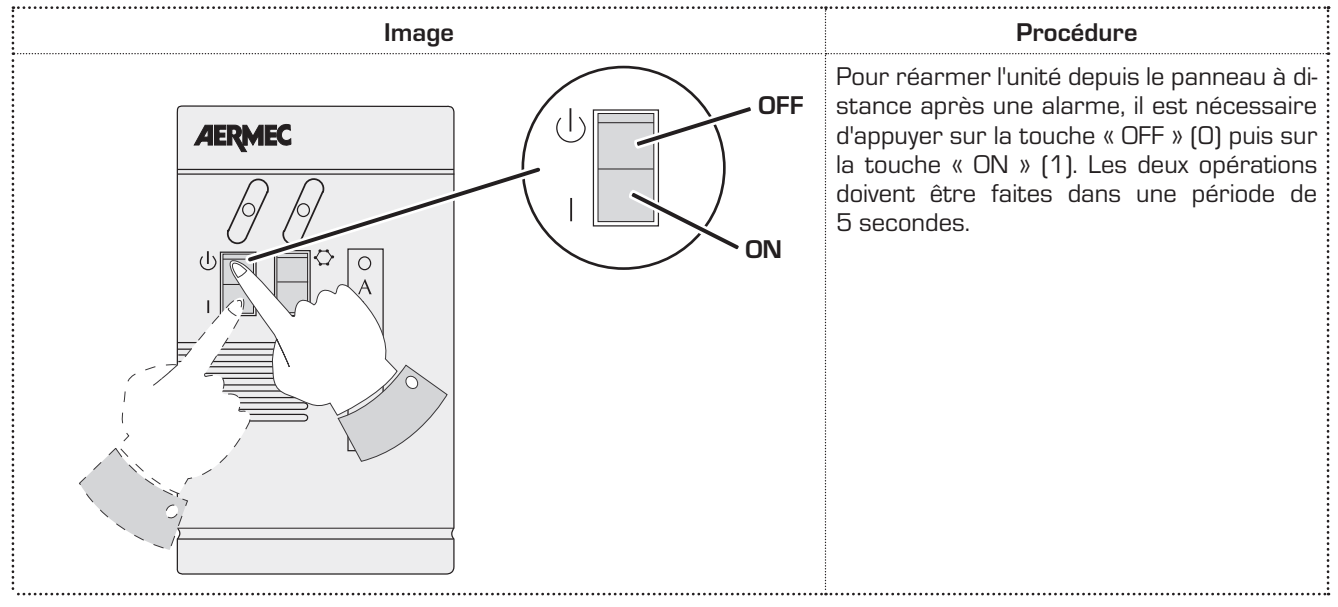

## Inhaltsverzeichnis

| 1.  | Eigenschaften der regelung                        |
|-----|---------------------------------------------------|
| 2.  | Benutzerschnittstelle                             |
| З.  | Beschreibung der bedientafel 43                   |
| 4.  | Menü ablesungen 44                                |
| 5.  | Einschalten / ausschalten (lokale betriebsart) 46 |
| 6.  | Umschalten von kühl-/heizbetrieb                  |
| 7.  | Einrichten der betriebstemperatur                 |
| 8.  | Menü set <b>52</b>                                |
| 9.  | Einstellungen auf fernbedienfeld 54               |
| 10. | Alarme                                            |

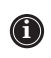

### 1. EIGENSCHAFTEN DER REGELUNG

Die Bedientafel des Gerätes ermöglicht eine schnelle Einrichtung der Betriebsparameter der Maschine, ihre jederzeitige Anzeige und die sofortige Zusammenfassung des Betriebsstatus der Maschine. Das Display besteht aus 3 Ziffern und 4 Leds zur Anzeige der Betriebsart, der eingerichteten oder gemessenen Parameter sowie der gegebenenfalls ausgelösten Parameter. Auf der Karte werden alle bei jeder Änderung gespeicherten Einstellungen abgelegt und können nach einem Ausschalten bei Stromausfall wieder verwendet werden. Bei Installation der zum Zubehör gehörigen Fernbedienung PR3 ist es möglich, das Ein- und Ausschalten, das Einrichten der Betriebsart (Kälte-Wärme) und die Anzeige der Alarmübersicht mittels einer roten Kontrollleuchte (Alarme) fernzusteuern.

### 2. BENUTZERSCHNITTSTELLE

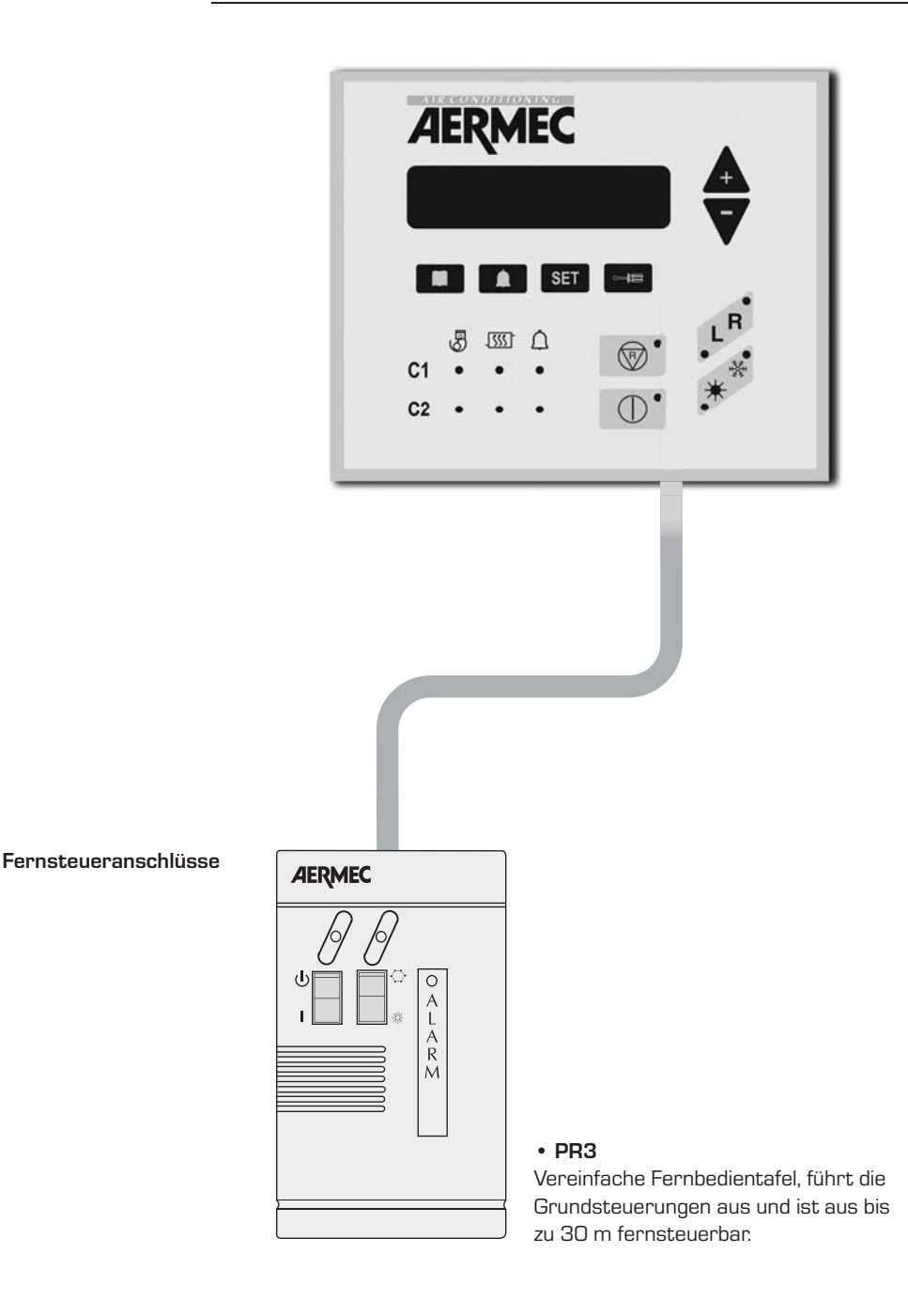

### 3. BESCHREIBUNG DER BEDIENTAFEL

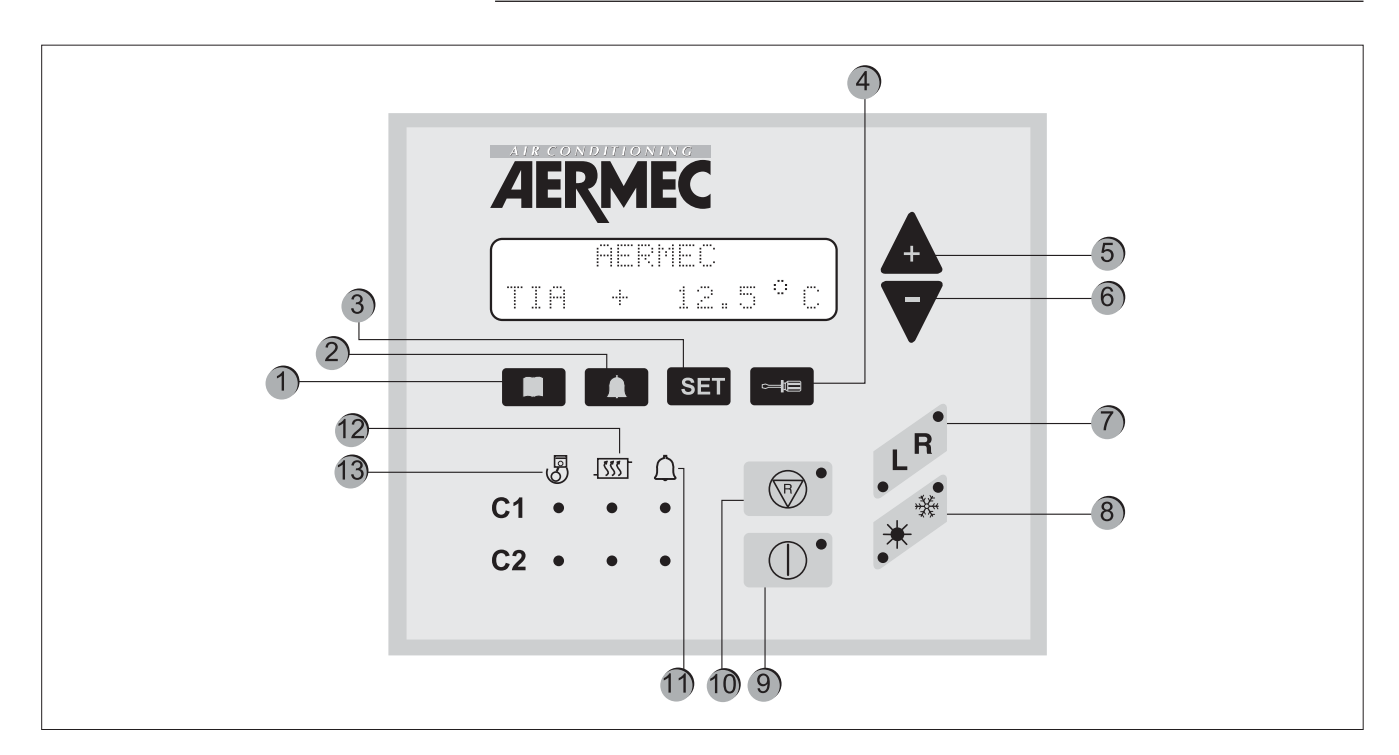

| Taste   | Bedeutung                                                                                                    |
|---------|----------------------------------------------------------------------------------------------------|
| 1       | Anzeige der Ablesungen an den Fühlern der Maschine                                                                                                    |
| 2       | Anzeige der Liste der ausgelösten Alarme                                                                                                    |
| 3       | Anzeige des Menüs der Betriebsparameter                                                                                                    |
| 4       | Taste zur Änderung der Betriebsparameter                                                                                                    |
| 5 und 6 | Navigationstasten                                                                                                    |
| 7       | Einrichten der Gerätesteuerung, was lokal (L) vom Bedienfeld an der Maschine, oder ferngesteuert<br>(R) von der Fernbedienung oder der Überwachung erfolgen kann. Die aktive Einstellung wird durch das<br>Einschalten der entsprechenden Kontrollleuchte angezeigt. |
| 8       | Einrichten des Heiz- * oder Kühlbetriebs *;                                                                                                    |
| 9       | Ein- oder Ausschalten der Maschine durch Versetzung in STAND-BY, (es werden nur die Elektronikkarte<br>und der elektrische Widerstand gespeist);                                                                                                    |
| 10      | Hebt die Alarme der Maschine auf und startet diese neu (für weitere Informationen siehe in der Tabelle<br>Alarme)                                                                                                    |
| 11      | Led-Anzeige Alarme vorhanden                                                                                                    |
| 12      | Led-Anzeige Abtauen läuft                                                                                                    |
| 13      | Led-Anzeige Verdichter in Betrieb                                                                                                    |

### **ERSTES EINSCHALTEN**

Beim ersten Einschalten führt die Maschine eine Selbstkonfiguration und eine Reihe von Proben durch, bei denen die Bedienungsparameter und die elektrischen Anschlüsse der Maschine geprüft werden. Nach der Selbstkonfiguration wird für einige Sekunden zuerst das Logo des Unternehmens und dann der Maschinentyp angezeigt. Danach wird das Bedienfeld zu Anzeige der Ablesung an den Fühlern der Maschine eingerichtet (Taste

### 4. MENÜ ABLESUNGEN

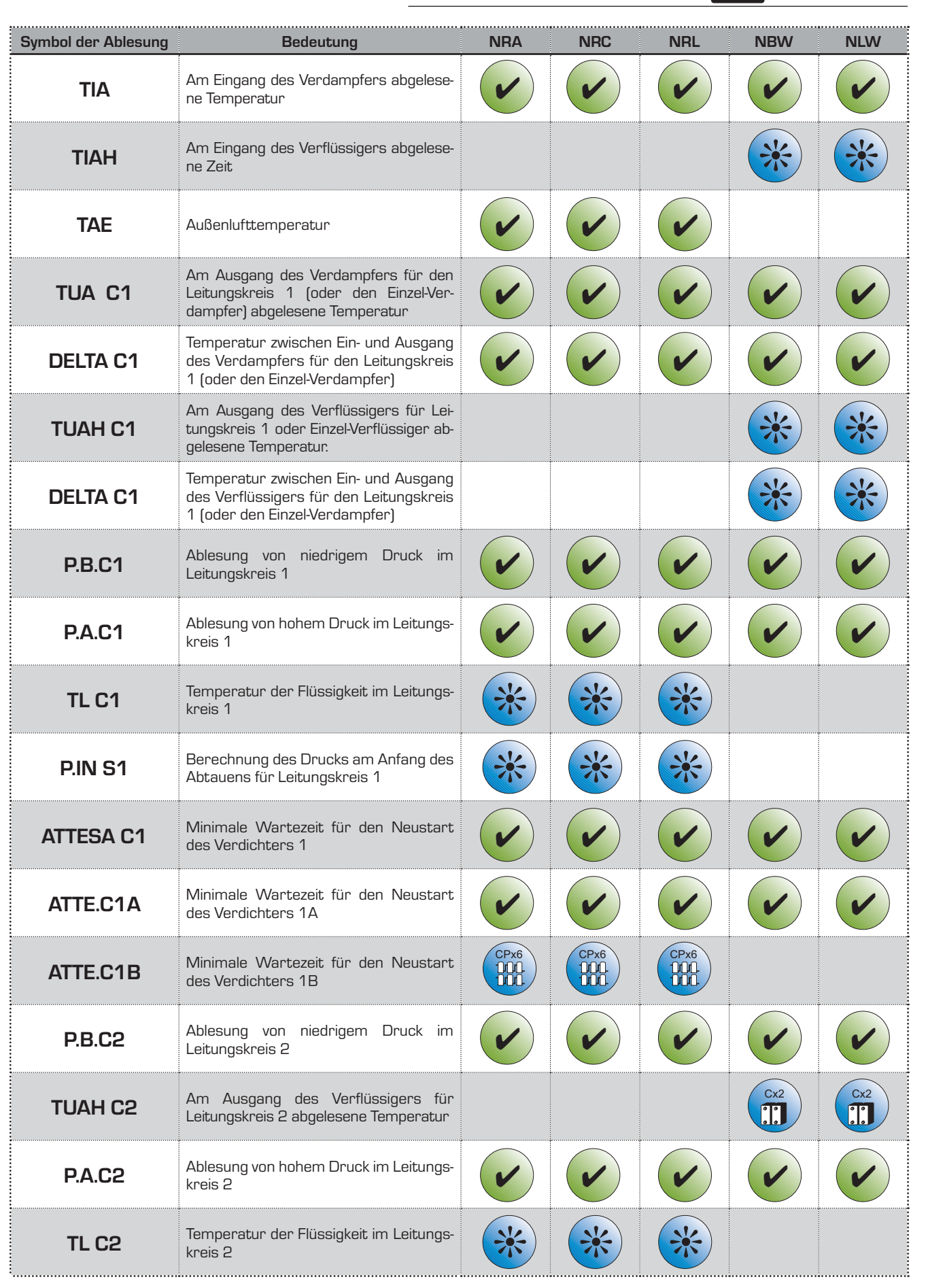

| Symbol der Ablesung                                                                        | Bedeutung                                                                             | NRA   | NRC  | NRL   | NBW   | NLW   |
|--------------------------------------------------------------------------------------------|---------------------------------------------------------------------------------------|-------|------|-------|-------|-------|
| P.IN S2                                                                                    | Berechnung des Drucks am Anfang des<br>Abtauens für Leitungskreis 2                   | *     | *    | *     |       |       |
| ATTESA C2                                                                                  | Minimale Wartezeit für den Neustart<br>des Verdichters 2                              |       |      |       |       |       |
| ATTE. C2A                                                                                  | Minimale Wartezeit für den Neustart<br>des Verdichters 2A                             |       |      |       |       |       |
| ATTE. C2B                                                                                  | Minimale Wartezeit für den Neustart<br>des Verdichters 2B                             |       | CPx6 |       |       |       |
| SBRINA C1                                                                                  | Mindestwartezeit vor dem Abtauen von<br>Leitungskreis 1                               | *     | *    | *     |       |       |
| SBRINA C2                                                                                  | Mindestwartezeit vor dem Abtauen von<br>Leitungskreis 2                               | *     | *    | *     |       |       |
| <b>TEV1</b> Am Eingang des Verdampfers des Leitungs-<br>kreises 1 abgelesene Gastemperatur |                                                                                       |       | V    |       |       |       |
| TEV2 Am Eingang des Verdampfers des kreises 2 abgelesene Gastempera                        |                                                                                       |       |      |       |       |       |
| TAC                                                                                        | Im Pufferspeicher abgelesene Temperatur                                               |       | V    |       |       |       |
| TIR                                                                                        | Ablesung der Temperatur am Eingang<br>des Wärmerückgewinners                          | verT  | verT | ver T | verT  | verT  |
| TUR1                                                                                       | Am Ausgang des Wärmerückgewinners<br>des Leitungskreises 1 abgelesene Tem-<br>peratur | ver T | verT | ver T | ver T | ver T |
| TUR2                                                                                       | Am Ausgang des Wärmerückgewinners<br>des Leitungskreises 2 abgelesene Tem-<br>peratur | verT  | verT | verT  | verT  | verT  |
| TFC                                                                                        | Am Eingang des Wärmetauschers Free-<br>cooling abgelesene Temperatur                  | Free  | Free | Free  |       |       |

| LEGENDE      |                                                                                                |  |  |  |
|--------------|------------------------------------------------------------------------------------------------|--|--|--|
| $\checkmark$ | Ablesung sowohl bei den Modellen nur für Kältebetrieb als bei Wärmepumpe möglich               |  |  |  |
|              | Ablesung nur bei Modellen mit 6 Verdichtern möglich                                            |  |  |  |
| *            | Ablesung bei allen Ausführungen vorhanden, jedoch nur bei Modellen mit Wärmepum-<br>pe möglich |  |  |  |
|              | Ablesung nur bei Modellen mit Doppel-Verflüssiger möglich                                      |  |  |  |
| VerT         | Ablesung nur bei Modellen mit Gesamtrückgewinnung möglich                                      |  |  |  |
| Free         | Ablesung nur bei Modellen FREE COOLING möglich                                                 |  |  |  |

## 5. EINSCHALTEN / AUSSCHALTEN (lokale Betriebsart)

| Abbildung | Vorgehensweise                                                                                                    |
|-----------|----------------------------------------------------------------------------------------------------|
|           | EINSCHALTEN:<br>Zur Inbetriebnahmme des Gerätes genügt es, die Taste ON zu<br>betätigen. Wenn die Led leuchet, ist das Gerät betriebsbereit.<br>AUSSCHALTEN:<br>Zum Ausschalten die gleiche Taste drücken, das Ausschalten<br>erfolgt unmittelbar.<br>Nur wenn das Zubehör PR3 installiert ist, wird das Gerät nach<br>sieben Sekunden vollständig ausgeschaltet. |

## 6. UMSCHALTEN VON KÜHL-/HEIZBETRIEB

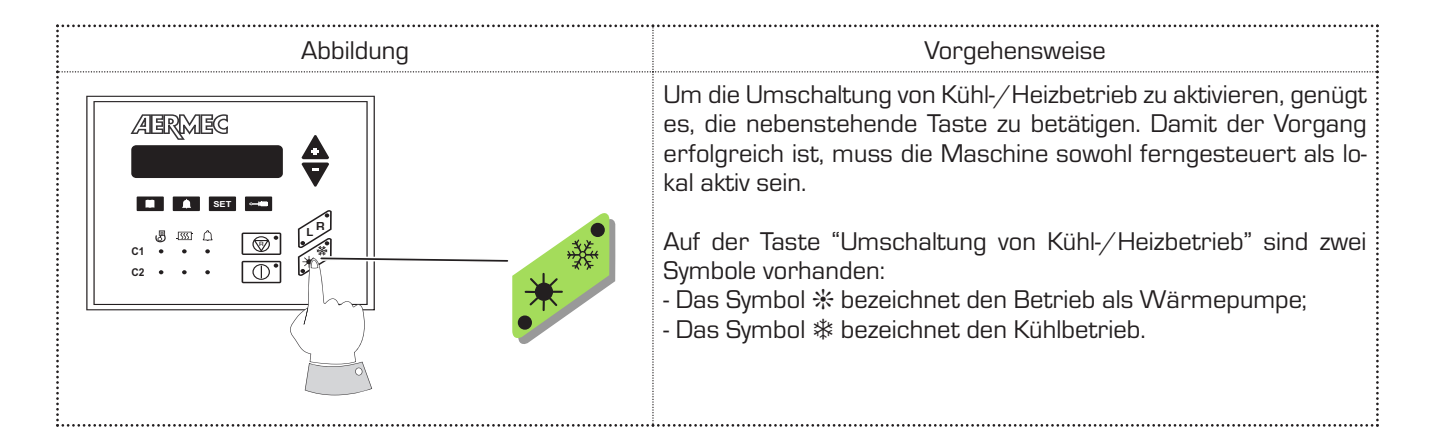

#### ANZEIGE DER BETRIEBSPARAMETER

Betätigen Sie zur Anzeige der Betriebsparameter die Taste **SET**. Die Kontrollleuchte der Taste **SET** schaltet sich ein und zeigt auf dem Display die im Kapitel "MENÜ SET" aufgeführten Parameter an. Die Parameter können nacheinander mittels der Pfeiltasten + und - angezeigt werden. Auf der ersten Zeile erscheint die Meldung "Set eingerichtet" und auf der zweiten der eingerichtete Wert.

Zur Änderung des eingegebenen Parameters muss die Taste

gedrückt werden. Nun leuchtet auch die Led der Taste auf und der angezeigte Sollwert kann über die Pfeiltasten geändert werden.

Die Angabe der ersten Zeile stellt sich auf "Sollwert geändert". Durch erneutes Drücken der Taste wird die Änderung gespeichert; mit den Pfeiltasten können die eingestellten Parameter auf der Suche nach dem nächsten einzustellen den Parameter wieder durchgesehen werden.

## 7. EINRICHTEN DER BETRIEBSTEMPERATUR

| EINRICHTEN DES SOLLWERTS IM KÜHLBETRIEB                                                                                                    |                                                                                                    |  |  |  |  |
|----------------------------------------------------------------------------------------------------|----------------------------------------------------------------------------------------------------|--|--|--|--|
| Abbildung                                                                                                    | Vorgehensweise                                                                                                    |  |  |  |  |
| ABRABG                                                                                                    | Zuerst muss das Menü Parameter aufgerufen und die Taste SET<br>gedrückt werden. Blättern Sie mit den Pfeiltasten bis zum Errei-<br>chen von "Set Kühlbetrieb".                                                                                                    |  |  |  |  |
| ABRABG                                                                                                    | Danach genügt es, um den Wert für SET KÜHLBETRIEB einzurich-<br>ten, die Taste Schraubendreher zu betätigen und so die Änderung<br>des betreffenden Sollwerts aufzurufen.                                                                                                    |  |  |  |  |
| ABRABG<br>ABRABG<br>S.W. EINSTELLUNG<br>Köhlen +19.9"C                                                                                                    | Jetzt kann durch Betätigen der Pfeiltasten (+ und -) der Wert des<br>Parameters geändert werden, indem dieser erhöht oder verrin-<br>gert wird. Nach Festlegung der gewünschten Temperatur, muss<br>nur noch durch erneutes Betätigen der Taste Schraubendreher<br>bestätigt werden. |  |  |  |  |
| EINRICHTEN DES SOLLWERTS IM HEIZBETRIEB                                                                                                    |                                                                                                    |  |  |  |  |
| Abbildung                                                                                                    | Vorgehensweise                                                                                                    |  |  |  |  |
| ABRMEG<br>ABRMEG<br>C D D D C<br>C D D D C<br>C D D D C<br>C D D D C<br>C D D D C<br>C D D D C<br>C D D D C<br>C D D D C<br>C D D D C<br>C D D C<br>C D C<br>C D C<br>C D C D | Zuerst muss das Menü Parameter aufgerufen und die Taste SET<br>gedrückt werden. Blättern Sie mit den Pfeiltasten bis zum Erre-<br>ichen von "Set Heizbetrieb".                                                                                                    |  |  |  |  |
| ABRMEG                                                                                                    | Danach genügt es, um den Wert für SET KÜHLBETRIEB einzurich-<br>ten, die Taste Schraubendreher zu betätigen und so die Änderung<br>des betreffenden Sollwerts aufzurufen.                                                                                                    |  |  |  |  |
| ABRMBG S.W. EINSTELLUNG<br>Set Heizen +49.9"C                                                                                                    | Jetzt kann durch Betätigen der Pfeiltasten (+ und -) der Wert des<br>Parameters geändert werden, indem dieser erhöht oder verrin-<br>gert wird. Nach Festlegung der gewünschten Temperatur, muss<br>nur noch durch erneutes Betätigen der Taste Schraubendreher<br>bestätigt werden. |  |  |  |  |

| Sollwerte für<br>den Kühlbetrieb |        | Sollwerte für<br>den Heizbetrieb |       | Anm.:<br>Es gibt einen zweiten Sollwert für den Kühlbetrieb (Parameter: 2. Sollwert K.)<br>und einen zweiten Sollwert für den Heizbetrieb (Parameter: 2. Sollwert H.). |
|----------------------------------|--------|----------------------------------|-------|----------------------------------------------------------------------------------------------------|
| Minimum                          | -10° C | Minimum                          | 30°C  | Beide Parameter (2. Sollwert K 2. Sollwert H.) können aktiviert werden, wenn                                                                                           |
| Maximum                          | 20° C  | Maximum                          | 50° C | der digitale Eingang (M11 3-4) geschlossen ist. Wenden Sie sich für weitere<br>Informationen an den Installateur oder an den Technischen Kundendienst.                 |

| EINRICHTEN VON UHRZEIT UND WOCHENTAG (nur mit Zubehör PGS)                                                                                                    |                                                                                                    |  |  |  |  |
|----------------------------------------------------------------------------------------------------|----------------------------------------------------------------------------------------------------|--|--|--|--|
| Abbildung                                                                                                    | Vorgehensweise                                                                                                    |  |  |  |  |
|                                                                                                    | Zuerst muss das Menü Parameter aufgerufen und die Taste SET<br>gedrückt werden. Blättern Sie mit den Pfeiltasten bis zum Errei-<br>chen von der Anzeige UHRZEIT und WOCHENTAG.                                                                                                    |  |  |  |  |
|                                                                                                    | Um UHRZEIT und WOCHENTAG einzurichten, genügt es, die Tas-<br>te Schraubendreher zu betätigen. Jetzt erscheint die Meldung<br>"CODE EINGEBEN". Der Code lautet standardmäßig (OO OO OO).                                                                                                    |  |  |  |  |
| ABRMES                                                                                                    | Es genügt, die Taste Schraubendreher zu betätigen, um zu bestä-<br>tigen. So wird die Funktion zum Ändern des betreffenden Sollwert<br>aufgerufen.                                                                                                    |  |  |  |  |
| ABRMEG                                                                                                    | Durch Betätigen der Pfeiltasten wird zuerst die Uhrzeit (erste Led<br>leuchtet) geändert. Nach Festlegung der Uhrzeit genügt es, die<br>Taste SET zu drücken, um zu bestätigen. Dann leuchtet automa-<br>tisch die dritte Led auf und somit kann der Wochentag mit den<br>Pfeiltasten geändert werden.                   |  |  |  |  |
| ABRMEG<br>S.W. EINSTELLUNG<br>10 07 08                                                                                                    | Betätigen Sie nun die Taste Schraubendreher und die Displaya-<br>nzeige wechselt zur Einstellung von WOCHENTAG, MONAT und<br>JAHR. Mittels der Pfeiltasten kann beim Leuchten der ersten Led<br>der Wochentag geändert werden; leuchtet die zweite Led, wird<br>der Monat, beim Leuchten der dritten, das Jahr geändert. |  |  |  |  |
| ABRMEG<br>ABRMEG<br>ABRMEG | Nach dem Einrichten von Uhrzeit, Tag, Monat und Jahr muss<br>erneut die Taste Schraubendreher betätigt werden und die<br>eingerichteten Werte werden gespeichert. Das Display kehrt zur<br>Anfangsanzeige zurück.                                                                                                    |  |  |  |  |

| BETRIEBSART DES TIMER (nur mit Zubehör PGS) |                                                                                                    |  |  |  |
|---------------------------------------------|----------------------------------------------------------------------------------------------------|--|--|--|
| Abbildung                                   | Vorgehensweise                                                                                                    |  |  |  |
| SOLLWERTE<br>Timer KEIN                     | Zuerst muss das Menü Parameter aufgerufen und die Tas-<br>te SET gedrückt werden. Blättern Sie mit den Pfeiltasten<br>bis zum Erreichen des Parameters "Timer".                                                            |  |  |  |
|                                             | Betätigen Sie die Taste Schraubendreher. Jetzt erscheint<br>die Meldung "CODE EINGEBEN". Der Code lautet standard-<br>mäßig (OO OO OO). Es genügt. nochmals die Taste Schrau-<br>bendreher zu betätigen, um zu bestätigen. |  |  |  |
|                                             | Blättern Sie durch Betätigen der Pfeiltasten bis zum Errei-<br>chen der gewünschten Programmierfunktion. Es bestehen<br>drei Möglichkeiten:<br>(KEINE - TAG - WOCHE).                                                      |  |  |  |

| SOLLWERTE<br>Timer KEIN  | Betriebsart KEINE:<br>Der Timer der Programmiervorrichtung wird deaktiviert.                                                                                                    |
|--------------------------|----------------------------------------------------------------------------------------------------|
| SOLLWERTE<br>Timer TAG   | <ul> <li>Betriebsart TAG:</li> <li>Es können im Laufe des Tages zwei Zeitspannen für den<br/>Betrieb programmiert werden.</li> <li>Es wird die Konfiguration des Tages angezeigt</li> <li>Die Konfigurationen von Montag bis Sonntag werden<br/>nicht angezeigt.</li> </ul> |
| SOLLWERTE<br>Timer WOCHE | Betriebsart WOCHE:<br>Es besteht die Möglichkeit, für jeden Wochentag zwei Zeit-<br>spannen für den Betrieb einzurichten.<br>- Die Konfigurationen von Montag bis Sonntag werden angezeigt.<br>- Es wird nicht die Konfiguration des Tages angezeigt                        |

Bestätigen Sie nach Wahl der gewünschten Alternative durch Betätigen der Taste Schraubendreher.

Anm. TIMER ON/OFF: Zum Programmieren des Timers muss sowohl die Fernbedienung als die lokale Steuerung eingeschaltet sein.

| EINRICHTEN DER ZEITSPANNEN                                                                                                    |                                                                                                    |  |  |  |  |
|----------------------------------------------------------------------------------------------------|----------------------------------------------------------------------------------------------------|--|--|--|--|
| Betriebsart Tag                                                                                                    |                                                                                                    |  |  |  |  |
| Abbildung                                                                                                    | Vorgehensweise                                                                                                    |  |  |  |  |
| ABRMES                                                                                                    | Betätigen Sie die Taste SET und die Pfeiltasten bis zur Anzeige der<br>Konfiguration "Tag".                                                                                                    |  |  |  |  |
|                                                                                                    | Betätigen Sie die Taste Schraubendreher. Jetzt erscheint die Mel-<br>dung "CODE EINGEBEN". Der Code lautet standardmäßig (00 00<br>00).                                                                                                    |  |  |  |  |
| ABRMBG                                                                                                    | Es genügt, die Taste Schraubendreher nochmals zu drücken, um<br>zu bestätigen. Jetzt wird das Menü zur Änderung der Zeitspannen<br>aufgerufen.                                                                                                    |  |  |  |  |
| ABRMBG<br>V<br>START 1 00:20<br>STOP 1 00:20                                                                                                    | Dann genügt es, die Pfeiltasten zu betätigen, um die Werte von<br>START 1 zu ändern (gleichzeitig werden auch die von STOP 1 er-<br>höht). Bestätigen Sie mit der Taste Schraubendreher, um zur Än-<br>derung des einzelnen STOP 1 zu wechseln.                                            |  |  |  |  |
| ABRMEG<br>START 1 00:20<br>STOP 1 00:50<                                                                                                    | Ändern Sie mit den Pfeiltasten die Werte von STOP 1 und bestätigen Sie am Ende durch Betätigen der Taste Schraubendreher.                                                                                                    |  |  |  |  |
| ABRMEG<br>START 2 06:00<br>STOP 2 06:00<br>STOP 2 | Dann wird zur Anzeige der zweiten Zeitspanne gewechselt. Be-<br>tätigen Sie die Pfeiltasten, um die Werte von START 2 zu ändern<br>(gleichzeitig werden auch die von STOP 2 erhöht). Bestätigen Sie<br>mit der Taste Schraubendreher, um zur Änderung des einzelnen<br>STOP 2 zu wechseln. |  |  |  |  |
| ABRMEG<br>ABRMEG<br>ABRMEG<br>ABRMEG<br>ABRMEG<br>STOP 2 06:30<br>CONSTOP 2 06:30<br>CON                                              | Ändern Sie mit den Pfeiltasten die Werte von STOP 2 und bestätigen Sie am Ende durch Betätigen der Taste Schraubendreher.                                                                                                    |  |  |  |  |

#### **EINRICHTEN DER ZEITSPANNEN Betriebsart Woche** Vorgehensweise Abbildung Betätigen Sie die Taste SET und die Pfeiltasten bis zur Anzeige der Konfiguration "Montag". Beim Betätigen der Pfeiltasten erschei-/IERMEC nen nacheinander alle Wochentage von "Montag" bis "Sonntag". SET LR \*\* لھ SOLLWERTE P Montag Betätigen Sie die Taste Schraubendreher, um den Wochentag zu wählen. So wird das Menü zum Ändern des entsprechenden / AERMEC START 1 00:00< STOP 00:00 Wochentages aufgerufen. 1 SE Dann genügt es, die Pfeiltasten zu betätigen, um die Werte von ARMEC START 1 zu ändern (gleichzeitig werden auch die von STOP 1 erhöht). Bestätigen Sie mit der Taste Schraubendreher, um zur Änderung des einzelnen STOP 1 zu wechseln. START 1 00:20< STOP 1 00:20 Ändern Sie mit den Pfeiltasten die Werte von STOP 1 und bestäti-/ AERMEC START 1 00:20 gen Sie am Ende durch Betätigen der Taste Schraubendreher. STOP 1 00:50< SET Dann wird zur Anzeige der zweiten Zeitspanne gewechselt. Be-AERMEC START 2 06:00< tätigen Sie die Pfeiltasten, um die Werte von START 2 zu ändern STOP 2 06:00 (gleichzeitig werden auch die von STOP 2 erhöht). Bestätigen Sie mit der Taste Schraubendreher, um zur Änderung des einzelnen STOP 2 zu wechseln. Ändern Sie mit den Pfeiltasten die Werte von STOP 2 und bestäti-AERMEG START 2 06:00 gen Sie am Ende durch Betätigen der Taste Schraubendreher. STOP 2 06:30< Die Anzeige des Displays kehrt zur anfänglichen zurück "SET EINGERICHTET - Montag". Jetzt können die einzelnen / TERMEC Wochentage mit den Pfeiltasten durchgeblättert und der Timer mit dem zuvor beschriebenen Vorgang programmiert werden. **®**\* SOLLWERTE 0 Montag

# 8. MENÜ SET SET

Es wird darauf hingewiesen, dass der Bereich, in dem diese Parameter eingerichtet werden können, durch die Betriebsgrenzen

der Maschine bestimmt wird. Der einstellbare Mindest- und Höchstwert stellen nur eine Eigenschaft der Regelvorrichtung dar.

| SET ANWENDER            | Beschreibung                                  | Min.   | Default | Max.  | Wasser/Luft | Wasser/Wasser |
|-------------------------|-----------------------------------------------|--------|---------|-------|-------------|---------------|
| Sollwert<br>Kühlbetrieb | Wassereintrittstempera-<br>tur im Kühlbetrieb | -10° C | 7.0° C  | 20° C |             |               |
| Sollwert<br>Heizbetrieb | Wassereintrittstemperatur<br>im Kühlbetrieb   | 30°C   | 50° C   | 50° C | *           | V             |
| 2. Sollwert K           | Zweiter Sollwert Kühlbe-<br>trieb.            | -10° C | 11° C   | 20° C |             | V             |
| 2° Set H.               | Zweiter Sollwert Heizbe-<br>trieb.            | 30°C   | 45° C   | 50° C | *           | V             |

#### ACHTUNG

Die in der folgenden Tabelle aufgeführten Kit können vom Anwender angezeigt werden, jedoch ist Ihre Änderung ausschließlich dem technischen Kundendienst vorbehalten.Die Änderung dieser Kit durch unbefugtes Personal zieht das sofortige Verfallen der Garantie nach sich.

| satz<br>Installateur | Beschreibung                                                                                     | Wert der Grundeinstellung |
|----------------------|--------------------------------------------------------------------------------------------------|---------------------------|
| Ges. Temp            | Proportionaler Temperaturstrahl, in dem die Verdichter aktiviert und deaktiviert werden          | 5° C                      |
| Set AG               | Temperatur an Verdampferseite für Auslösung des Frostschutzalarms<br>(Wasseraustrittstemperatur) | 3° C                      |
| Esc.B.P.             | Bypasszeit des Niederdruckalarms nach Starten des Verdichters                                    | 3'                        |
| FS Verdampf.         | Sollwert Frostschutz für Gastemperatur am Verdampfereintritt<br>Ausschließbar                    | -8° C                     |
| B. FS<br>Verdampf.   | Bypass Frostschutzalarm für Verdampfer von On CP (Verdichter Ein),<br>Abtauende                  | 20 Sekunden               |
| Power CP1            | % Leistung des Verdichters 1 bei 100% des Gerätes                                                | 25 %                      |
| Power CP2            | % Leistung des Verdichters 2 bei 100 % des Gerätes                                               | 25 %                      |
| Power CP1A           | % Leistung des Verdichters 1A bei 100 % des Gerätes                                              | 25 %                      |
| Power CP2A           | % Leistung des Verdichters 2A bei 100 $%$ des Gerätes                                            | 25 %                      |
| Power CP1B           | % Leistung des Verdichters 1B bei 100 % des Gerätes                                              | 0                         |
| Power CP2B           | % Leistung des Verdichters 2B bei 100 $%$ des Gerätes                                            | 0                         |
| CP 1 Uhrz            | Betriebsstunden von Verdichter 1<br>Es ist nur eine Nullstellung möglich.                        | 0                         |
| CP 2 Uhrz            | Betriebsstunden von Verdichter 2<br>Es ist nur eine Nullstellung möglich.                        | 0                         |
| CP1A Uhrz            | Betriebsstunden des Verdichters 1A<br>Es ist nur eine Nullstellung möglich.                      | 0                         |
| CP2A Uhrz            | Betriebsstunden des Verdichters 2A<br>Es ist nur eine Nullstellung möglich.                      | 0                         |
| OreCP1B              | Betriebsstunden des Verdichters 1B<br>Es ist nur eine Nullstellung möglich.                      | 0                         |
| OreCP2B              | Betriebsstunden des Verdichters 2B<br>Es ist nur eine Nullstellung möglich.                      | 0                         |

| satz<br>Installateur | Beschreibung                                                                                                    | Wert der<br>Grundeinstellung |
|----------------------|----------------------------------------------------------------------------------------------------|------------------------------|
| Cond.low             | Sollwert für die Regulierung der Verflüssigung entsprechend zur<br>AußentemperaturT.C.low                                                               | 17 bar                       |
| Diff.low             | Differential für die Regulierung der Verflüssigung entsprechend zur<br>AußentemperaturT.C.low                                                           | 20 bar                       |
| Cond.hig             | Sollwert für die Regulierung der Verflüssigung entsprechend zur<br>AußentemperaturT.C.high                                                              | 17 bar                       |
| Diff.hig             | Differential für die Regulierung der Verflüssigung entsprechend zur<br>AußentemperaturT.C.high                                                          | 12 bar                       |
| Cond. PC             | Sollwert für die Regulierung der entsprechenden Verflüssigung in der<br>Wärmepumpe                                                                      | 45 bar                       |
| Diff. PC             | Differential für die Regulierung der entsprechenden Verflüssigung in der<br>Wärmepumpe                                                                  | 5 bar                        |
| T.C.low              | Untere Schwelle der Außentemperatur zur Wahl des Sollwerts und des<br>Auswahldifferentials                                                              | -5° C                        |
| T.C.high             | Obere Schwelle der Außentemperatur zur Wahl des Sollwerts und des<br>Auswahldifferentials                                                               | 40° C                        |
| Volt Min             | Mindestspannung Ausgang DCP beim Kühlen                                                                                                    | 1۷                           |
| DcpR Off             | Hochdruckwert, unter dem die Spannung am DCP-Ausgang während der<br>Vorlüftung bei niedriger Temperatur O Volt beträgt                                  | 22 bar                       |
| DcpR On              | Hochdruckwert, über dem die Spannung am DCP-Ausgang während der<br>Vorlüftung bei niedriger Temperatur 10 Volt beträgt                                  | 23 bar                       |
| S. Heizbetrieb<br>R  | Thermostat-Sollwert für die Rückgewinnung am Wassereintritt des Rückge-<br>winners                                                                      | 50° C                        |
| R D. Gesamt          | Sollwert für die Bestimmung des Abstandes zwischen den einzelnen<br>Betriebsstufen (Gesamtdifferential), im Betriebsbereich der Rückgewinnung           | 5° C                         |
| T. OutS.             | Temperatur (von der Sonde auf der Flüssigkeit abgelesen), oberhalb derer<br>die Entfrostung beendet werden kann                                         | 20° C                        |
| N° Resistor          | Anzahl der integrativen Widerstände (Anzahl der Stufen)                                                                                                 | 0                            |
| Sollwert HE          | Wenn der Wert unter den Sollwert für die Außenluft sinkt, werden die<br>Heizelemente aktiviert.                                                         | 5° C                         |
| Power HE             | % Leistung von jeder Stufe der integrativen Widerstände im Vergleich zu 100 $%$ der Maschine                                                            | 0                            |
| Sollwert Ta CP       | Sollwert (gemessen an der Außenluft), unterhalb dessen die Verdichter abge-<br>schaltet werden, wenn integrative Widerstände des Typs PC vorhanden sind | -5° C                        |
| Anzahl Pumpen        | Gesamtanzahl Verdampferpumpen                                                                                                    | 0                            |
| Anzahl Pumpen<br>ON  | Anzahl der gleichzeitig eingeschalteten Verdampferpumpen                                                                                                | 0                            |
| Eing/Ausg<br>H2O     | Auswahl der Temperaturregulierung am Eingang oder Ausgang des Wassers                                                                                   | IN                           |
| Time Int             | Zeit für die Integration (Berechnung des integralen Fehlers) zur Regulierung<br>am Wasserausgang                                                        | 600                          |
| CP1-CP2B             | Maske für Ausschluss der Verdichter bei aktiver Kontrolle der Leistungsgren-<br>ze CP1-CP2-CP1A-CP2A-CP1B-CP2B                                          | 111111                       |
| V.max FC             | Maximale Spannung (DCP) beim Freecooling                                                                                                    | 10 V                         |
| Pumpe AG             | Zulassung der Einschaltung der Pumpe als Frostschutz zusammen mit den<br>Widerständen des Verdampfers                                                   | OFF                          |
| MultiTRIO            | Zulassung der Multichiller-Kontrolle (Kontrolle mehrerer Chiller im Netz mit<br>Master und Slave)                                                       | OFF                          |
| Sprache              | Wahl der verwendeten Sprache: italienisch, englisch, deutsch und französisch                                                                            |                              |

| SET INSTALLATEUR | Beschreibung                                                                                      | Wert der Grundeinstellung |
|------------------|---------------------------------------------------------------------------------------------------|---------------------------|
| Code             | Neuer Zugangscode für die Änderung der geschützten Sollwerte<br>Anfangs lautet der Code 00-00-00. | 000000                    |
| Time *           | Uhrzeit, Tag, Monat, Jahr                                                                         |                           |
| Set Timer *      | Timerfunktion:<br>Deaktiviert, täglich, wöchentlich                                               | keine                     |
| Täglich *        | Einstellung des Timers auf Täglich<br>Wird angezeigt, wenn Sollwert Timer = Tag                   |                           |
| Montag *         | Einstellung des Timers auf Wöchentlich<br>Wird angezeigt, wenn Sollwert Timer = Woche             |                           |
| Dienstag *       | Einstellung des Timers auf Wöchentlich<br>Wird angezeigt, wenn Sollwert Timer = Woche             |                           |
| Mittwoch *       | Einstellung des Timers auf Wöchentlich<br>Wird angezeigt, wenn Sollwert Timer = Woche             |                           |
| Donnerstag *     | Einstellung des Timers auf Wöchentlich<br>Wird angezeigt, wenn Sollwert Timer = Woche             |                           |
| Freitag *        | Einstellung des Timers auf Wöchentlich<br>Wird angezeigt, wenn Sollwert Timer = Woche             |                           |
| Sonnabend *      | Einstellung des Timers auf Wöchentlich<br>Wird angezeigt, wenn Sollwert Timer = Woche             |                           |
| Sonntag*         | Einstellung des Timers auf Wöchentlich<br>Wird angezeigt, wenn Sollwert Timer = Woche             |                           |

\* Möglich mit Zubehör PGS

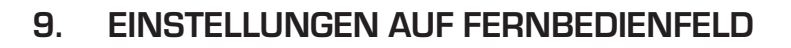

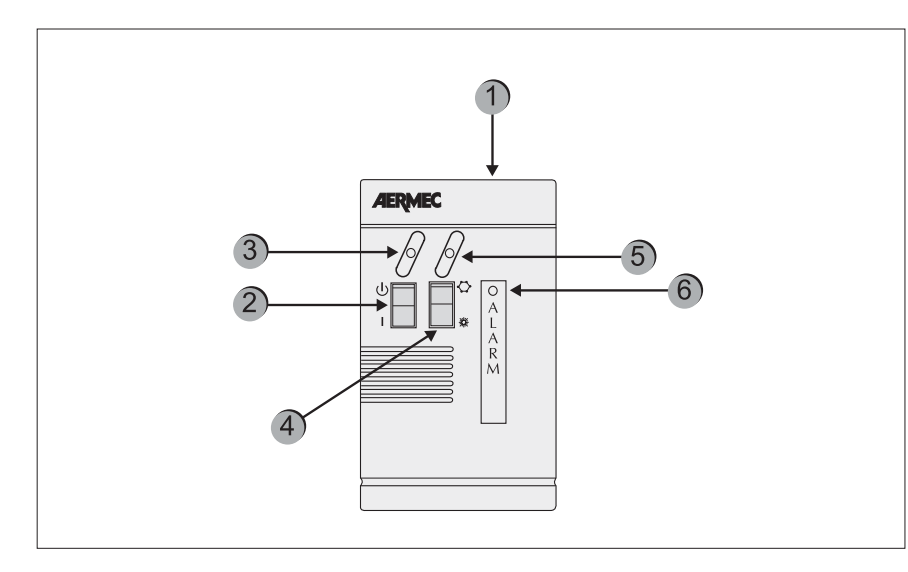

### KONFIGURATION DER STEUERPLATINE

Auf der Steuerplatine der Maschine muss die "Fernsteuerung" eingerichtet sein. Der Timer funktioniert sowohl lokal als ferngesteuert. In beiden Fällen wird der Timer ignoriert, wenn die Maschine OFF ist. Außerdem muss die Fernbedienung auf "ON" positioniert werden, da die Maschine anderenfalls trotz der Freigabe des Timer ausgeschaltet (OFF) bleibt.

Die Fernbedienung dient zur Fernsteuerung der Befehle ON/OFF und Kühlen/Heizen.

| Bestandteil | Beschreibung                                                                                                    |
|-------------|----------------------------------------------------------------------------------------------------|
| 1           | Vereinfachte Fernbedientafel PR3                                                                                                  |
| 2           | Schalter ON/OFF                                                                                                    |
| 3           | Gelbe Kontrollleuchte ON/OFF<br>wenn die gelbe Led leuchtet = ON                                                                  |
| 4           | Umschalten der Betriebsart KÜHLEN/HEIZEN<br>* = Kühlbetrieb<br>* = Betrieb als Wärmepumpe                                         |
| 5           | Betriebsart (zweifarbige Kontrollleuchte)<br>Blaue Kontrollleuchte = Kühlbetrieb<br>Rote Kontrollleuchte = Betrieb als Wärmepumpe |
| 6           | Rote Kontrollleuchte: zeigt durch Leuchten einen Alarm an                                                                         |

### 10. ALARME

# SPEICHERUNG DER ÜBERSICHT DER SICHERHEITSVORRICHTUNGEN

Die Steuerung der Sicherheitssysteme sieht die Speicherung der letzten ausgelösten Warnmeldungen und/oder Alarme vor. Diese Liste ist immer aktiv. Betätigen Sie nach dem Einrichten des Parameters zur Anzeige der Liste zweimal die Taste und zum Durchblättern die Pfeiltasten . Auf dem Display erscheinen die folgenden Anzeigen, je nach dem, ob die Elektronikkarte mit dem Zubehör PGS ausgestattet ist oder nicht.

#### Mit PGS

Auf der ersten Zeile gibt der erste Buchstabe die Auslösungsart (**A** für Alarm oder **W** für Warnung) an. Es folgt, aber nicht nur beim PGS das Datum (tt/mm/jj) und ganz rechts die Uhrzeit. Ist das PGS nicht vorhanden, wird ganz rechts die Uhrzeit für den Betrieb des Verdichters angezeigt.

Auf der zweiten Zeile wird durch ein Ziffernpaar die Seitennummer (von O1 bis 999) angezeigt, während in der Mitte der Zeile die Beschreibung des Alarms oder der Warnung abgelesen werden kann, die ausgelöst wurden.

Anm.: = Obwohl der Nummerierung der Seiten 999 erreicht, können nicht alle diese Seiten gespeichert werden. Die Anzahl der Speicherungen (mindestens 25) kann sich je nach der Speicherart ändern, mit der die Elektronikkarte ausgestattet ist.

#### 10.1. Format der Seite Alarmübersicht mit Zubehör PGS

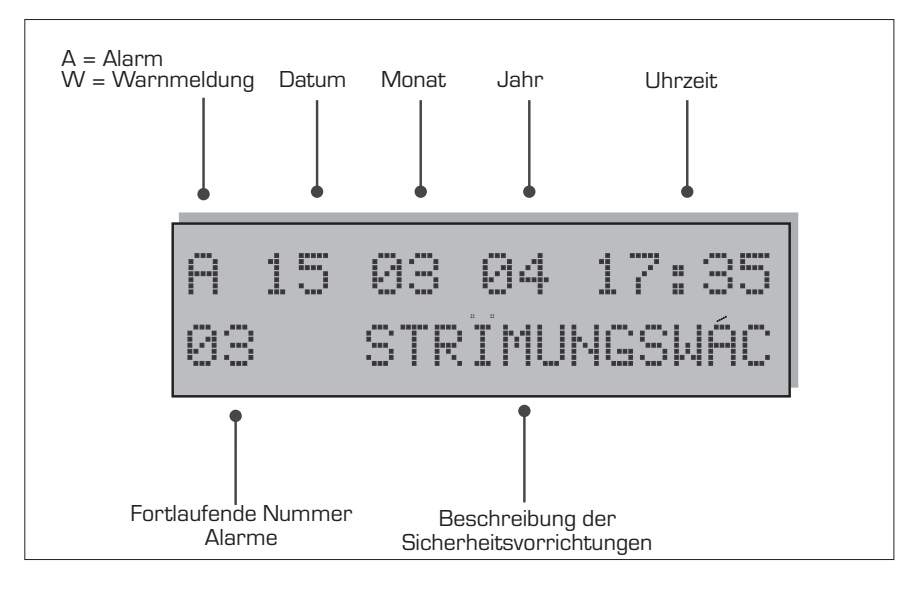

#### 10.2. Format der Seite Alarmübersicht ohne Zubehör PGS

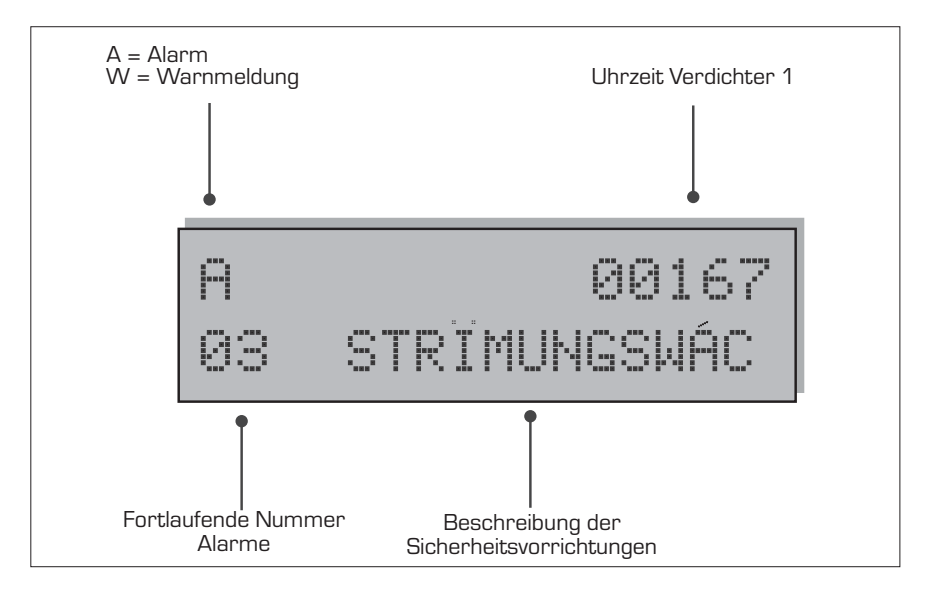

| ANZEIGE DER AUSGELÖSTEN ALARME |                 |                   |                                                                                     |  |
|--------------------------------|-----------------|-------------------|-------------------------------------------------------------------------------------|--|
| Allarme                        | Wasser/<br>Luft | Wasser/<br>Wasser | Beschreibung                                                                        |  |
| Strömungswächter               | ~               | ~                 | Auslösung des Differentialdruckwächters für Wasser und / oder des Strömungswächters |  |
| Bed. Pumpe / FL                |                 | <b>v</b>          | Auslösung des Thermoelements der Verflüssigerpumpe/des<br>Strömungswächters         |  |
| MT CP 1                        | ~               | ~                 | Auslösung des Motorschutzschalters am Verdichter 1                                  |  |
| MT CP 2                        | ~               | <b>v</b>          | Auslösung des Motorschutzschalters am Verdichter 2                                  |  |
| MT CP 1A                       | ~               | V                 | Auslösung des Motorschutzschalters am Verdichter 1A                                 |  |
| MT CP 2A                       | ~               | ~                 | Auslösung des Motorschutzschalters am Verdichter 2A                                 |  |
| MT CP 1B                       | ~               | ~                 | Auslösung des Motorschutzschalters am Verdichter 1B                                 |  |
| MT CP 2B                       | ~               | <b>v</b>          | Auslösung des Motorschutzschalters am Verdichter 2B                                 |  |
| Niederdruck 1                  | ~               | V                 | Auslösung von Druckwächter/Niederdruckwächter Leitungskreis 1                       |  |
| Niederdruck 2                  | ~               | ~                 | Auslösung von Druckwächter/Niederdruckwächter Leitungskreis 2                       |  |
| Hochdruck 1                    | ~               | ~                 | Auslösung von Druckwächter/Hochdruckwächter Leitungskreis 1                         |  |
| Hochdruck 2                    | ~               | <b>v</b>          | Auslösung von Druckwächter/Hochdruckwächter Leitungskreis 2                         |  |
| Frostschutz 1                  | ~               | ~                 | Auslösung Frostschutz Leitungskreis 1                                               |  |
| Frostschutz 2                  | ~               | ~                 | Auslösung Frostschutz Leitungskreis 2                                               |  |
| MT MV 1                        | ~               |                   | Auslösung Motorschutzschalter Ventilatoren Leitungskeis 1                           |  |
| MT MV 2                        | ~               |                   | Auslösung Motorschutzschalter Ventilatoren Leitungskeis 2                           |  |
| Fühler 1                       | ~               | ~                 | Alarm Fühler Leitungskreis 1                                                        |  |
| Fühler 2                       | ~               | ~                 | Alarm Fühler Leitungskreis 2                                                        |  |
| Monitor                        | ~               | ~                 | Auslösung Kontrolle der Stromversorgung                                             |  |
| Pumpdown 1                     | ~               | <b>v</b>          | Störung beim Entladen der Zylinder des Verdichters des<br>Leitungskreises 1         |  |
| Pumpdown 2                     | ~               | ~                 | Störung beim Entladen der Zylinder des Verdichters des Leitungskreises 2            |  |
| Eprom                          | ~               | ~                 | Ungewöhnliche Funktionsweise der Elektronikkarte                                    |  |
| RAM                            | ~               | V                 | Ungewöhnliche Funktionsweise der Elektronikkarte                                    |  |
| Fluss. Rückgew.                | ~               | ~                 | Strömungswächter Wärmerückgewinnung (nur Ausführungen D und T)                      |  |
| MT MPOE 1                      | ~               | ~                 | Auslösung magnetothermisches Element des Verdampfers 1                              |  |
| MT MPOE 2                      | ~               |                   | Auslösung magnetothermisches Element des Verdampfers 2                              |  |
| MP MPOE 3                      | ~               |                   | Auslösung magnetothermisches Element des Verdampfers 3                              |  |
| AG Verd. 1                     | ~               | <b>v</b>          | Alarm Frostschutz Gas am Ausgang des Verdampfers 1                                  |  |
| AG Verd. 2                     | ~               | ~                 | Alarm Frostschutz Gas am Ausgang des Verdampfers 2                                  |  |

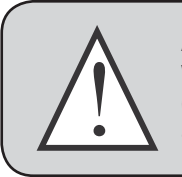

## ACHTUNG

Wiederholte manuelle Rücksetzungen können zu schweren Schäden am Gerät führen.

#### 10.3. Manuelle Rücksetzung vom Gerät

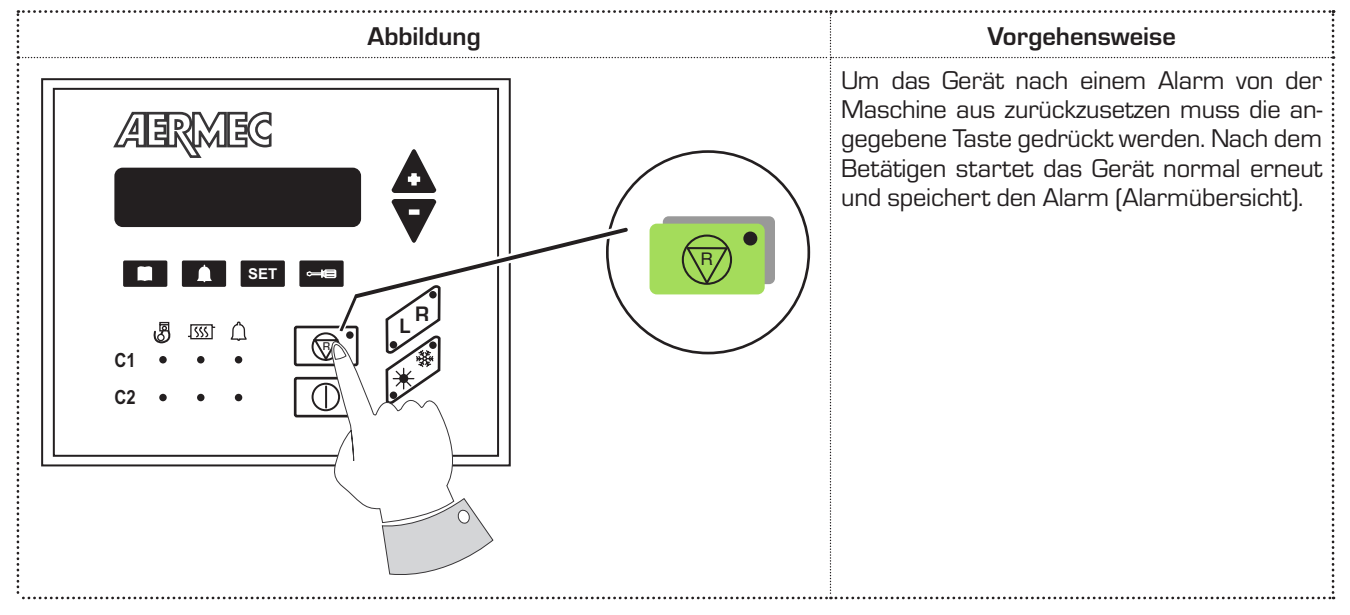

### 10.4. Manuelle Rücksetzung von der Fernbedienung

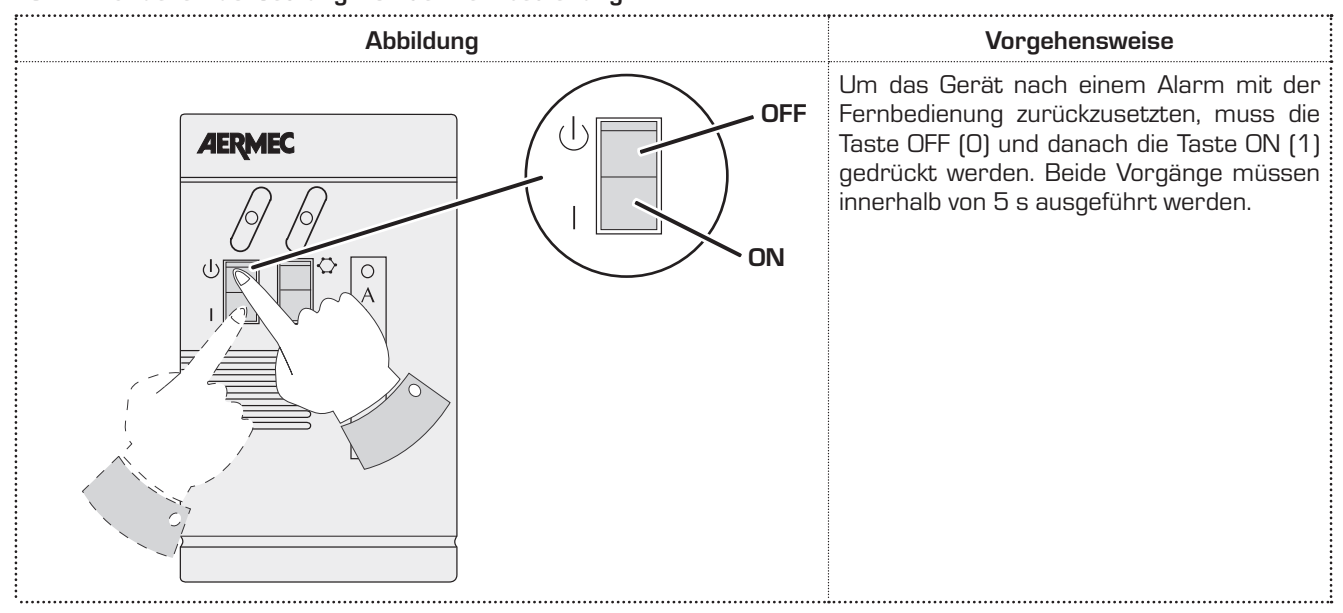

## Sumario

| 1.  | Características del ajuste62           |
|-----|----------------------------------------|
| 2.  | Interfaz usuario62                     |
| З.  | Descripción del tablero de mandos63    |
| 4.  | Menú lecturas                          |
| 5.  | Encendido / apagado (modo local)66     |
| 6.  | Cambio de estación66                   |
| 7.  | Configuración temperatura trabajo      |
| 8.  | Menú set                               |
| 9.  | Configuraciones control panel remoto74 |
| 10. | Alarmas                                |

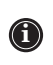

### 1. CARACTERÍSTICAS DEL AJUSTE

El panel de mandos de la unidad permite una rápida configuración de los parámetros de funcionamiento de la máquina, su visualización en cualquier momento y el resumen inmediato del estado de funcionamiento de la máquina. El display está compuesto por 3 cifras y 4 leds para la indicación del tipo de funcionamiento, la visualización de los parámetros configurados o medidos y de las alarmas que hayan intervenido. En la tarjeta se memorizan todas las configuraciones guardadas en cada modificación y utilizadas cuando se vuelve a encender la unidad después de un apagado por falta de tensión. Con la instalación del accesorio panel remoto PR3, es posible controlar a distancia el encendido y apagado, la configuración del modo de funcionamiento (frío-calor) y la visualización del resumen de las alarmas con un indicador rojo (alarmas).

### 2. INTERFAZ USUARIO

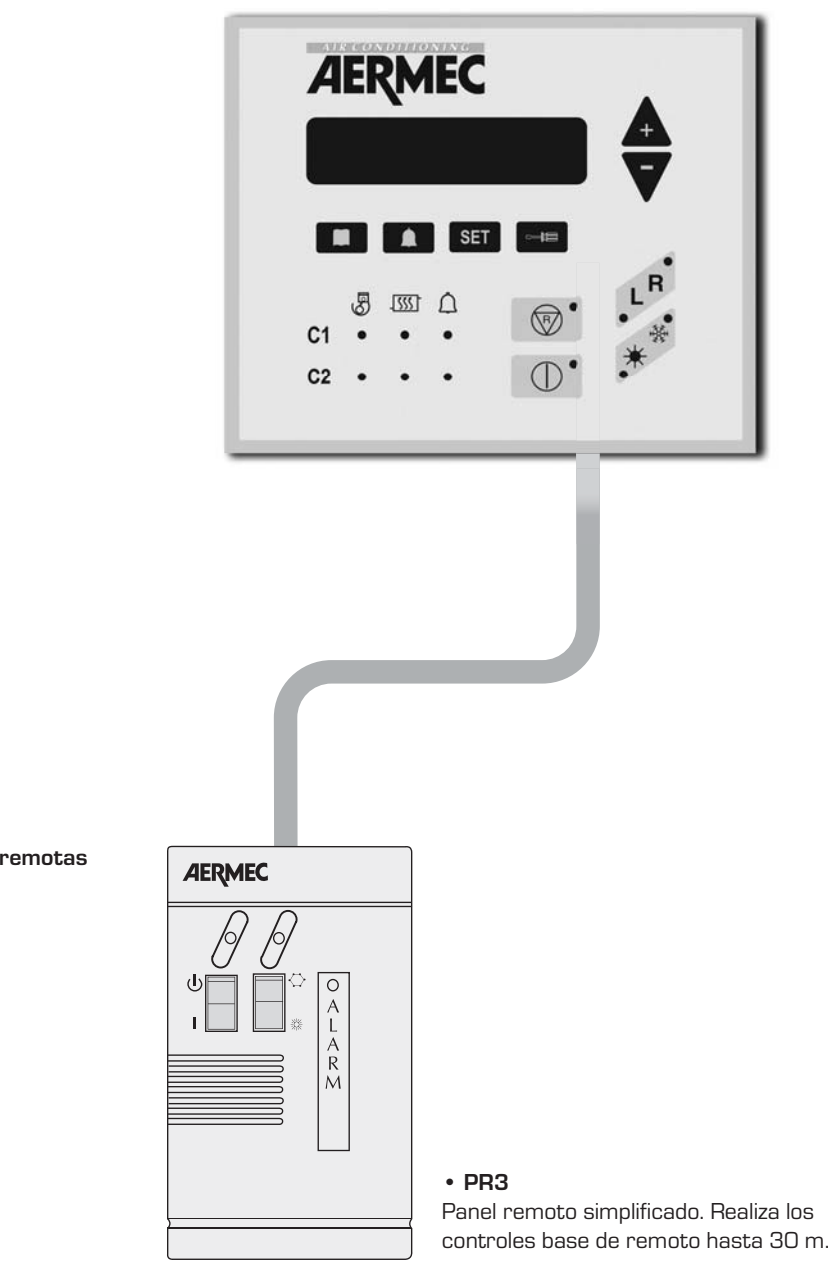

Conexiones remotas

### 3. DESCRIPCIÓN DEL TABLERO DE MANDOS

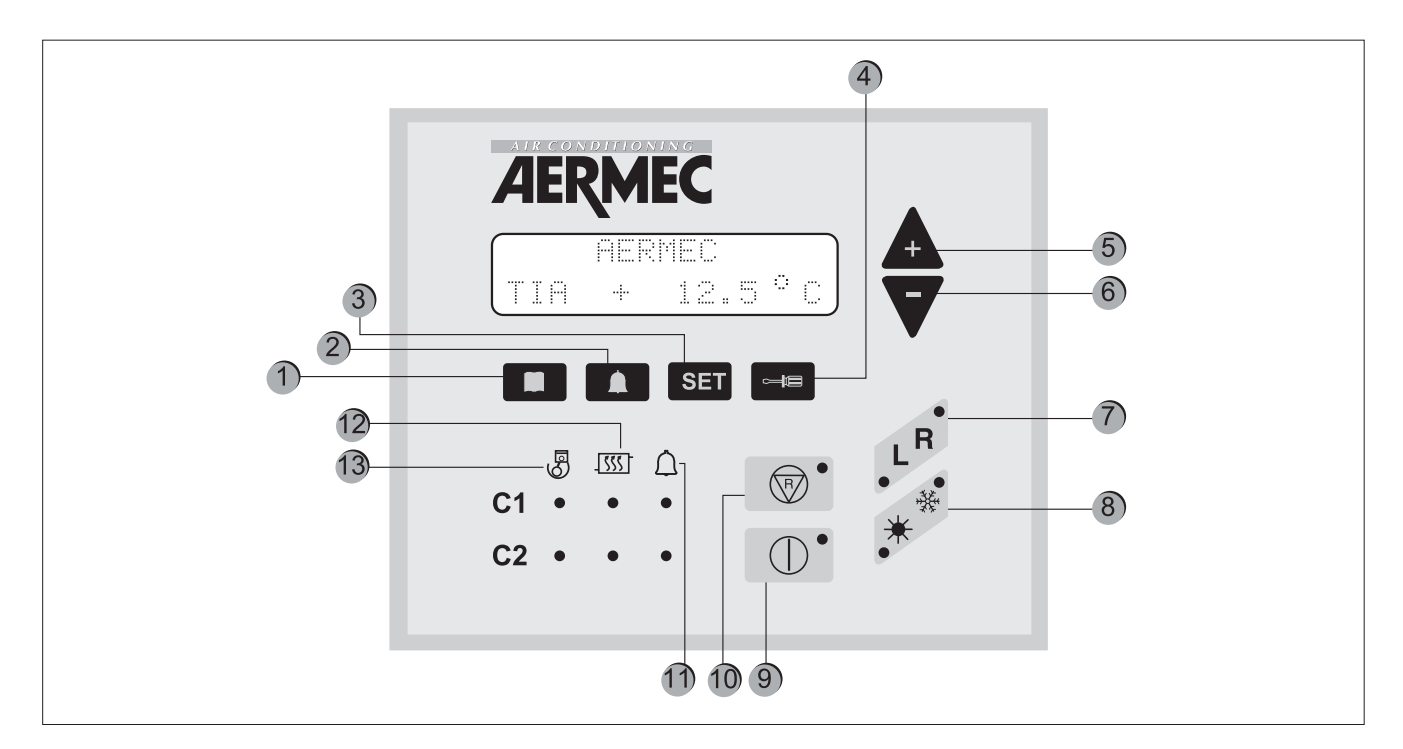

| Tecla | Significado                                                                                                    |
|-------|----------------------------------------------------------------------------------------------------|
| 1     | Visualización de las lecturas de las sondas de la máquina                                                                                                    |
| 2     | Visualización de la lista de alarmas accionadas                                                                                                    |
| 3     | Visualización del menú de parámetros operativos                                                                                                    |
| 4     | Tecla de modificación de los parámetros operativos                                                                                                    |
| 5 y 6 | Teclas de navegación                                                                                                    |
| 7     | Programa el control del aparato, que puede ser local (L), desde el tablero de la máquina o remoto (R),<br>desde un tablero a distancia o supervisor. La programación activa se evidencia mediante el encendido<br>del indicador correspondiente. |
| 8     | Programa el funcionamiento en calentamiento $st$ o enfriamiento $st$ ;                                                                                                    |
| 9     | Enciende o apaga la máquina, poniéndola en STAND-BY, (sólo se alimentan la tarjeta electrónica y la resistencia eléctrica);                                                                                                    |
| 10    | Anula las alarmas de la máquina y la vuelve a poner en marcha (para mayor información consultar la<br>tabla de alarmas)                                                                                                    |
| 11    | Indicador led alarmas en curso                                                                                                    |
| 12    | Indicador led descongelación en curso                                                                                                    |
| 13    | Indicador led compresor en funcionamiento                                                                                                    |

### PRIMER ENCENDIDO

En el primer encendido la máquina realiza una autoconfiguración y una secuencia de comprobaciones mediante las cuales se comprueban los parámetros operativos y las conexiones eléctricas de la máquina. Después del autotest, se visualiza durante algunos segundos el logo de la empresa y después el tipo de máquina. Posteriormente, el tablero se predispone a la visualización de las lecturas de las sondas de la máquina (tecla entre activada).

# 4. MENÚ LECTURAS

| Sigla lectura | Significado                                                                                                    | NRA         | NRC                  | NRL | NBW | NLW |
|---------------|----------------------------------------------------------------------------------------------------|-------------|----------------------|-----|-----|-----|
| ΤΙΑ           | Temperatura leída a la entrada del<br>evaporador                                                                 |             |                      |     |     |     |
| TIAH          | Temperatura leída a la entrada del<br>condensador                                                                |             |                      |     | *   | *   |
| TAE           | Temperatura exterior                                                                                             |             |                      |     |     |     |
| TUA C1        | Temperatura leída a la salida del evapo-<br>rador para el circuito 1 (o del modelo<br>mono evaporador)           |             |                      |     |     |     |
| DELTA C1      | Temperatura entre la entrada y la salida<br>del evaporador para el circuito 1 (o del<br>modelo mono evaporador)  |             | V                    |     |     |     |
| TUAH C1       | Temperatura leída a la salida del conden-<br>sador para el circuito 1 o mono conden-<br>sador.                   |             |                      |     | *   | *   |
| DELTA C1      | Temperatura entre la entrada y la salida<br>del condensador para el circuito 1 (o del<br>modelo mono evaporador) |             |                      |     | *   | *   |
| P.B.C1        | Lectura de baja presión en el circuito 1                                                                         |             |                      |     |     |     |
| P.A.C1        | Lectura de alta presión en el circuito 1                                                                         |             |                      |     |     |     |
| TL C1         | Temperatura del líquido en el circuito 1                                                                         | *           | *                    | *   |     |     |
| P.IN S1       | Cálculo de la presión inicio descongelación<br>para el circuito 1                                                | *           | *                    | *   |     |     |
| ESPERA C1     | Tiempo mínimo de espera para la puesta<br>en marcha del compresor 1                                              |             |                      |     |     |     |
| ESP.C1A       | Tiempo mínimo de espera para la puesta<br>en marcha del compresor 1A                                             |             |                      |     |     |     |
| ESP.C1B       | Tiempo mínimo de espera para la puesta<br>en marcha del compresor 1B                                             | CPx6<br>100 | CPx6<br>1001<br>1001 |     |     |     |
| P.B.C2        | Lectura de baja presión en el circuito 2                                                                         |             | V                    |     |     |     |
| TUAH C2       | Temperatura leída a la salida del conden-<br>sador para el circuito 2                                            |             |                      |     | Cx2 | Cx2 |
| P.A.C2        | Lectura de alta presión para el circuito 2                                                                       |             |                      |     |     |     |
| TL C2         | Temperatura del líquido del circuito 2                                                                           | *           | *                    | *   |     |     |

| Sigla lectura    | Significado                                                                  | NRA  | NRC  | NRL        | NBW   | NLW  |
|------------------|------------------------------------------------------------------------------|------|------|------------|-------|------|
| P.IN S2          | Cálculo de la presión inicio descongelación<br>para el circuito 2            | *    | *    | *          |       |      |
| ESPERA C2        | Tiempo mínimo de espera para la puesta<br>en marcha del compresor 2          |      |      |            |       |      |
| ESP.C2A          | Tiempo mínimo de espera para la puesta<br>en marcha del compresor 2A         |      |      |            |       |      |
| ESP.C2B          | Tiempo mínimo de espera para la puesta<br>en marcha del compresor 2B         |      |      |            |       |      |
| DESCONGELA<br>C1 | Tiempo de espera mínimo antes de la<br>descongelación del circuito 1         | *    | *    | *          |       |      |
| DESCONGELA<br>C2 | Tiempo de espera mínimo antes de la<br>descongelación del circuito 2         | *    | *    | *          |       |      |
| TEV1             | Temperatura gas leída a la entrada en el<br>evaporador del circuito 1        |      | V    |            |       |      |
| TEV2             | Temperatura gas leída a la entrada en el<br>evaporador del circuito 2        |      |      |            |       |      |
| TAC              | Temperatura leída en la acumulación                                          |      |      |            |       |      |
| TIR              | Lectura de la temperatura en entrada de<br>la recuperación de calor          | verT | verT | ver T      | verT  | VerT |
| TUR1             | Temperatura leída en la salida de la<br>recuperación de calor del circuito 1 | verT | verT | ver T<br>• | ver T | verT |
| TUR2             | Temperatura leída en la salida de la<br>recuperación de calor del circuito 2 | verT | verT | ver T      | VerT  | VerT |
| TFC              | Temperatura leída en la entrada de la<br>batería freecooling                 | Free | Free | Free       |       |      |

| LEYENDA      |                                                                                                   |  |  |  |
|--------------|---------------------------------------------------------------------------------------------------|--|--|--|
| $\checkmark$ | Lectura disponible tanto en los modelos sólo frío como en los de bomba de calor                   |  |  |  |
| CPx6         | Lectura disponible sólo en modelos de 6 compresores                                               |  |  |  |
| *            | Lectura presente en todas las versiones, pero disponible sólo en los modelos de bomba<br>de calor |  |  |  |
|              | Lectura disponible sólo en modelos de doble condensador                                           |  |  |  |
| ver T        | Lectura disponible sólo en modelos equipados con Recuperación Total                               |  |  |  |
| Free         | Lectura disponible sólo en modelos FREE COOLING                                                   |  |  |  |

## 5. ENCENDIDO / APAGADO (modo local)

| Imagen | Procedimiento que debe adoptarse                                                                                                    |
|--------|----------------------------------------------------------------------------------------------------|
|        | ENCENDIDO:<br>Para la puesta en marcha de la unidad será suficiente presionar<br>la tecla ON. Cuando se ve el led encendido, la unidad está lista<br>para el funcionamiento.<br>APAGADO:<br>Para apagar presionar la misma tecla; se apagará de inmediato.<br>Sólo si se instaló el accesorio PR3, la unidad se apagará comple-<br>tamente después de siete segundos. |

### 6. CAMBIO DE ESTACIÓN

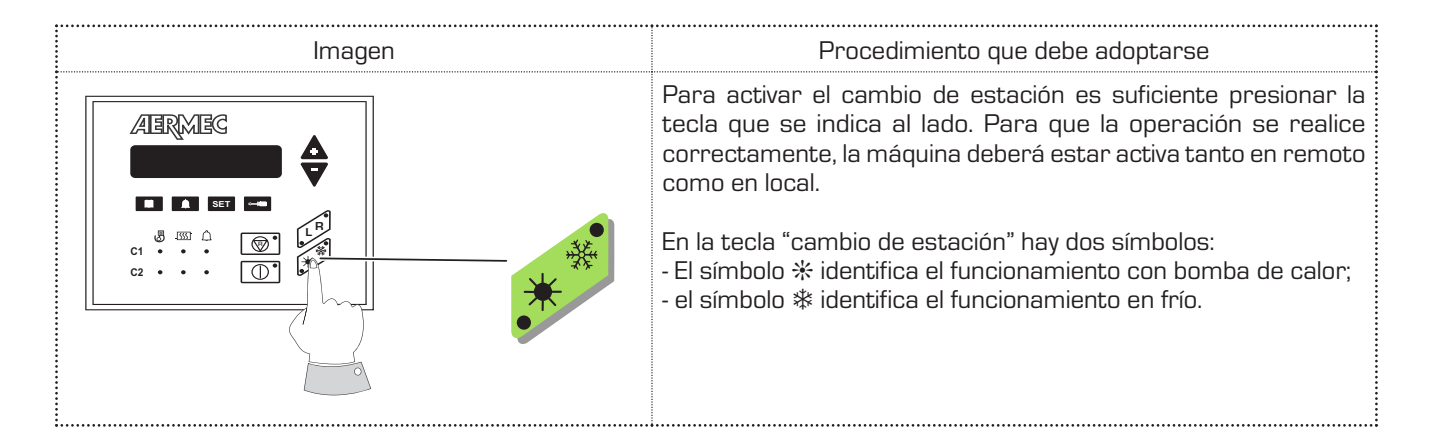

### VISUALIZACIONES DE LOS PARÁMETROS DE FUNCIONAMIENTO

Para visualizar los parámetros de funcionamiento presionar la tecla **SET**; el indicador de la tecla **SET** se enciende, visualizando en la pantalla los parámetros indicados en el capítulo "MENÚ SET". Los parámetros pueden visualizarse de manera secuencial utilizando las teclas flecha 4 y 7. En la primera fila aparece la leyenda "Set Configurado" y en la segunda el valor configurado. Para modificar el parámetro programado es necesario pulsar la tecla el el de la tecla también se enciende y el set visualizado se podrá modificar usando las teclas flecha.

La leyenda en la primera línea se modifica en "Set Modificado". Volviendo a pulsar el la tecla, guarda la modificación y con las flechas será posible marcar de nuevo los parámetros programados en búsqueda del nuevo parámetro para modificar.

## 7. CONFIGURACIÓN TEMPERATURA TRABAJO

| CONFIGURACIÓN SET POINT EN FRÍO                                  |                                                                                                    |  |  |  |
|------------------------------------------------------------------|----------------------------------------------------------------------------------------------------|--|--|--|
| Imagen                                                           | Procedimiento que debe adoptarse                                                                                                    |  |  |  |
| AERMEG<br>AERMEG<br>SETTING<br>Cold Set +20.0"C                  | Para acceder al menú de los parámetros, la primera operación a<br>realizar es presionar la tecla SET; desplazarse mediante las teclas<br>flecha hasta alcanzar "Set Frío".                                                                           |  |  |  |
| ABRMEC<br>ABRMEC<br>Cold Set +20.0"C                             | Luego, para configurar el valor del SET FRÍO será suficiente pre-<br>sionar la tecla destornillador, ingresando de esta manera en la<br>modificación del set en cuestión.                                                                            |  |  |  |
| ABRMEG<br>SETTING ADJUST<br>Cold Set +19.9"C<br>Cold Set +19.9"C | En este momento, presionando las flechas (+ y -) se puede cam-<br>biar el valor del parámetro, aumentándolo o disminuyéndolo. Una<br>vez decidida la temperatura deseada, falta sólo confirmar, presio-<br>nando nuevamente la tecla destornillador. |  |  |  |
| CONFIGURACIÓN SET POINT EN CALIENTE                              |                                                                                                    |  |  |  |
| lmagen                                                           | Procedimiento que debe adoptarse                                                                                                    |  |  |  |
|                                                                  | Para acceder al menú de los parámetros, la primera operación a                                                                                                    |  |  |  |

| AERMEG                                             | Para acceder al menú de los parámetros, la primera operación a<br>realizar es presionar la tecla SET; desplazarse mediante las teclas<br>flecha hasta alcanzar "Set Calor".                                                                          |
|----------------------------------------------------|----------------------------------------------------------------------------------------------------|
| ABRMEG                                             | Luego, para configurar el valor del SET FRÍO será suficiente pre-<br>sionar la tecla destornillador, ingresando de esta manera en la<br>modificación del set en cuestión.                                                                            |
| ABRMBG<br>ABRMBG<br>Hot Set +49.9"C<br>Set +49.9"C | En este momento, presionando las flechas (+ y -) se puede cam-<br>biar el valor del parámetro, aumentándolo o disminuyéndolo. Una<br>vez decidida la temperatura deseada, falta sólo confirmar, presio-<br>nando nuevamente la tecla destornillador. |

| Valores set<br>point en frío |       | Valores set point<br>en caliente |      | N<br>E<br>y |
|------------------------------|-------|----------------------------------|------|-------------|
| Mínimo                       | -10°C | Mínimo                           | 30°C | Д           |
| Máximo                       | 20°C  | Máximo                           | 50°C | e<br>ta     |

### ATO

xiste un segundo set point de trabajo en frío (parámetro: 2° set F.) un segundo set point de trabajo en caliente (parámetro: 2° set C.). xmbos parámetros (2° set F. - 2° set C.) pueden funcionar cuando la entrada digital (M11 3-4) está cerrada. Para mayor información conactarse con el instalador o con el servicio de asistencia técnica.

| CONFIGURACIÓN HORA Y DÍA DE LA SEMANA (c                                                              | lisponible solamente con accesorio PGS)                                                                                                    |
|----------------------------------------------------------------------------------------------------|----------------------------------------------------------------------------------------------------|
| Imagen                                                                                                | Procedimiento que debe adoptarse                                                                                                    |
| ABRMES                                                                                                | Para acceder al menú de los parámetros, la primera operación a<br>realizar es presionar la tecla SET; desplazarse mediante las teclas<br>flecha hasta alcanzar la visualización HORA y DÍA.                                                                                                    |
|                                                                                                    | Para configurar HORA y DÍA será suficiente presionar la tecla<br>destornillador. En este momento aparecerá la leyenda "INGRE-<br>SAR CÓDIGO". El código es el de default (OO OO OO).                                                                                                    |
| ABRMEG<br>C C C C C C C C C C C C C C C C C C C                                                       | Para confirmar, será suficiente presionar la tecla destornillador. De esta manera, se ingresa en la modificación del set en cuestión.                                                                                                    |
| AERMEG<br>V<br>V<br>V<br>V<br>V<br>V<br>V<br>V<br>V<br>V<br>V<br>V<br>V<br>V<br>V<br>V<br>V<br>V<br>V | Mediante las teclas flecha primero se modificará la hora (primer<br>led encendido); decidida la hora basta presionar la tecla SET para<br>confirmar, se encenderá automáticamente el tercer led, será por<br>lo tanto posible modificar los días de la semana mediante las te-<br>clas flecha.         |
| AURMEG<br>SETTING ADJUST<br>10 07 08<br>0 0 0 0<br>0 0 0<br>0 0 0<br>0 0 0<br>0 0                     | Ahora, presionar la tecla destornillador; la visualización de la pan-<br>talla pasará a la configuración del DÍA, MES y AÑO. Mediante las<br>teclas flecha, con el primer led encendido, se puede modificar el<br>día; con el segundo led encendido se modificará el mes, con el<br>tercer led el año. |
| ABRMBG                                                                                                | Una vez configurados hora, día, mes y año, presionando nueva-<br>mente la tecla destornillador se guardarán los valores configura-<br>dos. La pantalla volverá a la página de inicio.                                                                                                    |

| MODALIDAD DE FUNCIONAMIENTO DEL TIMER (disponible solamente con accesorio PGS)                                                                                                    |                                                                                                    |  |
|----------------------------------------------------------------------------------------------------|----------------------------------------------------------------------------------------------------|--|
| lmagen                                                                                                    | Procedimiento que debe adoptarse                                                                                                    |  |
| ABRMEG<br>CONTRACTING<br>CONTRACTIN | Para acceder al menú de los parámetros, la primera opera-<br>ción a realizar es presionar la tecla SET; desplazarse median-<br>te las teclas flecha hasta alcanzar el parámetro "Timer".                                         |  |
|                                                                                                    | Presionar la tecla destornillador, en este momento apa-<br>recerá la leyenda "INGRESAR CÓDIGO". El código es el de<br>default (00 00 00), será suficiente presionar la tecla des-<br>tornillador una segunda vez para confirmar. |  |
| ABRMBG<br>ABRMBG<br>V<br>V<br>V<br>V<br>V<br>V<br>V<br>V<br>V<br>V<br>V<br>V<br>V<br>V<br>V<br>V<br>V<br>V<br>V                                                                                                    | Mediante las teclas flecha desplazarse hasta alcanzar la<br>modalidad de programación deseada. Las posibles alter-<br>nativas son tres:<br>(NINGUNO - DÍA - SEMANA).                                                             |  |

| SET IMPOSTATO<br>Timer NONE | Modalidad NINGUNO:<br>Se desactiva el timer programador.                                                                                                    |
|-----------------------------|----------------------------------------------------------------------------------------------------|
| SET IMPOSTATO<br>Timer DAY  | Modalidad DÍA:<br>Se pueden configurar dos períodos horarios de funciona-<br>miento a lo largo del día.<br>- Se visualiza el set Diario<br>- No se visualizan los set de Lunes a Domingo.               |
| SET IMPOSTATO<br>Timer WEEK | Modalidad "SEMANA":<br>Por cada día de la semana, es posible configurar dos perío-<br>dos horarios de funcionamiento.<br>- Se visualizan los set de Lunes a Domingo.<br>- No se visualiza el set Diario |

Una vez elegida la alternativa deseada, confirmar presionando la tecla destornillador.

**NOTA** TIMER ON/OFF: Para programar el timer deben estar encendidos tanto el tablero remoto como el local.

| CONFIGURACIÓN DE LOS PERÍODOS HORARIOS<br>Modalidad día                                                                                                    |                                                                                                    |
|----------------------------------------------------------------------------------------------------|----------------------------------------------------------------------------------------------------|
| lmagen                                                                                                    | Procedimiento que debe adoptarse                                                                                                    |
|                                                                                                    | Presionar la tecla SET, mediante las teclas flecha desplazarse<br>hasta visualizar el set "Diario".                                                                                                    |
|                                                                                                    | Presionar la tecla destornillador, en este momento aparecerá la<br>leyenda "INGRESAR CÓDIGO". El código es el de default (00 00 00)                                                                                                    |
| ABRMEG<br>ABRMEG<br>ABRMEG<br>ABRMEG<br>ABRMEG<br>ABRMEG<br>STOP 1 00:00<br>STOP 1 00:00<br>STOP 1 00:00<br>STOP 1 00:00                                                                                                    | Para confirmar, será suficiente presionar una segunda vez la te-<br>cla destornillador. En este momento, se ingresa en el menú de<br>modificación de los períodos horarios.                                                                                              |
| ABRMES                                                                                                    | Luego, es suficiente presionar las teclas flecha para cambiar los<br>valores de START 1, (también avanzarán simultáneamente los<br>valores del STOP 1). Confirmar con la tecla destornillador para<br>poder modificar sólo STOP 1.                                       |
| ABRMEC<br>START 1 00:20<br>STOP 1 00:50<                                                                                                    | Presionando las teclas flecha modificar los valores del STOP 1 y<br>dar la confirmación final presionando la tecla destornillador.                                                                                                    |
| ABRMEC       START 2 06:00         STOP 2 06:00         Image: Start start s | Luego, se pasa a la visualización del segundo período horario. Me-<br>diante las teclas flecha cambiar los valores de START 2, (también<br>avanzarán simultáneamente los valores del STOP 2). Confirmar<br>con la tecla destornillador para poder modificar sólo STOP 2. |
| ABRMBG A START 2 06:00<br>STOP 2 06:30<br>C C C C C C C C C C C C C C C C C C C                                                                                                     | Mediante las teclas flecha modificar los valores del STOP 2 y dar<br>la confirmación final presionando la tecla destornillador.                                                                                                    |

| CONFIGURACIÓN DE LOS PERÍODOS HORARIOS<br>Modalidad semana |                                                                                                    |
|------------------------------------------------------------|----------------------------------------------------------------------------------------------------|
| Imagen                                                     | Procedimiento que debe adoptarse                                                                                                    |
| ABRMEG                                                     | Presionar la tecla SET, mediante las teclas flecha desplazarse<br>hasta visualizar el set "Lunes". Presionando las teclas flecha apa-<br>recen en secuencia todos los días, de "Lunes" a "Domingo".                                                                     |
| ABRMBG                                                     | Presionar la tecla destornillador para seleccionar el día, de esta<br>forma se ingresa en el menú de modificación del día en cuestión.                                                                                                    |
|                                                            | Luego, es suficiente presionar las teclas flecha para cambiar los<br>valores de START 1, (también avanzarán simultáneamente los<br>valores de STOP 1). Confirmar con la tecla destornillador para<br>poder modificar sólo STOP 1.                                       |
| ABRMEG<br>START 1 00:20<br>STOP 1 00:50<                   | Mediante las teclas flecha modificar los valores de STOP 1 y dar la<br>confirmación final presionando la tecla destornillador.                                                                                                    |
| ABAMBG<br>STOP 2 06:00<br>STOP 2 06:00<br>STOP 2 06:00     | Luego, se pasa a la visualización del segundo período horario. Me-<br>diante las teclas flecha cambiar los valores de START 2, (también<br>avanzarán simultáneamente los valores de STOP 2). Confirmar<br>con la tecla destornillador para poder modificar sólo STOP 2. |
| ABRMBG                                                     | Mediante las teclas flecha modificar los valores de STOP 2 y dar la<br>confirmación final presionando la tecla destornillador.                                                                                                    |
| ARMES                                                      | La pantalla vuelve a la visualización inicial "SET CONFIGURADO -<br>Lunes". En este momento, con las teclas flecha podrá recorrer<br>uno por uno todos los días de la semana y programar el timer<br>con el procedimiento descrito anteriormente.                       |

# 8. MENÚ SET SET

Se recuerda que el rango entre el cual es posible programar estos parámetros será dado por los límites operativos de la máquina. El

mínimo y máximo valor de configuración representa solamente una característica del ajuste.

| SET USUARIO | Descripción                                                              | Mín.  | Por defecto | Máx. | Agua/Aire | Agua/Agua    |
|-------------|--------------------------------------------------------------------------|-------|-------------|------|-----------|--------------|
| Set Frío    | Temperatura de entrada del agua en<br>el modo de funcionamiento en Frío. | -10°C | 7.0°C       | 20°C |           |              |
| Set Caldo   | Temperatura de entrada del agua en<br>el modo de funcionamiento en Frío. | 30°C  | 50°C        | 50°C | *         | $\checkmark$ |
| 2° Set F.   | Segundo set Frío.                                                        | -10°C | 11°C        | 20°C |           |              |
| 2° Set C.   | Segundo set Caliente.                                                    | 30°C  | 45°C        | 50°C | *         |              |

#### ATENCIÓN

El usuario puede visualizar los set listados en la siguiente tabla, pero su modificación es prerrogativa exclusiva del servicio de asistencia técnica. La modificación de estos set por parte de personal no autorizado provocará la inmediata caducidad de la garantía.

| SET INSTALADOR | Descripción                                                                                           | Valor por defecto |
|----------------|----------------------------------------------------------------------------------------------------|-------------------|
| Dif. Tot       | Banda proporcional de temperatura en donde se activan<br>o desactivan los compresores.                | 5°C               |
| Set AG         | Temperatura de intervención de la Alarma Antihielo en el lado EV<br>(temperatura de salida del agua). | 3°C               |
| Esc. B.P.      | Tiempo de bypass de la Alarma de Baja Presión luego de la puesta<br>en marcha del compresor.          | 3'                |
| AG Evap        | Set antihielo temperatura gas entrada evaporador.<br>Excluible.                                       | -8°C              |
| B.AG Evap      | Bypass alarma antihielo evaporador desde On CP, fin descongelación.                                   | 20 seg.           |
| Power CP1      | Potencia % compresor 1 respecto al 100% de la máquina.                                                | 25%               |
| Power CP2      | Potencia % compresor 2 respecto al 100% de la máquina.                                                | 25%               |
| Power CP1A     | Potencia % compresor 1A respecto al 100% de la máquina.                                               | 25%               |
| Power CP2A     | Potencia % compresor 2A respecto al 100% de la máquina.                                               | 25%               |
| Power CP1B     | Potencia % compresor 1B respecto al 100% de la máquina.                                               | 0                 |
| Power CP2B     | Potencia % compresor 2B respecto al 100% de la máquina.                                               | 0                 |
| Horas CP 1     | Horas de funcionamiento del Compresor 1.<br>Sólo es posible ponerlas a cero.                          | 0                 |
| Horas CP 2     | Horas de funcionamiento del Compresor 2.<br>Sólo es posible ponerlas a cero.                          | 0                 |
| HorasCP1A      | Horas de funcionamiento del Compresor 1A.<br>Sólo es posible ponerlas a cero.                         | 0                 |
| HorasCP2A      | Horas de funcionamiento del Compresor 2A.<br>Sólo es posible ponerlas a cero.                         | 0                 |
| HorasCP1B      | Horas de funcionamiento del Compresor 1B.<br>Sólo es posible ponerlas a cero.                         | 0                 |
| HorasCP2B      | Horas de funcionamiento del Compresor 2B.<br>Sólo es posible ponerlas a cero.                         | 0                 |

| SET INSTALADOR | Descripción                                                                                                    | Valor por defecto |
|----------------|----------------------------------------------------------------------------------------------------|-------------------|
| Cond.low       | Set de ajuste condensación correspondiente a la temperatura exterior T.C. low                                                                             | 17 bar            |
| Dif.low        | Diferencial de ajuste condensación correspondiente a la temperatura exterior T.C. low                                                                     | 20 bar            |
| Cond.hig       | Set de ajuste condensación correspondiente a la temperatura exterior T.C. high                                                                            | 17 bar            |
| Dif.hig        | Diferencial de ajuste condensación correspondiente a la temperatura exterior T.C. high                                                                    | 12 bar            |
| Cond. PC       | Set de ajuste condensación correspondiente en bomba de calor                                                                                              | 45 bar            |
| Dif. PC        | Diferencial de ajuste condensación correspondiente en bomba<br>de calor                                                                                   | 5 bar             |
| T.C.low        | Umbral bajo de temperatura exterior para la selección del set<br>y diferencial de selección.                                                              | -5°C              |
| T.C.high       | Umbral alto de temperatura exterior para la selección del set<br>y diferencial de selección.                                                              | 40°C              |
| Volt Mín       | Tensión mínima salida DCP en frío                                                                                                    | 1۷                |
| DcpR Off       | Valor de alta presión bajo la cual la salida DCP es de O volt<br>durante la preventilación con temperatura baja.                                          | 22 bar            |
| DcpR On        | Valor de alta presión sobre la cual la salida DCP es de 10 volt<br>durante la preventilación con temperatura baja.                                        | 23 bar            |
| S. Calor R     | Set del termostato para la gestión recuperación en la entrada<br>del agua recuperador                                                                     | 50°C              |
| D.Tot.R        | Set para la determinación de la distancia entre un nivel<br>de funcionamiento y otro, alrededor del set de funcionamiento<br>de la recuperación           | 5°C               |
| T. OutS.       | Temperatura (leída por la sonda en el líquido) después de la cual<br>puede TERMINAR LA DESCONGELACIÓN                                                     | 20°C              |
| N° Resistor    | Nºde resistencias complementarias (número de niveles)                                                                                                    | 0                 |
| Set Res        | Set respecto al aire exterior por debajo del cual se habilitan las resistencias                                                                           | 5°C               |
| Power Res      | Potencia % de cada nivel de resistencias complementarias respecto al 100% de la máquina                                                                   | 0                 |
| Set Ta CP      | Set respecto al aire exterior por debajo del cual los compresores<br>están deshabilitados si se encuentran resistencias complemen-<br>tarias de tipo P.C. | -5°C              |
| N° Bombas      | N° total bombas evaporador                                                                                                    | 0                 |
| N° Bombas ON   | N° bombas evaporador encendidas simultáneamente                                                                                                    | 0                 |
| En/Sal H2O     | Selección regulación temperatura en la entrada o salida del agua                                                                                          | IN                |
| Time Int       | Tiempo de integración (cálculo error integral) para ajustes en la salida del agua.                                                                        | 600               |
| CP1-CP2B       | Máscara exclusión compresores si el control límite potencia está activado: CP1-CP2-CP1A-CP2A-CP1B-CP2B                                                    | 111111            |
| V.máx FC       | Tensión máxima DCP en freecooling                                                                                                    | 10V               |
| Bomba AG       | Habilitación encendido bomba como protección antihielo junto<br>con las resistencias del evaporador                                                       | OFF               |
| MultiTRIO      | Habilitación del control multichiller (control en red de varios chiller con maestra y esclava)                                                            | OFF               |
| Idioma         | Selección del idioma utilizado: italiano, inglés, alemán y francés                                                                                        |                   |

| SET INSTALADOR | Descripción                                                                                     | Valor por defecto |
|----------------|-------------------------------------------------------------------------------------------------|-------------------|
| Código         | Nuevo Código de Acceso para modificar los Set protegidos.<br>Inicialmente el código es 00-00-00 | 000000            |
| Time *         | Hora, día de la semana, mes, año                                                                |                   |
| Set Timer *    | Modalidad de funcionamiento del timer:<br>deshabilitado, diario, semanal                        | ninguno           |
| Diario *       | Configuración horario timer diario<br>Visualizado si Set Timer = Día                            |                   |
| Lunes *        | Configuración horario timer semanal<br>Visualizado si Set Timer = Semana                        |                   |
| Martes *       | Configuración horario timer semanal<br>Visualizado si Set Timer = Semana                        |                   |
| Miércoles *    | Configuración horario timer semanal<br>Visualizado si Set Timer = Semana                        |                   |
| Jueves *       | Configuración horario timer semanal<br>Visualizado si Set Timer = Semana                        |                   |
| Viernes *      | Configuración horario timer semanal<br>Visualizado si Set Timer = Semana                        |                   |
| Sábado *       | Configuración horario timer semanal<br>Visualizado si Set Timer = Semana                        |                   |
| Domingo *      | Configuración horario timer semanal<br>Visualizado si Set Timer = Semana                        |                   |

\* Disponible con accesorio PGS

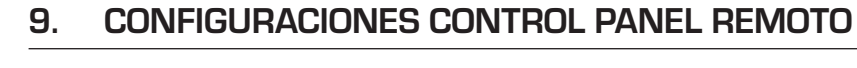

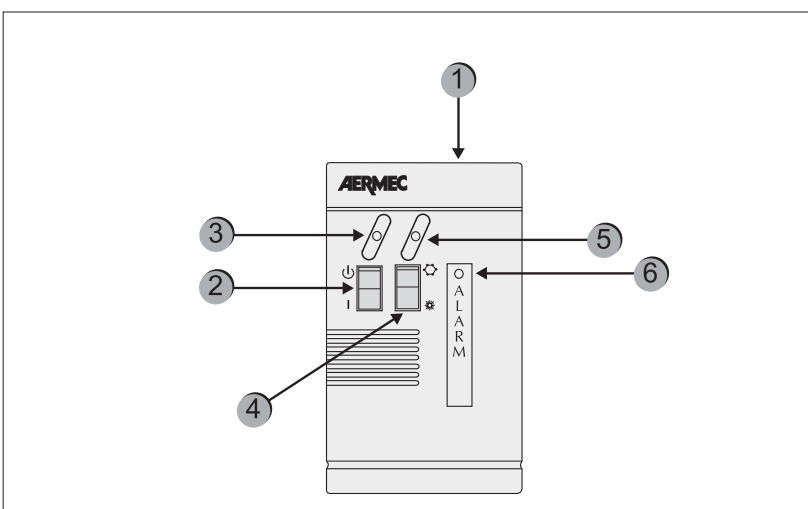

#### Configuración de la tarjeta De control

En la tarjeta de control de la máquina debe ser configurado el mando "remoto". El timer funciona tanto en local como en remoto; en ambos casos, si la máquina se encuentra en OFF el timer será ignorado. Además, el panel remoto debe estar posicionado en "ON"; de lo contrario, la máquina permanece apagada (OFF) no obstante el permiso del timer.

El panel remoto sirve para el control a distancia de los mandos ON/OFF y Frío/Calor.

| Componente | Descripción                                                                                                    |
|------------|----------------------------------------------------------------------------------------------------|
| 1          | Panel remoto simplificado PR3                                                                                                    |
| 2          | Interruptor ON/OFF                                                                                                    |
| 3          | Indicador amarillo ON/OFF<br>cuando el led amarillo está encendido = ON                                                                        |
| 4          | Conmutación del modo de funcionamiento FRÍO/CALOR<br>* = funcionamiento en frío<br>* = funcionamiento en bomba de calor                        |
| 5          | Modo de funcionamiento (indicador bicolor)<br>Indicador azul = está funcionando en frío<br>Indicador rojo = está funcionando en bomba de calor |
| 6          | Indicador rojo: encendida indica el estado de alarma                                                                                           |

### 10. ALARMAS

#### MEMORIZACIÓN HISTÓRICA DE LAS SEGURIDADES

La gestión de las seguridades prevé la memorización de las últimas Prealarmas y/o Alarmas accionadas. Tal lista está siempre activa. Una vez programado el parámetro, para visualizar la lista, pulsar dos veces la tecla y para recorrerlo presionar las teclas-flecha y . En la pantalla aparecen las siguientes visua-lizaciones, dependiendo de si la tarjeta electrónica posee o no el accesorio PGS.

#### Con PGS

En la primera línea la primera letra indica el tipo de intervención (**A** para Alarmas o **W** para Prealarmas), a continuación, pero sólo con el PGS, se indica la fecha (dd/ mm/aa) y a la derecha la hora. Si no está presente el PGS se muestra a la derecha la hora de funcionamiento del compresor. En la segunda línea la pareja de cifras indica el número de la página (de O1 a 999), mientras que al centro de la línea se indica la descripción de las alarmas o prealarmas intervinientes.

N.B. = A pesar de que la numeración de las páginas llegue hasta 999, no todas estas páginas pueden ser memorizadas. El número de memorizaciones (mínimo 25) puede cambiar según el tipo de memoria con la que está dotada la tarjeta electrónica.

#### 10.1. Formato página historial alarmas con accesorio PGS

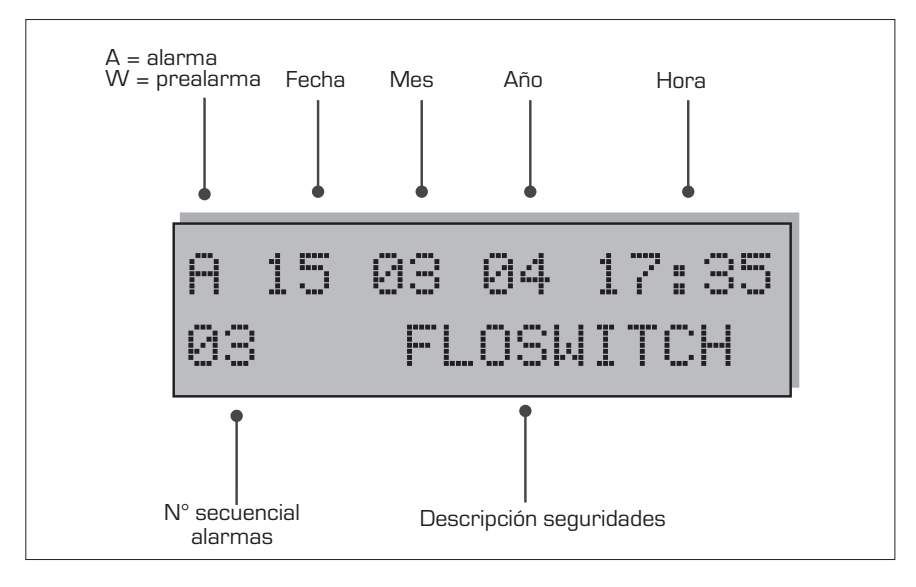

#### 10.2. Formato página historial alarmas sin accesorio PGS

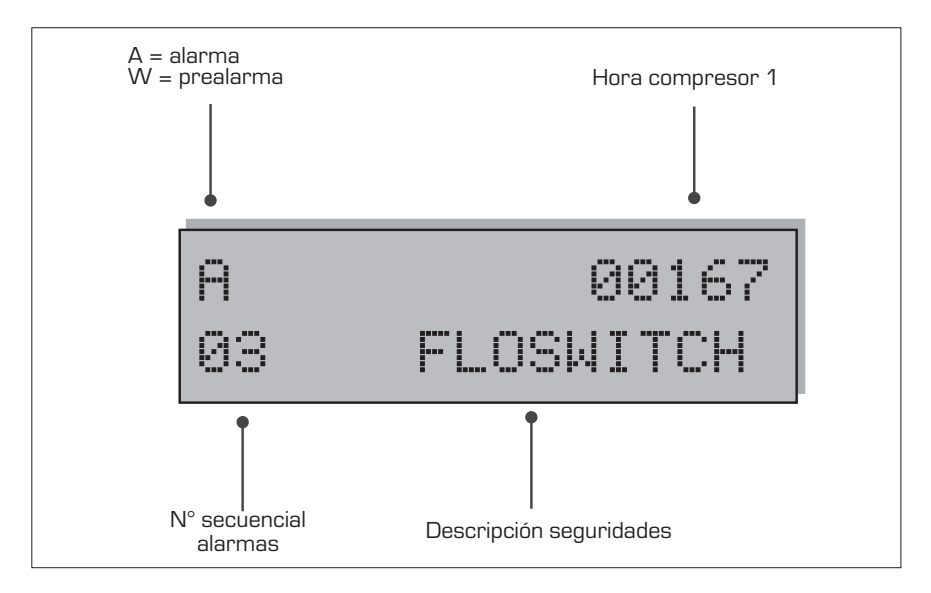

| VISUALIZACIÓN DE LAS ALARMAS ACCIONADAS |           |           |                                                                       |
|-----------------------------------------|-----------|-----------|-----------------------------------------------------------------------|
| Alarmas                                 | Agua/aire | Agua/agua | Descripción                                                           |
| Flujostato                              | ~         | ~         | Intervención presostato diferencial agua y⁄o flujostato               |
| Cond. Bomba / FL                        |           | ~         | Intervención térmica bomba condensador/flujostato                     |
| MT CP 1                                 | ~         | ~         | Intervención magnetotérmico compresor 1                               |
| MT CP 2                                 | ~         | ~         | Intervención magnetotérmico compresor 2                               |
| MT CP 1A                                | ~         | ~         | Intervención magnetotérmico compresor 1A                              |
| MT CP 2A                                | ~         | ~         | Intervención magnetotérmico compresor 2A                              |
| MT CP 1B                                | ~         | ~         | Intervención magnetotérmico compresor 1B                              |
| MT CP 2B                                | ~         | ~         | Intervención magnetotérmico compresor 2B                              |
| Baja Pres. 1                            | ~         | ~         | Intervención presostato/transductor de baja circuito 1                |
| Baja Pres. 2                            | ~         | ~         | Intervención presostato/transductor de baja circuito 2                |
| Alta Pres. 1                            | ~         | ~         | Intervención presostato/transductor de alta circuito 1                |
| Alta Pres. 2                            | ~         | ~         | Intervención presostato/transductor de alta circuito 2                |
| Antihielo 1                             | ~         | ~         | Intervención antihielo circuito 1                                     |
| Antihielo 2                             | ~         | ~         | Intervención antihielo circuito 2                                     |
| MT MV 1                                 | ~         |           | Intervención magnetotérmico ventiladores circuito 1                   |
| MT MV 2                                 | ~         |           | Intervención magnetotérmico ventiladores circuito 2                   |
| Sonda 1                                 | ~         | ~         | Alarma sonda circuito 1                                               |
| Sonda 2                                 | ~         | ~         | Alarma sonda circuito 2                                               |
| Monitor                                 | ~         | ~         | Intervención control alimentación eléctrica                           |
| Pumpdown 1                              | ~         | ~         | Anomalía en la descarga de los cilindros del compresor del circuito 1 |
| Pumpdown 2                              | ~         | ~         | Anomalía en la descarga de los cilindros del compresor del circuito 2 |
| Eprom                                   | ~         | ~         | Funcionamiento anómalo de la tarjeta electrónica                      |
| Ram                                     | ~         | ~         | Funcionamiento anómalo de la tarjeta electrónica                      |
| Fluj. Recuperación                      | ~         | ~         | Flujostato circuito recuperación de calor (sólo versiones D y T)      |
| MT MPOE 1                               | ~         | ~         | Intervención magnetotérmico bomba evaporador 1                        |
| MT MPOE 2                               | ~         |           | Intervención magnetotérmico bomba evaporador 2                        |
| MP MPOE 3                               | ~         |           | Intervención magnetotérmico bomba evaporador 3                        |
| AG Evap. 1                              | ~         | ~         | Alarmas antihielo gas salida evaporador 1                             |
| AG Evap. 2                              | ~         | ~         | Alarmas antihielo gas salida evaporador 2                             |
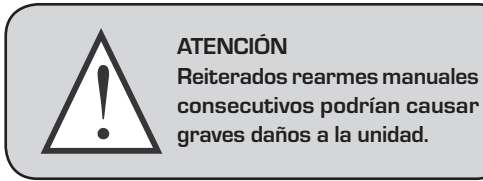

## 10.3. Rearme manual desde la máquina

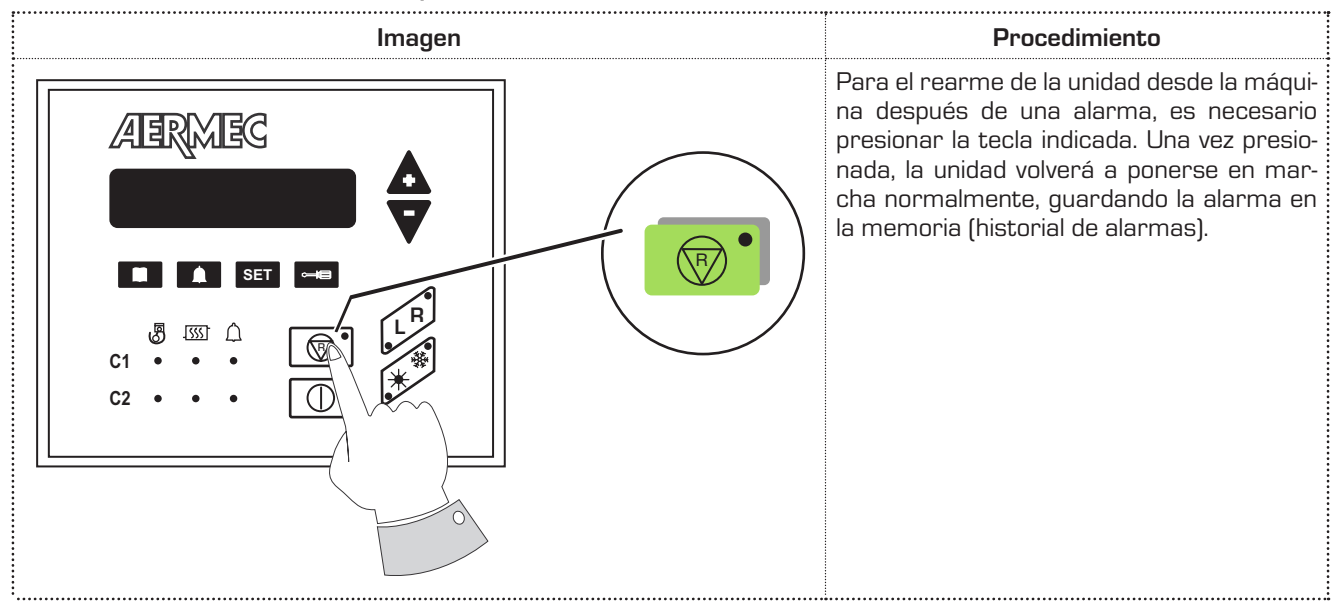

## 10.4. Rearme manual desde el panel remoto

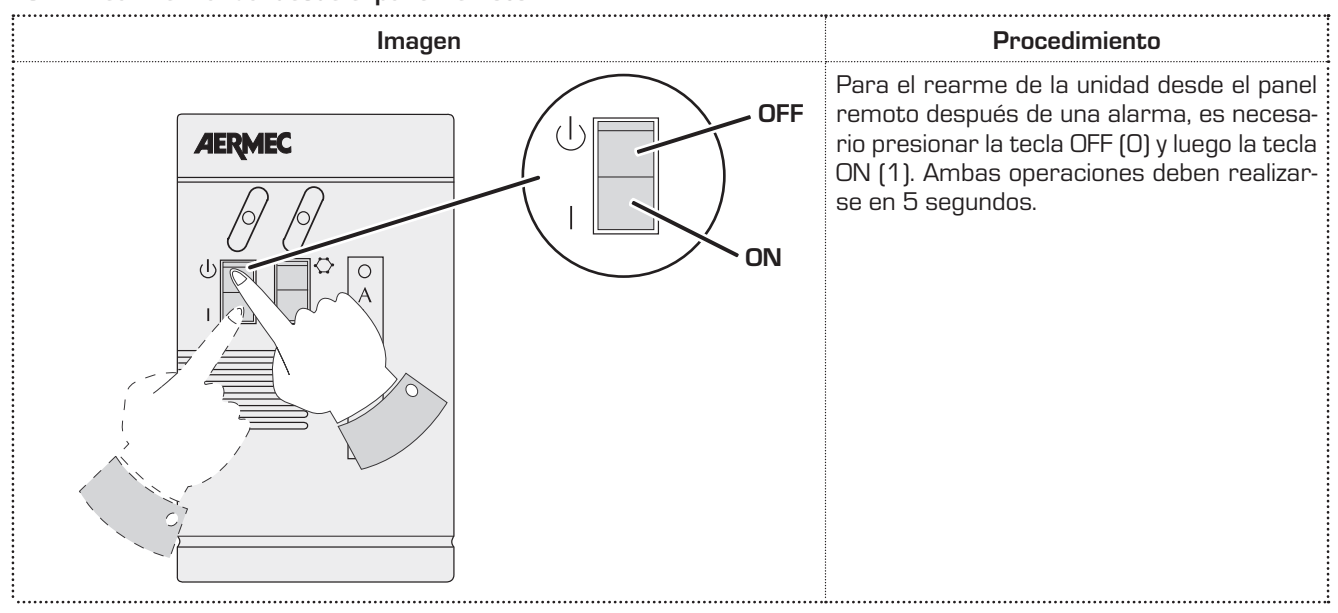

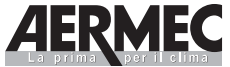

La prima Voer II clima 37040 Bevilacqua (VR) - Italia Via Roma, 44 - Tel. (+39) 0442 633111 Telefax (+39) 0442 93730 - (+39) 0442 93566 www.aermec.com

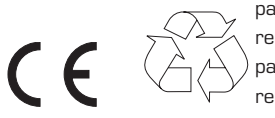

papel reciclado recycled paper papier recyclé recycled papier

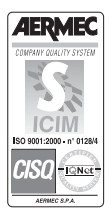

Los datos técnicos contenidos en este documento no son vinculantes. AERMEC se reserva la facultad de aportar, en cualquier momento, todas las modificaciones consideradas necesarias para la mejora del producto.